# Instrucciones de funcionamiento SUNNY TRIPOWER 8.0 / 10.0

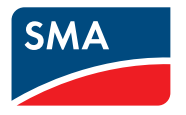

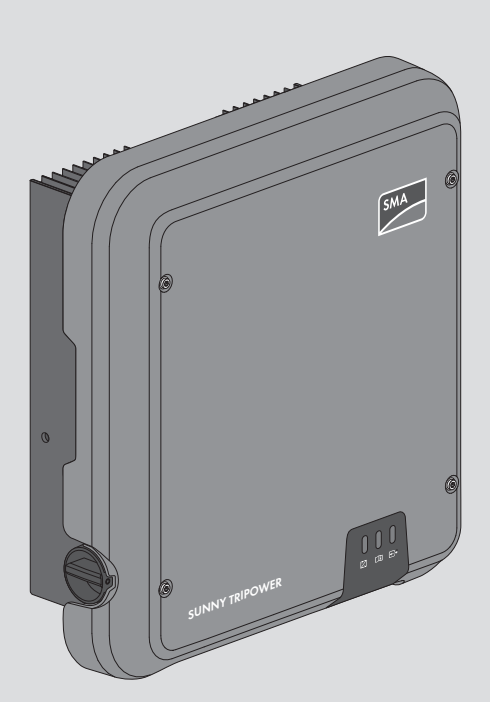

## **Disposiciones legales**

SMA Solar Technology AG es propietaria de todos los derechos de la información que se facilita en esta documentación. Queda prohibida la reproducción total o parcial de este documento, así como su almacenamiento en un sistema de recuperación y toda transmisión electrónica, mecánica, fotográfica, magnética o de otra índole sin previa autorización por escrito de SMA Solar Technology AG. Sí está permitida, sin necesidad de autorización previa, su reproducción para el uso interno, para evaluar el producto o para el uso previsto.

SMA Solar Technology AG no establece representaciones, ni expresas ni implícitas, con respecto a estas instrucciones o a cualquiera de los accesorios o software aquí descritos, incluyendo (sin limitación) cualquier garantía implícita en cuanto a utilidad, adaptación al mercado o aptitud para cualquier propósito particular. Tales garantías quedan expresamente denegadas. Ni SMA Solar Technology AG, ni sus distribuidores o vendedores serán responsables por ningún daño indirecto, incidental o resultante, bajo ninguna circunstancia.

La exclusión de garantías implícitas puede no ser aplicable en todos los casos según algunos estatutos, y por tanto la exclusión mencionada anteriormente puede no ser aplicable.

Las especificaciones están sujetas a cambios sin previo aviso. Se ha tratado por todos los medios de hacer que este documento sea completo y preciso y esté actualizado. Sin embargo, advertimos a los lectores que SMA Solar Technology AG se reserva el derecho de cambiar estas especificaciones sin previo aviso o conforme con las condiciones del existente contrato de entrega si lo consideran adecuado para optimizar el producto y su uso. SMA Solar Technology AG no será responsable por ningún daño, ya sea indirecto, incidental o resultante, como consecuencia de confiar en el material que se presenta, incluyendo, aunque no exclusivamente, omisiones, errores tipográficos, aritméticos o de listado en el material del contenido.

#### Garantía de SMA

En www.SMA-Solar.com podrá descargar las condiciones de garantía actuales.

#### Licencias de software

Encontrará las licencias del software (de código abierto) utilizado en la interfaz de usuario del producto.

#### Marcas registradas

Se reconocen todas las marcas registradas, incluso si no están señaladas por separado. La falta de señalización no implica que la mercancía o las marcas sean libres.

#### SMA Solar Technology AG

Sonnenallee 1 34266 Niestetal Alemania Tel. +49 561 9522-0 Fax +49 561 9522-100 www.SMA.de Email: info@SMA.de Versión: 19/12/2019

2

Copyright © 2019 SMA Solar Technology AG. Reservados todos los derechos.

## Índice

| 1 | Indi    | cacione                | s sobre este documento                 | 7   |
|---|---------|------------------------|----------------------------------------|-----|
|   | 1.1     | Área de                | validez                                | . 7 |
|   | 1.2     | Grupo d                | e destinatarios                        | . 7 |
|   | 1.3     | Contenio               | do y estructura del documento          | . 7 |
|   | 1.4     | Niveles                | de advertencia                         | . 7 |
|   | 1.5     | Símbolo                | s del documento                        | . 8 |
|   | 1.6     | Marcas                 | de texto en el documento               | . 8 |
|   | 1.7     | Denomir                | nación en el documento                 | 9   |
|   | 1.8     | Informa                | ión adicional                          | 9   |
| 2 | Seg     | Seguridad              |                                        |     |
|   | 2.1     | Uso prev               | visto                                  | 10  |
|   | 2.2     | Indicació              | ones importantes para la seguridad     | 10  |
| 3 | Con     | tenido c               | le la entrega                          | 15  |
| 4 | Vist    | a gener                | al del producto                        | 16  |
|   | 4.1     | Descripo               | ión del producto                       | 16  |
|   | 4.2     | Símbolo                | s del producto                         | 17  |
|   | 4.3     | Interfaces y funciones |                                        |     |
|   | 4.4     | Señales de los leds    |                                        |     |
|   | 4.5     | Vista ge               | neral del sistema                      | 22  |
|   |         | 4.5.1                  | Esquema de interconexión               | 23  |
|   |         | 4.5.2                  | Esquema de comunicación                | 24  |
| 5 | Montaje |                        |                                        | 25  |
|   | 5.1     | Requisito              | os para el montaje                     | 25  |
|   | 5.2     | Montaje                | del producto                           | 27  |
| 6 | Con     | exión e                | léctrica                               | 29  |
|   | 6.1     | Vista ge               | neral del área de conexión             | 29  |
|   | 6.2     | Conexió                | n de CA                                | 29  |
|   |         | 6.2.1                  | Requisitos para la conexión de CA      | 29  |
|   |         | 6.2.2                  | Conexión del inversor a la red pública | 31  |
|   | 4.0     | 6.2.3                  | Conexión de toma a tierra adicional    | 32  |
|   | 0.3     | Conexió                | n dei cable de red                     | 33  |
|   | 0.4     |                        |                                        |     |
|   | 0.0     |                        | ae ia antena VVLAIN                    | 30  |
|   | 0.0     | Conexió                |                                        | 30  |

4

|    |       | 6.6.1 Requisitos para la conexión de CC                        | 36 |
|----|-------|----------------------------------------------------------------|----|
|    |       | 6.6.2 Preparación de los conectadores de enchufe de CC         | 38 |
|    |       | 6.6.3 Conexión del generador fotovoltaico                      | 41 |
|    |       | 6.6.4 Desmontaje de los conectadores de enchute de CC          | 43 |
| 7  | Puest | ta en marcha                                                   | 45 |
|    | 7.1   | Procedimiento para la puesta en marcha                         | 45 |
|    | 7.2   | Puesta en marcha del inversor                                  | 46 |
|    | 7.3   | Seleccione el tipo de configuración                            | 47 |
|    | 7.4   | Inicio de la autocomprobación (para Italia y Dubái)            | 49 |
| 8  | Mane  | eio                                                            | 51 |
| -  | 8.1   | Conexión con la interfaz de usuario                            | 51 |
|    |       | 8.1.1 Conexión directa mediante ethernet                       | 51 |
|    |       | 8.1.2 Conexión directa mediante WLAN                           | 51 |
|    |       | 8.1.3 Conexión mediante ethernet en la red local               | 54 |
|    | 0.0   | 8.1.4 Conexión mediante WLAN en la red local                   | 55 |
|    | 8.2   | Inicio y cierre de sesión en la intertaz de usuario            | 55 |
|    | 8.3   | Estructura de la página de inicio de la intertaz de usuario    | 58 |
|    | 8.4   | Activar Smart Inverter Screen                                  | 61 |
|    | 8.5   | Inicio del asistente de instalación                            | 61 |
|    | 8.6   | Activación de la función WPS                                   | 62 |
|    | 8.7   | Activación y desactivación de WLAN                             | 63 |
|    | 8.8   | Desactivación de la indicación de potencia dinámica            | 64 |
|    | 8.9   | Modificación de la contraseña                                  | 64 |
|    | 8.10  | Modificación de los parámetros de funcionamiento               | 65 |
|    | 8.11  | Configuración del registro de datos nacionales                 | 66 |
|    | 8.12  | Configuración de los modos de potencia activa                  | 67 |
|    | 8.13  | Configuración de la función Modbus                             | 68 |
|    | 8.14  | Recepción de señales de control (solo para Italia)             | 69 |
|    | 8.15  | Desactivación de la monitorización del conductor de protección | 69 |
|    | 8.16  | Configuración de SMA ShadeFix                                  | 70 |
|    | 8.17  | Ajuste de la corriente residual nominal del diferencial        | 70 |
|    | 8.18  | Guardar la configuración en un archivo                         | 70 |
|    | 8.19  | Cargar la configuración desde un archivo                       | 71 |
|    | 8.20  | Actualización del firmware                                     | 71 |
| 9  | Desc  | onexión del inversor de la tensión                             | 73 |
| 10 | Limpi | ieza del inversor                                              | 76 |
| 11 | Local | lización de errores                                            | 77 |

|    | 11.1                            | Olvido de la contraseña                                                      | 77  |
|----|---------------------------------|------------------------------------------------------------------------------|-----|
|    | 11.2                            | Avisos de evento                                                             | 78  |
|    | 11.3                            | Comprobación de la existencia de un fallo a tierra en la planta fotovoltaica | 96  |
|    | 11.4                            | Problemas con los servicios de streaming                                     | 99  |
| 12 | Puest                           | a fuera de servicio del inversor1                                            | 00  |
| 13 | Datos                           | técnicos1                                                                    | 04  |
|    | 13.1                            | CC/CA                                                                        | 104 |
|    |                                 | 13.1.1 Sunny Tripower 8.0 / 10.0                                             | 104 |
|    | 13.2                            | Datos generales                                                              | 106 |
|    | 13.3                            | Condiciones climáticas                                                       | 107 |
|    | 13.4                            | Dispositivos de protección                                                   | 107 |
|    | 13.5                            | Equipamiento                                                                 | 107 |
|    | 13.6                            | Pares de apriete                                                             | 107 |
|    | 13.7                            | Capacidad para almacenar datos                                               | 108 |
| 14 | Conto                           | acto 1                                                                       | 09  |
| 15 | Declaración de conformidad UE11 |                                                                              | 12  |

6

## 1 Indicaciones sobre este documento

## 1.1 Área de validez

Este documento es válido para:

- STP8.0-3AV-40 (Sunny Tripower 8.0) a partir de la versión de firmware ≥ 3.00.00.R
- STP10.0-3AV-40 (Sunny Tripower 10.0) a partir de la versión de firmware ≥ 3.00.00.R

## 1.2 Grupo de destinatarios

Este documento está dirigido a especialistas y usuarios finales. Las tareas marcadas en este documento con un símbolo de advertencia y la palabra "Especialista" deben llevarlas a cabo únicamente especialistas. Los trabajos que no requieren ninguna cualificación especial no están señalizados y pueden ser efectuados también por los usuarios finales. Los especialistas han de contar con esta cualificación:

- Conocimientos sobre los procedimientos y el funcionamiento de un inversor
- Formación sobre la gestión de peligros y riesgos relativos a la instalación, reparación y manejo de equipos eléctricos y plantas
- Formación profesional para la instalación y la puesta en marcha de equipos eléctricos y plantas
- Conocimiento de las leyes, normativas y directivas aplicables
- Conocimiento y seguimiento de este documento y de todas sus indicaciones de seguridad

## 1.3 Contenido y estructura del documento

Este documento describe el montaje, instalación, puesta en marcha, configuración, manejo, localización de errores y puesta fuera de servicio del producto, así como el manejo de la interfaz de usuario del producto.

La versión actual de este documento y más información sobre el producto se encuentran en formato PDF y como e-Manual en www.SMA-Solar.com. También puede acceder al e-Manual a través de la interfaz de usuario del producto.

Las imágenes en este documento han sido reducidas a lo esencial y pueden diferir del producto original.

## 1.4 Niveles de advertencia

Cuando se trate con el producto pueden darse estos niveles de advertencia.

## A PELIGRO

Representa una advertencia que, de no ser observada, causa la muerte o lesiones físicas graves.

## **ADVERTENCIA**

Representa una advertencia que, de no ser observada, puede causar la muerte o lesiones físicas graves.

## **A** ATENCIÓN

Representa una advertencia que, de no ser observada, puede causar lesiones físicas leves o de gravedad media.

### PRECAUCIÓN

Representa una advertencia que, de no ser observada, puede causar daños materiales.

## 1.5 Símbolos del documento

| Símbolo               | Explicación                                                                                              |
|-----------------------|----------------------------------------------------------------------------------------------------|
| i                     | Información importante para un tema u objetivo concretos, aunque no relevante para la seguridad          |
|                       | Requisito necesario para alcanzar un objetivo determinado                                                |
| V                     | Resultado deseado                                                                                        |
| ×                     | Posible problema                                                                                         |
|                       | Ejemplo                                                                                                  |
| <b>A</b> ESPECIALISTA | Capítulos en los que se describen tareas que deben ser llevadas a cabo úni-<br>camente por especialistas |

## 1.6 Marcas de texto en el documento

| Marca de texto     | Uso                                                                                                    | Ejemplo                                                                                                    |
|--------------------|----------------------------------------------------------------------------------------------------|----------------------------------------------------------------------------------------------------|
| Negrita            | <ul> <li>Avisos</li> <li>Conexiones</li> <li>Elementos de una interfaz de usuario</li> <li>Elementos que deben seleccionarse</li> <li>Elementos que deben introducirse</li> </ul> | <ul> <li>Conecte los conductores a<br/>los bornes de X703:1 a<br/>X703:6.</li> <li>Introduzca 10 en el campo<br/>Minutos.</li> </ul> |
| >                  | • Une varios elementos que deben seleccionarse.                                                                                                    | <ul> <li>Seleccione Ajustes &gt;<br/>Fecha.</li> </ul>                                                                               |
| [Botón]<br>[Tecla] | <ul> <li>Botones o teclas que deben<br/>seleccionarse o pulsarse</li> </ul>                                                                                                    | • Seleccione [Enter].                                                                                                    |
| #                  | <ul> <li>Carácter comodín para<br/>componentes variables (p. ej., en<br/>nombres de parámetros)</li> </ul>                                                                        | Parámetro WCtlHz.Hz#                                                                                                    |

## 1.7 Denominación en el documento

| Denominación completa | Denor |
|-----------------------|-------|
|                       |       |

Denominación utilizada en este documento

Sunny Tripower

Inversor, producto

## 1.8 Información adicional

Encontrará más información en www.SMA-Solar.com.

| Título y contenido de la información                                                               | Tipo de información          |
|----------------------------------------------------------------------------------------------------|------------------------------|
| "Formulario de solicitud del código SMA Grid Guard"                                                | Formulario                   |
| "PUBLIC CYBER SECURITY - Guidelines for a Secure PV System<br>Communication"                       | Información técnica          |
| "SMA GRID GUARD 10.0 - Gestión de red para inversores de<br>SMA"                                   | Información técnica          |
| "Rendimiento y derrateo"                                                                           | Información técnica          |
| Rendimiento y comportamiento de derrateo de los inversores de<br>SMA                               |                              |
| "Parámetros y valores de medición"                                                                 | Información técnica          |
| Vista general de todos los parámetros de funcionamiento del inver-<br>sor y sus opciones de ajuste |                              |
| "Interfaz de SMA y de SunSpec Modbus®"                                                             | Información técnica          |
| Información sobre la interfaz Modbus                                                               |                              |
| "Parámetros y valores de medición de Modbus®"                                                      | Información técnica          |
| Registro HTML específico del equipo                                                                |                              |
| "BUS DE CAMPO SMA SPEEDWIRE"                                                                       | Información técnica          |
| "Asignación del cableado RS485"                                                                    | Instrucciones de instalación |
| "Derrateo por temperatura"                                                                         | Información técnica          |

## 2 Seguridad

## 2.1 Uso previsto

El Sunny Tripower es un inversor fotovoltaico sin transformador que transforma la corriente continua del generador fotovoltaico en corriente alterna trifásica apta para la red y la inyecta a la red pública.

El producto es apropiado para utilizarse en exteriores e interiores.

El producto solo debe utilizarse con modulos fotovoltaicos de la clase de protección II según la norma IEC 61730, tipo de aplicación A. Los módulos fotovoltaicos empleados deben ser apropiados para el funcionamiento con este producto.

El producto no dispone de un transformador integrado, por lo que no cuenta con separación galvánica. El producto no debe utilizarse con módulos fotovoltaicos cuyas salidas estén conectadas a tierra. Esto podría dañar el producto. El producto debe utilizarse con módulos fotovoltaicos cuyos marcos estén conectados a tierra.

Los módulos fotovoltaicos con una gran capacidad a tierra solo deben utilizarse cuando su capacidad de acoplamiento no supere los 3,75µF (encontrará información sobre la determinación de la capacidad de acoplamiento en la información técnica "Corrientes capacitivas de fuga" en www.SMA-Solar.com).

Deben respetarse en todo momento el rango de funcionamiento admisible y los requisitos de instalación de todos los componentes.

El producto solo debe utilizarse en los países donde esté autorizado o para los que haya sido aprobado por SMA Solar Technology AG y el operador de red.

Utilice siempre los productos de SMA de acuerdo con las indicaciones de la documentación adjunta y observe las leyes, reglamentos, reglas y normas vigentes. Cualquier otro uso puede causarle lesiones al usuario o daños materiales.

Para realizar cualquier intervención en los productos de SMA, como modificaciones o remodelaciones, deberá contar con el permiso expreso y por escrito de SMA Solar Technology AG. Los cambios no autorizados conllevan la pérdida de los derechos de garantía, así como la extinción de la autorización de operación. Queda excluida la responsabilidad de SMA Solar Technology AG por los daños derivados de dichos cambios.

Cualquier uso del producto distinto al descrito en el uso previsto se considerará inadecuado. La documentación adjunta es parte integrante del producto. La documentación debe leerse, observarse y guardarse en un lugar accesible en todo momento y seco.

Este documento no sustituye en ningún caso a cualquier legislación, reglamento o norma regional, federal, provincial o estatal aplicables a la instalación, la seguridad eléctrica y el uso del producto. SMA Solar Technology AG no asume responsabilidad alguna relativa al cumplimiento o al incumplimiento de la legislación o las disposiciones relacionadas con la instalación del producto. La placa de características debe estar en el producto en todo momento.

## 2.2 Indicaciones importantes para la seguridad

Conservar instrucciones

Este capítulo contiene indicaciones de seguridad que deben observarse siempre en todos los trabajos que se realizan.

Este producto se ha construido en cumplimiento de los requisitos internacionales relativos a la seguridad. A pesar de estar cuidadosamente construidos, existe un riesgo residual como con todos los equipos eléctricos. Para evitar daños personales y materiales y garantizar el funcionamiento permanente del producto, lea detenidamente este capítulo y cumpla siempre las indicaciones de seguridad.

## A PELIGRO

## Peligro de muerte por descarga eléctrica por contacto con cables de CC conductores de tensión

Cuando recibe luz, los módulos fotovoltaicos producen una alta tensión de CC que se acopla a los cables de CC. Tocar los cables de CC conductoras de tensión puede causar la muerte o lesiones mortales por descarga eléctrica.

- No toque piezas o cables conductores de tensión descubiertos.
- Antes de cualquier trabajo, desconecte el punto de conexión de la tensión y asegure el producto contra cualquier reconexión accidental.
- No desconecte el conectador de enchufe de CC bajo carga.
- Utilice equipamientos de protección personal adecuado cuando realice trabajos en el producto.

## A PELIGRO

## Peligro de muerte por descarga eléctrica por contacto con componentes conductores de tensión con el inversor abierto

Durante el funcionamiento en los componentes conductores y en los cables en el interior del producto existen altas tensiones. El contacto con componentes conductores de tensión o cables puede causar la muerte o lesiones mortales por descarga eléctrica.

• No abra el producto.

## A PELIGRO

## Peligro de muerte por descarga eléctrica al tocar un módulo fotovoltaico o bastidor del generador no conectado a tierra

El contacto con un módulo fotovoltaico o con bastidor del generador no conectado a tierra puede causar la muerte o lesiones mortales por descarga eléctrica.

 Ponga a tierra con conexión conductora el marco de los módulos fotovoltaicos, el bastidor del generador y las superficies conductoras. Tenga en cuenta las normas locales vigentes.

## 

## Peligro de muerte por descarga eléctrica si se tocan partes de la planta bajo tensión en caso de fallo a tierra

En caso de fallo a tierra los componentes de la planta pueden estar bajo tensión. El contacto con componentes conductores de tensión o cables puede causar la muerte o lesiones mortales por descarga eléctrica.

- Antes de cualquier trabajo, desconecte el punto de conexión de la tensión y asegure el producto contra cualquier reconexión accidental.
- Agarre los cables del generador fotovoltaico únicamente por el aislamiento.
- No toque las piezas de la base ni del bastidor del generador fotovoltaico.
- No conecte strings con un fallo a tierra al inversor.

## 

## Peligro de muerte por descarga eléctrica en caso de sobretensión y si no hay protección contra sobretensión

Si no hay una protección contra sobretensión, las sobretensiones (por ejemplo, en caso de que caiga un rayo) pueden transmitirse a través del cable de red o de otros cables de datos al edificio y a otros equipos conectados a la misma red. El contacto con componentes conductores de tensión o cables puede causar la muerte o lesiones mortales por descarga eléctrica.

- Asegúrese de que todos los equipos de la misma red estén integrados en la protección contra sobretensión existente.
- En caso de instalar los cables de red a la intemperie, en el paso de los cables de red del producto desde el exterior a la red en el edificio asegúrese de que haya una protección contra sobretensión adecuada.
- La interfaz ethernet del inversor está clasificada como "TNV-1" y protege contra sobretensiones de hasta 1,5 kV.

## **ADVERTENCIA**

#### Peligro de muerte por fuego y explosión

En infrecuentes casos aislados, puede producirse en caso de error una mezcla de gas inflamable en el interior del producto. En este estado puede producirse un incendio en el interior del producto o una explosión durante las actividades de conmutación. Piezas calientes o que salen despedidas pueden causar lesiones que pongan en peligro la vida o incluso la muerte.

- En caso de avería, no lleve a cabo maniobras directas en el producto.
- Asegúrese de que las personas no autorizadas no tienen acceso al producto.
- No debe accionarse el interruptor-seccionador de potencia de CC del inversor.
- Desconecte el generador fotovoltaico del inversor a través de un dispositivo de desconexión. Si no hay ningún seccionador, espere hasta que no haya más potencia de CC en el inversor.
- Desconecte el disyuntor de CA y, si este ya se ha disparado, déjelo desconectado y asegúrelo contra cualquier reconexión.
- Lleve a cabo los trabajos en el producto (como la localización de errores o los trabajos de reparación) solo con equipamiento de protección personal para el tratamiento de sustancias peligrosas (por ejemplo, guantes de protección, protecciones oculares y faciales y respiratorias).

## **ADVERTENCIA**

#### Peligro de lesiones por sustancias tóxicas, gases y polvos.

En algunos casos aislados, en el interior del producto pueden existir sustancias tóxicas, gases y polvos debidos a daños en los componentes electrónicos. El contacto con sustancias tóxicas y la inhalación de gases y polvos tóxicos puede causar irritación de la piel, quemaduras, dificultades respiratorias y náuseas.

- Lleve a cabo los trabajos en el producto (como la localización de errores o los trabajos de reparación) solo con equipamiento de protección personal para el tratamiento de sustancias peligrosas (por ejemplo, guantes de protección, protecciones oculares y faciales y respiratorias).
- Asegúrese de que las personas no autorizadas no tienen acceso al producto.

## **ADVERTENCIA**

## Peligro de muerte por descarga eléctrica en caso de daño irreparable en un equipo de medición por una sobretensión

Una sobretensión puede dañar un equipo de medición y provocar que exista tensión en la carcasa del equipo de medición. Tocar la carcasa del equipo de medición bajo tensión puede causar la muerte o lesiones mortales por descarga eléctrica.

• Use solo equipos de medición con un rango de tensión de entrada de CC de hasta 1000 V como mínimo.

## ATENCIÓN

#### Peligro de quemaduras por contacto con las partes calientes de la carcasa

Las partes de la carcasa pueden calentarse durante el funcionamiento. Tocar partes calientes de la carcasa puede producir quemaduras.

• Durante el funcionamiento, toque únicamente la tapa de la carcasa del inversor.

## **A** ATENCIÓN

#### Peligro de lesiones por el peso del producto

Existe peligro de lesiones al levantar el producto de forma inadecuada y en caso de caerse durante el transporte o el montaje.

- Transporte y eleve el producto con cuidado. Tenga en cuenta el peso del producto.
- Utilice equipamientos de protección personal adecuado cuando realice trabajos en el producto.

## PRECAUCIÓN

#### Elevados costes debido a una tarifa de internet inadecuada

Los datos del producto transferidos a través de internet pueden tener distinto tamaño según el uso. El volumen de datos varía p. ej. en función del número de inversores en la planta, la frecuencia de actualización del equipo y las transferencias al Sunny Portal o la activación del servicio FTP-Push. La consecuencia pueden ser costes elevados de la conexión a internet.

• SMA Solar Technology AG recomienda utilizar una tarifa plana de internet.

## PRECAUCIÓN

#### Daños en el productos debido a detergentes de limpieza

Si utiliza productos de limpieza, puede dañar el producto y componentes del producto.

• Limpie el producto y todos los componentes del producto únicamente con un paño humedecido con agua limpia.

#### i Modificación de los nombres y las unidades de los parámetros de red para cumplir con las disposiciones de conexión a la red de acuerdo con el Reglamento (UE) 2016/631 (válido a partir del 27/04/2019)

Para cumplir con las disposiciones de conexión a la red de la UE (válidas a partir del 27/04/2019) se han modificado los nombres y las unidades de los parámetros de red. El cambio es válido a partir de la versión de firmware ≥ 3.00.00.R si se ha configurado un registro de datos nacionales para cumplir con las disposiciones de conexión a la red de la UE (vigentes desde el 27/04/2019). Los nombres y las unidades de los parámetros de red de los inversores con una versión de firmware ≤ 2.99.99.R no se ven afectados por el cambio y, por lo tanto, siguen siendo válidos. Esto es también válido a partir de la versión de firmware ≥ 3.00.00.R si se ha configurado un registro de datos nacionales válido para países de fuera de la UE.

## 3 Contenido de la entrega

Compruebe que el contenido de la entrega esté completo y que no presente daños externos visibles. En caso de que no esté completo o presente daños, póngase en contacto con su distribuidor.

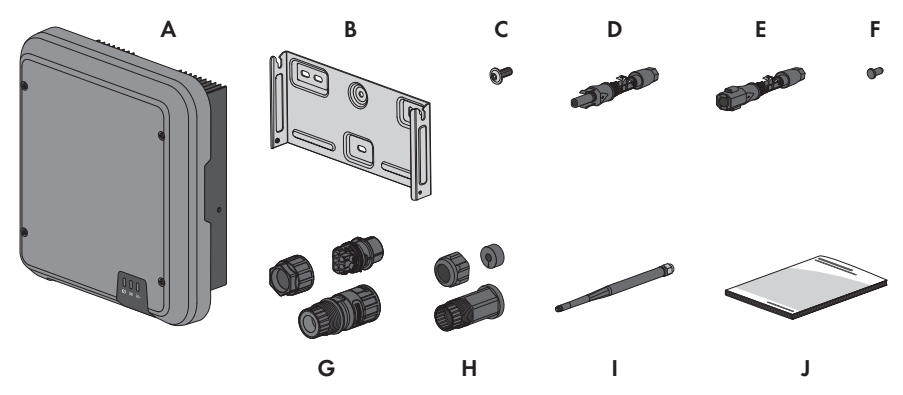

Imagen 1: Componentes del contenido de la entrega

| Posición | Cantidad | Denominación                                                                                                    |
|----------|----------|----------------------------------------------------------------------------------------------------|
| A        | 1        | Inversor                                                                                                    |
| В        | 1        | Soporte mural                                                                                                    |
| С        | 3        | Tornillo alomado M5x12                                                                                                    |
| D        | 3        | Conectador de enchufe de CC positivo                                                                                                    |
| E        | 3        | Conectador de enchufe de CC negativo                                                                                                    |
| F        | 6        | Sellador                                                                                                    |
| G        | 1        | Conectador de enchufe de CA                                                                                                    |
| Н        | 1        | Manguito de protección RJ45: tuerca de unión, manguito protector, casquillo roscado                                                                                                    |
| l        | 1        | Antena WLAN                                                                                                    |
| J        | 1        | <ul> <li>Instrucciones breves con adhesivo de la contraseña en la parte posterior</li> <li>El adhesivo contiene esta información: <ul> <li>Código de identificación del producto (Product Identification Code, PIC) para registrar la planta en el Sunny Portal</li> <li>Clave de registro (Registration Identifier, RID) para registrar la planta en el Sunny Portal</li> <li>Contraseña WLAN WPA2-PSK (Wi-Fi Protected Access 2 - Preshared Key) para la conexión directa al inversor mediante WLAN</li> </ul> </li> </ul> |

## 4 Vista general del producto

## 4.1 Descripción del producto

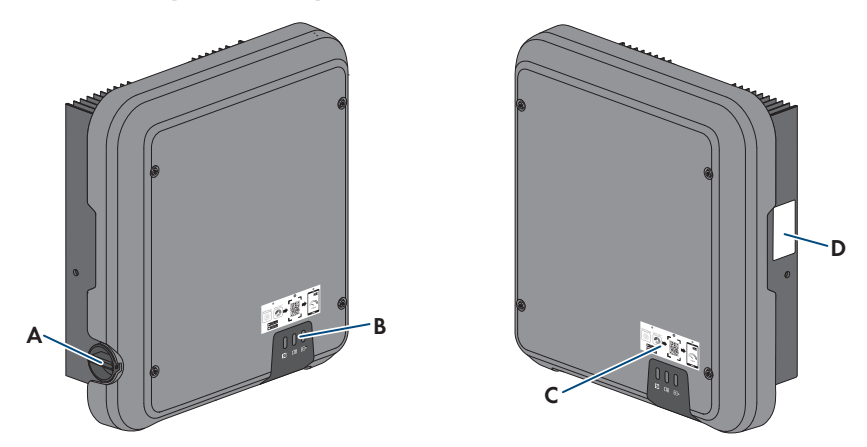

#### Imagen 2: Diseño del producto

| Posición | Denominación                                                                                                    |
|----------|----------------------------------------------------------------------------------------------------|
| A        | Interruptor-seccionador de potencia de CC                                                                                                    |
| В        | Leds<br>Los leds señalizan el estado de funcionamiento del producto.                                                                                                    |
| С        | Adhesivo con un QR Code para escanear en la SMA 360° App para una<br>conexión sencilla con la interfaz de usuario a través de WLAN                                                                                                    |
| D        | <ul> <li>Placa de características</li> <li>La placa de características identifica el producto de forma inequívoca. La placa de características debe permanecer colocada en el producto en todo momento. En la placa de características encontrará esta información: <ul> <li>Modelo (Model)</li> <li>Número de serie (Serial No. o S/N)</li> <li>Fecha de fabricación (Date of manufacture)</li> <li>Código de identificación del producto (PIC) para el registro en el Sunny Portal</li> <li>Clave de registro (RID) para el registro en el Sunny Portal</li> <li>Contraseña WLAN (WPA2-PSK) para la conexión directa a la interfaz de usuario del inversor por WLAN</li> </ul> </li> </ul> |

Datos específicos del equipo

## 4.2 Símbolos del producto

| Símbolo                  | Explicación                                                                                                    |
|--------------------------|----------------------------------------------------------------------------------------------------|
| $\underline{\mathbb{N}}$ | Advertencia de punto peligroso<br>Este símbolo advierte de que el producto debe tener una conexión a tierra<br>adicional si en el lugar de instalación se requiere una toma a tierra adicional<br>o una conexión equipotencial.   |
|                          | Advertencia de tensión<br>El producto funciona con tensiones altas.                                                                                                    |
|                          | Advertencia de superficie caliente<br>El producto puede calentarse durante el funcionamiento.                                                                                                    |
| 5 min                    | Peligro de muerte por altas tensiones en el inversor; respetar el tiempo de es-<br>pera de 5 minutos<br>En los componentes conductores del inversor existen altas tensiones que pue-<br>den causar descargas eléctricas mortales. |
|                          | Antes de efectuar cualquier trabajo en el inversor, desconéctelo siempre de la tensión tal y como se describe en este documento.                                                                                                  |
|                          | Tenga en cuenta la documentación<br>Tenga en cuenta toda la documentación suministrada con el producto.                                                                                                    |
|                          | Tenga en cuenta la documentación<br>Junto con el led rojo, este símbolo indica un error.                                                                                                    |
|                          | Inversor<br>Junto con el led verde, este símbolo indica el estado de funcionamiento del in-<br>versor.                                                                                                    |
| <b></b>                  | Transferencia de datos<br>Junto con el led azul, este símbolo indica el estado de la conexión de red.                                                                                                    |
|                          | Conductor de protección<br>Este símbolo señaliza el lugar para conectar un conductor de protección.                                                                                                    |
| ac<br>3N ~               | Corriente alterna trifásica con conductor neutro                                                                                                    |
|                          | Señalización WEEE<br>No deseche el producto con los residuos domésticos, sino de conformidad<br>con las disposiciones sobre eliminación de residuos electrónicos vigentes en el<br>lugar de instalación.                          |

| Símbolo        | Explicación                                                                                                    |
|----------------|----------------------------------------------------------------------------------------------------|
| CE             | Identificación CE<br>El producto cumple los requisitos de las directivas aplicables de la Unión Eu-<br>ropea.                                                                                                    |
| RoHS           | Identificación RoHS<br>El producto cumple los requisitos de las directivas aplicables de la Unión Eu-<br>ropea.                                                                                                    |
|                | RCM (Regulatory Compliance Mark)<br>El producto cumple con los requisitos de los estándares australianos aplica-<br>bles.                                                                                                    |
| 08492-17-03337 | ANATEL<br>El producto cumple con los requisitos de las normas brasileñas de telecomuni-<br>caciones.<br>Este equipamento opera em caráter secundário, isto é, não tem direito a pro-<br>teção contra interferência prejudicial, mesmo de estações do mesmo tipo, e<br>não pode causar interferência a sistemas operando em caráter primário. |
| Ģ              | El producto cumple con las normas marroquíes de seguridad y de compatibili-<br>dad electromagnética para productos eléctricos.                                                                                                    |

## 4.3 Interfaces y funciones

El producto está equipado con estas interfaces y funciones:

#### Interfaz de usuario para la monitorización y configuración

El producto está equipado de serie con un servidor web integrado que permite configurar y monitorizar el producto a través de una interfaz de usuario propia. Para acceder a la interfaz de usuario del producto, puede utilizar el navegador de internet de un dispositivo terminal (como ordenador, tableta o teléfono inteligente).

#### **Smart Inverter Screen**

La Smart Inverter Screen permite mostrar la indicación de estado y la visualización de la potencia y del consumo actual en la página de inicio de sesión de la interfaz de usuario. De esta forma, tiene una vista general de los datos más importantes del inversor sin tener que iniciar sesión en la interfaz de usuario.

La Smart Inverter viene desactivada por defecto. Puede activar la Smart Inverter Screen después de la puesta en funcionamiento del inversor a través de la interfaz de usuario.

#### SMA Speedwire

El producto está equipado de serie con SMA Speedwire. SMA Speedwire es un tipo de comunicación basado en el estándar ethernet SMA Speedwire está diseñado para una velocidad de transferencia de datos de 100 Mbit/s y permite una comunicación óptima entre equipos Speedwire de las plantas.

El producto es compatible con la comunicación de planta cifrada con

SMA Speedwire Encrypted Communication. Para poder utilizar el cifrado Speedwire en la planta, todos los equipos Speedwire, excepto el SMA Energy Meter, deben ser compatibles con la función SMA Speedwire Encrypted Communication.

#### SMA Webconnect

El producto está equipado de serie con una función Webconnect. La función Webconnect posibilita la transferencia directa de datos entre el producto y los portales de internet Sunny Portal y Sunny Places sin necesidad de utilizar un equipo de comunicación adicional, y para un máximo de 4productos por planta visualizada. En las plantas fotovoltaicas con más de 4 productos se puede realizar la transferencia de datos entre los productos y el portal de internet Sunny Portal a través de un registrador de datos (como SMA Data Manager) o distribuir los inversores en varias plantas en el Sunny Portal. Para acceder a su planta visualizada, puede utilizar directamente el navegador de internet de su dispositivo terminal si dispone de una conexión WLAN o ethernet.

#### Conexión WLAN con SMA 360° App

El producto está equipado de serie con un código QR. Si escanea el código QR aplicado al producto a través de la SMA 360° App, el acceso al producto se realiza a través de WLAN y la conexión a la interfaz de usuario es automática.

#### WLAN

El producto está equipado de serie con una interfaz WLAN, que viene activada de fábrica. Si no quiere utilizar una red WLAN, puede desactivar la interfaz.

#### Modbus

El producto está equipado con una interfaz Modbus, que viene desactivada de fábrica y que, en caso necesario, se deberá configurar.

La interfaz Modbus de los productos de SMA compatibles ha sido concebida para el uso industrial de, por ejemplo, sistemas SCADA, y tiene estas funciones:

- Consulta remota de los valores de medición
- Ajuste remoto de los parámetros de funcionamiento
- Especificación de valores de consigna para el control de la planta

#### Interfaz RS485

El inversor está equipado de serie con una interfaz RS485. El inversor puede comunicarse por cable con productos de comunicación de SMA especiales por medio de la interfaz RS485 (para obtener más información sobre los productos de SMA compatibles, consulte www.SMA-Solar.com).

#### Integración de la tecnología de módulos TS4

El inversor está equipado de serie con una interfaz RS485 y la función Cloud Connect para integrar la tecnología de módulos TS4.

- La integración sencilla de la técnica modular TS4 en la planta fotovoltaica.
- •
- Visualización y monitorización a través de Sunny Portal

#### Gestión de red

El producto está equipado con funciones que permiten gestionar la red.

A través de los parámetros de funcionamiento puede activar y configurar estas funciones (por ejemplo, limitación de la potencia activa) según los requisitos del operador de red.

#### Funcionamiento en paralelo de las entradas de CC A y B

Tiene la posibilidad de utilizar en paralelo las entradas de CC A y B del inversor. De este modo, al contrario de lo que sucede en el funcionamiento normal, se pueden conectar varios strings en paralelo al inversor. El inversor detecta automáticamente el funcionamiento en paralelo de las entradas de CC A y B.

#### SMA ShadeFix

El inversor está equipado con el sistema de gestión de sombras SMA ShadeFix. SMA ShadeFix emplea un seguimiento del punto de máxima potencia inteligente para dar con el punto de operación con la mayor potencia cuando haya sombras. Con SMA ShadeFix, el inversor aprovecha en todo momento la mejor oferta energética posible de los módulos fotovoltaicos para incrementar el rendimiento en plantas con sombras. SMA ShadeFix viene activado de serie. De serie, el intervalo de tiempo de SMA ShadeFix es de 6 minutos. Esto significa que el inversor busca cada 6 minutos el punto de operación óptimo. Según la planta y las condiciones de las sombras, puede resultar conveniente modificar el intervalo de tiempo.

#### Unidad de seguimiento de la corriente residual integrada

La unidad de seguimiento de la corriente residual sensible a todo tipo de corrientes reconoce corrientes diferenciales continuas y alternas. El sensor de corriente diferencial integrado detecta en los inversores monofásicos y trifásicos la diferencia de corriente entre el conductor neutro y los conductores de fase. Si aumenta la diferencia de corriente, el inversor se desconecta de la red pública.

#### **SMA Smart Connected**

SMA Smart Connected es la monitorización gratuita del producto a través de Sunny Portal. Mediante SMA Smart Connected el operador y el especialista reciben información de forma automática y proactiva sobre los eventos que se producen en el producto.

La activación de SMA Smart Connected se realiza durante el registro en Sunny Portal. Para utilizar SMA Smart Connected es necesario que el producto esté conectado de forma permanente con el Sunny Portal y que los datos del operador y del especialista se encuentren registrados en el Sunny Portal y estén actualizados.

## 4.4 Señales de los leds

Los leds señalizan el estado de funcionamiento del producto.

| Señal de LED                                                                                      | Explicación                                                                                                    |
|---------------------------------------------------------------------------------------------------|----------------------------------------------------------------------------------------------------|
| El LED verde parpadea (2 s<br>encendido y 2 s apagado)                                            | Esperando las condiciones de inyección<br>Todavía no se cumplen las condiciones para el funcionamiento de<br>inyección. Cuando se cumplen estas condiciones, el inversor inicia<br>el funcionamiento de inyección.                                                                                 |
| El led verde parpadea rápi-<br>do                                                                 | Actualización del procesador principal<br>El procesador principal del inversor se actualiza.                                                                                                    |
| El led verde está encendido                                                                       | Funcionamiento de inyección<br>El inversor inyecta con una potencia superior al 90 %.                                                                                                    |
| El LED verde parpadea                                                                             | Funcionamiento de inyección<br>El inversor está equipado con una indicación de potencia dinámica<br>a través del led verde. Según la potencia, el led verde parpadea rá-<br>pida o lentamente. En caso necesario, puede desactivar la indica-<br>ción de potencia dinámica a través del led verde. |
| El LED verde está apagado                                                                         | El inversor no inyecta a la red pública.                                                                                                    |
| El led rojo está encendido                                                                        | Se ha producido un evento<br>Cuando se produce un evento, en la interfaz de usuario del produc-<br>to o en el producto de comunicación (como SMA Data Manager)<br>aparece además un aviso de evento concreto y el respectivo núme-<br>ro de evento.                                                |
| El LED azul parpadea lento<br>durante 1 minuto aprox.                                             | Estableciendo conexión de comunicación<br>El inversor está estableciendo una conexión con una red local o<br>una conexión ethernet directa con un terminal (por ejemplo, un or-<br>denador, una tableta o un teléfono inteligente).                                                                |
| El led azul parpadea rápido<br>durante 2 minutos aprox.<br>(0,25 s encendido y 0,25 s<br>apagado) | WPS activada<br>La función WPS está activa.                                                                                                    |
| El led azul está encendido                                                                        | Comunicación activada<br>Hay una conexión activa a una red local o una conexión ethernet<br>directa a un terminal (por ejemplo, un ordenador, una tableta o un<br>teléfono inteligente).                                                                                                    |

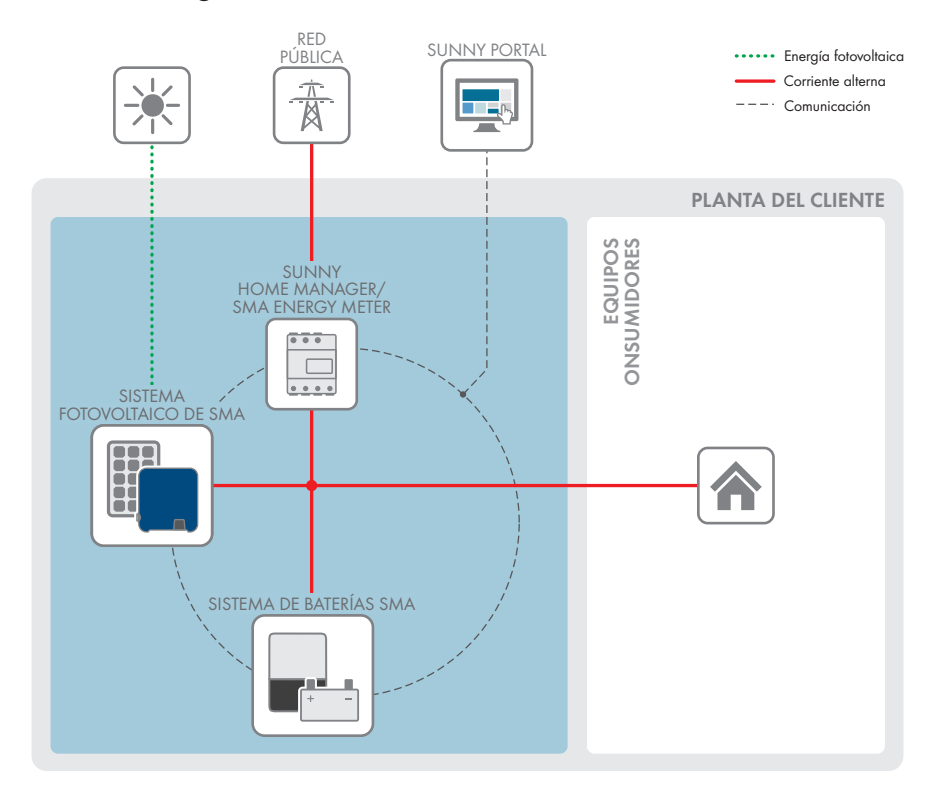

## 4.5 Vista general del sistema

## 4.5.1 Esquema de interconexión

CUADRO DE DISTRIBUCIÓN

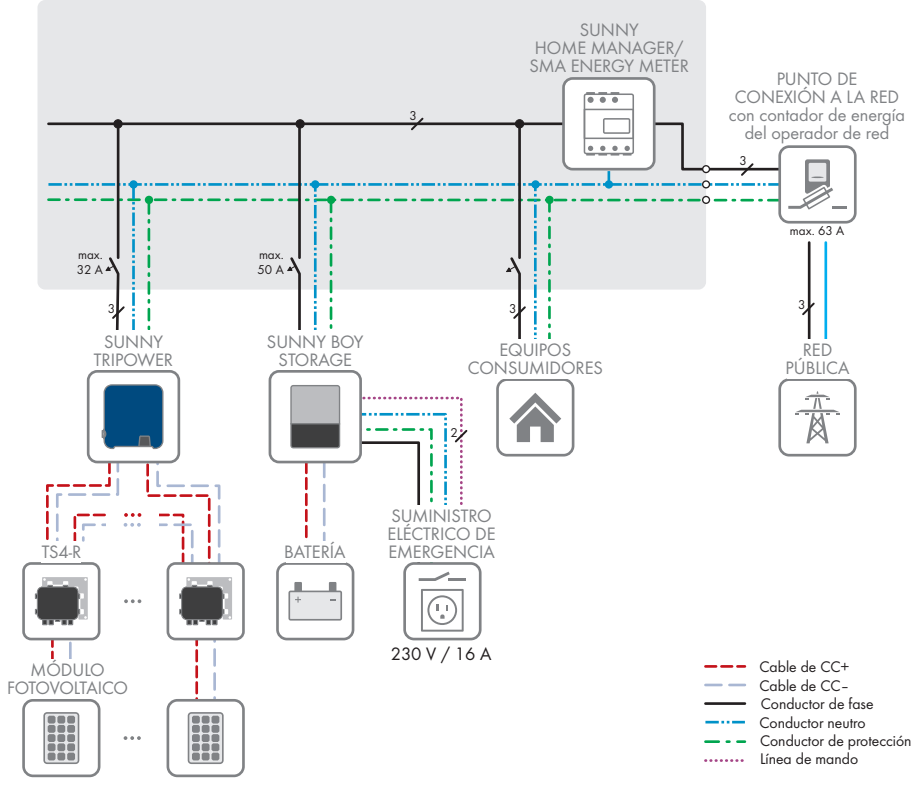

Imagen 3: Esquema de interconexión (ejemplo)

#### 4.5.2 Esquema de comunicación

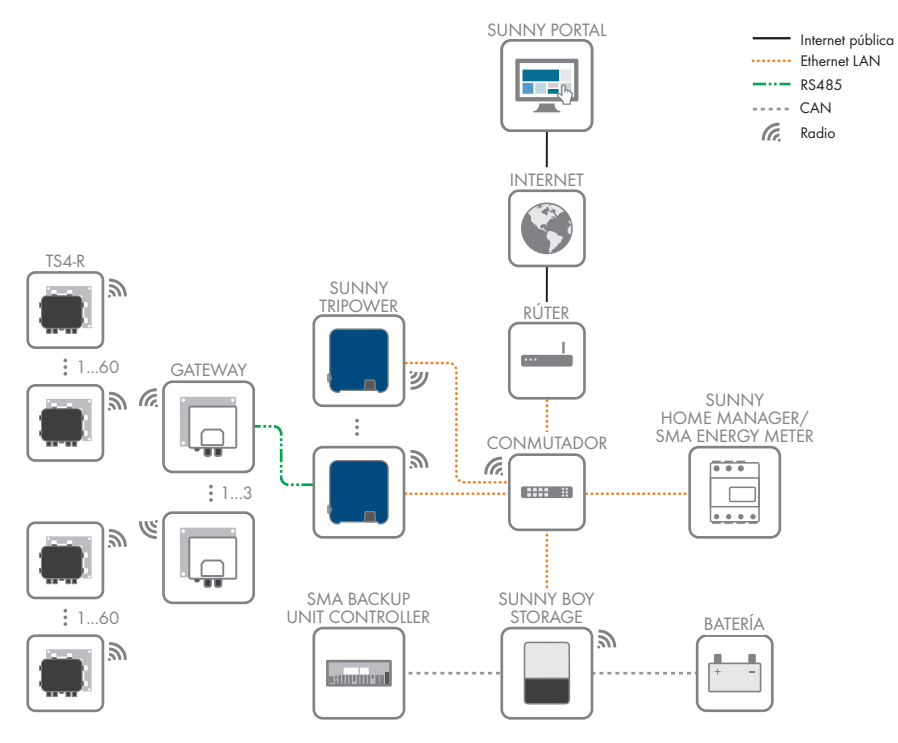

Imagen 4: Estructura de la comunicación de la planta

## 5 Montaje

## 5.1 Requisitos para el montaje

Requisitos del lugar de montaje:

#### **ADVERTENCIA**

#### Peligro de muerte por fuego o explosión

A pesar de estar cuidadosamente construidos, los equipos eléctricos pueden originar incendios. Esto puede causar lesiones graves o incluso la muerte.

- No instale el producto en áreas en las que se encuentren materiales fácilmente inflamables o gases combustibles.
- No instale el producto en áreas potencialmente explosivas.
- □ Debe elegirse una superficie firme (por ejemplo, hormigón o mampostería). Si instala el producto sobre pladur o similares, este producirá durante el funcionamiento vibraciones audibles que pueden resultar molestas.
- 🗆 El lugar de montaje debe estar fuera del alcance de los niños.
- □ El lugar de montaje debe ser adecuado para el peso y las dimensiones del producto (consulte el capítulo 13 "Datos técnicos", página 104).
- □ El lugar de montaje debe estar protegido de la irradiación solar directa. La irradiación solar directa en el producto puede provocar el envejecimiento prematuro de las piezas exteriores de PVC y calentarlo demasiado. En caso de un calentamiento excesivo, el producto reduce su potencia para evitar un sobrecalentamiento.
- □ El lugar de montaje debe ser accesible de forma fácil y segura, sin necesidad de medios auxiliares adicionales como, p. ej., andamios o plataformas elevadoras. De lo contrario, las visitas de mantenimiento solo serán posibles de manera limitada.
- □ El interruptor-seccionador de potencia de CC del producto deber ser accesible en todo momento.
- Deben cumplirse las dimensiones climáticas (consulte el capítulo 13, página 104).
- □ A fin de garantizar el funcionamiento óptimo del equipo, la temperatura ambiente debe estar entre -25 °C y +40 °C.

#### Posiciones de montaje permitidas y no permitidas:

- □ El producto debe instalarse siempre en una posición autorizada De esta manera se garantiza que no pueda entrar humedad en el producto.
- □ El producto debería instalarse de tal forma que las señales de los leds puedan leerse sin problemas.

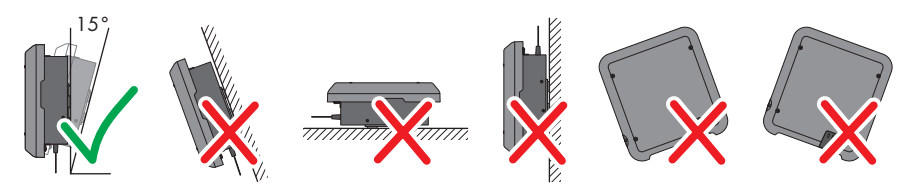

Imagen 5: Posiciones de montaje permitidas y no permitidas

#### Dimensiones para el montaje:

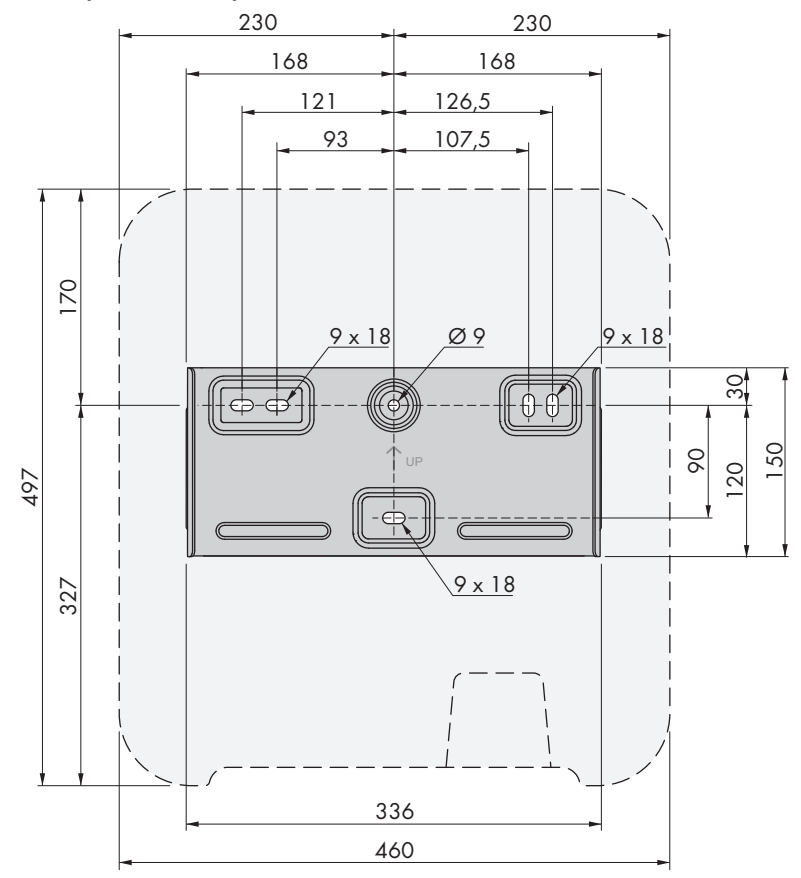

Imagen 6: Posición de los puntos de fijación (Medidas en mm)

#### Distancias recomendadas:

Si se respetan las distancias recomendadas, la disipación suficiente del calor está garantizada. Así evita que se reduzca la potencia debido a una temperatura demasiado elevada.

- □ Intente respetar las distancias recomendadas respecto a las paredes, otros inversores u otros objetos.
- □ Si instala varios productos en zonas con temperaturas ambiente elevadas, aumente la distancia entre los productos y procure que entre suficiente aire fresco.

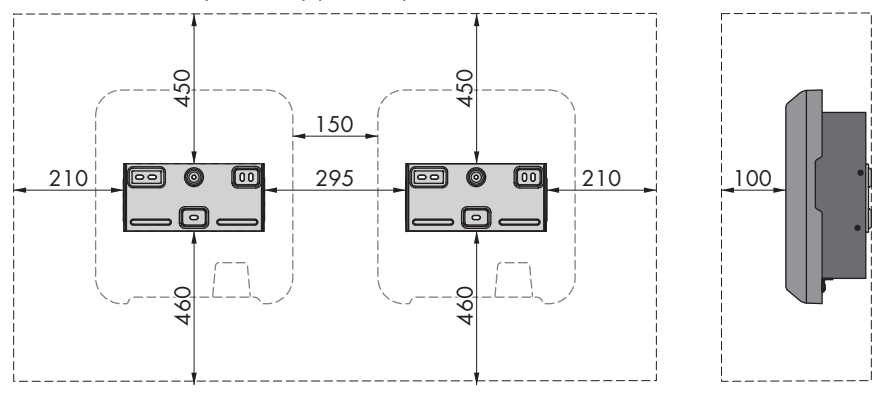

Imagen 7: Distancias recomendadas (Medidas en mm)

## 5.2 Montaje del producto

#### Material de montaje adicional necesario (no incluido en el contenido de la entrega):

□ Tres tornillos adecuados para el peso del inversor y la superficie de soporte (diámetro: al menos 6 mm)

□ Tres arandelas adecuadas para los tornillos (diámetro exterior: al menos 18 mm)

□ En su caso, tres tacos adecuados para la superficie y los tornillos

#### **A** ATENCIÓN

#### Peligro de lesiones por el peso del producto

Existe peligro de lesiones al levantar el producto de forma inadecuada y en caso de caerse durante el transporte o el montaje.

- Transporte y eleve el producto con cuidado. Tenga en cuenta el peso del producto.
- Utilice equipamientos de protección personal adecuado cuando realice trabajos en el producto.

#### **Procedimiento:**

1.

## **A** ATENCIÓN

#### Peligro de lesión por cables dañados

En la pared puede haber cables eléctricos u otras tuberías de suministro (por ejemplo, de gas o de agua).

- Asegúrese de que no haya cables empotrados en la pared que pueda dañar al taladrar.
- 2. Coloque el soporte mural en horizontal en la pared y marque la posición de los agujeros que hay que perforar. Utilice por lo menos un orificio en el lado derecho y en el izquierdo y el orificio inferior del centro del soporte mural. Consejo: Para el montaje en un poste, utilice los orificios superior e inferior del centro del soporte mural.

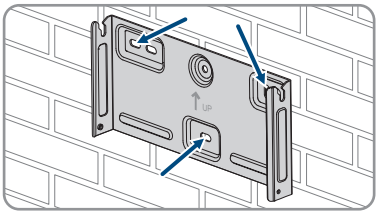

- 3. Deje a un lado el soporte mural y taladre los agujeros marcados.
- 4. Dependiendo de la superficie, inserte los tacos en los agujeros en caso necesario.
- 5. Coloque el soporte mural en horizontal y fíjelo con los tornillos y las arandelas.

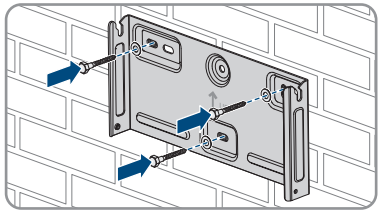

6. Cuelgue el inversor en el soporte mural. Ambas llaves ubicadas a la derecha y a la izquierda en las nervaduras de la parte trasera del inversor deben colgarse en las ranuras guía correspondientes del soporte mural.

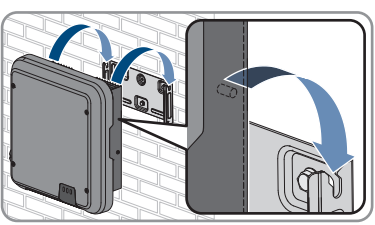

- 7. Asegúrese de que el inversor esté bien fijo.
- Atornille el inversor al soporte mural. Para ello coloque en cada lado un tornillo alomado M5x12 en el agujero de tornillo inferior de la brida de sujeción del inversor y apriételo con un destornillador Torx (TX 25) (par de apriete: 2,5 Nm).

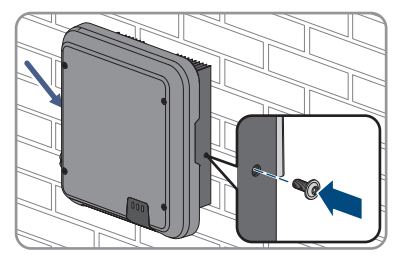

## 6 Conexión eléctrica

## 6.1 Vista general del área de conexión

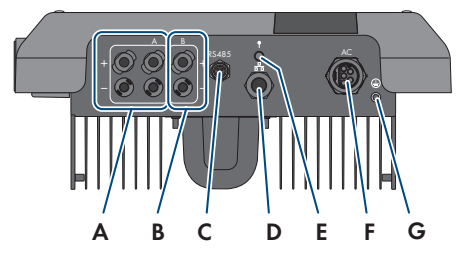

Imagen 8: Áreas de conexión de la parte inferior del inversor

| Posición | Denominación                                                                            |
|----------|-----------------------------------------------------------------------------------------|
| А        | 2 conectadores de enchufe de CC positivos y otros 2 negativos, entrada A                |
| В        | Un conectador de enchufe de CC positivo y uno negativo, entrada B                       |
| С        | Conector hembra con tapa de protección para la conexión para la comunica-<br>ción RS485 |
| D        | Hembrilla de red con tapa de protección                                                 |
| E        | Conector hembra con tapa de protección para la antena WLAN                              |
| F        | Hembrilla para la conexión de CA                                                        |
| G        | Punto de conexión para una toma a tierra adicional                                      |

## 6.2 Conexión de CA

### 6.2.1 Requisitos para la conexión de CA

#### Requisitos del cableado de CA:

- 🗆 Tipo de conductor: alambre de cobre
- Diámetro exterior: 8 mm a 21 mm
- □ Sección del conductor: 1,5 mm² a 6 mm²
- 🗆 Longitud de pelado: 12 mm
- □ Longitud sin revestir: 50 mm
- □ El cable debe estar diseñado según las directivas locales y nacionales para el dimensionado de cables, que pueden incluir requisitos con respecto a la sección mínima del cable. El dimensionado de cables depende, entre otros, de estos factores: la corriente nominal de CA, el tipo de cable, el tipo de tendido, la agrupación de cables, la temperatura ambiente y las pérdidas máximas deseadas. Para calcular estas pérdidas, utilice el software de diseño Sunny Design a partir de la versión de software 2.0, que puede descargarse en www.SMA-Solar.com.

#### Requisitos del cable de puesta a tierra:

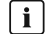

#### i Uso de conductores de hilo fino

Puede usar conductores rígidos o conductores flexibles de hilo fino.

• Si utiliza un conductor de hilo fino, prénselo dos veces con un terminal de anillo. Compruebe que no se vea ningún conductor sin aislamiento al tirar y doblar. De esta manera, se garantiza una descarga de tracción suficiente a través del terminal de anillo.

□ Sección del cable de puesta a tierra: máximo 10 mm²

#### Interruptor-seccionador y disyuntor:

#### PRECAUCIÓN

#### Daños en el inversor por la utilización de fusibles tipo botella como interruptores-seccionadores

Los fusibles tipo botella (por ejemplo, DIAZED o NEOZED) no son interruptores-seccionadores.

- No utilice fusibles tipo botella como interruptores-seccionadores.
- Utilice en su lugar un interruptor-seccionador o un disyuntor. Para más información y ejemplos respecto al diseño, consulte la información técnica "Disyuntor" en www.SMA-Solar com
- □ En plantas con varios inversores, cada inversor debe protegerse con un disyuntor propio. Debe respetarse la protección máxima admisible (consulte el capítulo 13 "Datos técnicos", página 104). Así evitará que quede tensión residual en el cable afectado tras una desconexión.
- □ Los equipos consumidores instalados entre el inversor y el disyuntor deben protegerse por separado.

#### Unidad de seguimiento de la corriente residual:

Para su funcionamiento, el inversor no necesita un diferencial externo. Tenga en cuenta lo siguiente si la normativa local exige un diferencial:

- 🗆 Todos los inversores de la planta deben estar conectados a la red pública a través de un diferencial propio.
- □ Si se utilizan diferenciales con una corriente residual nominal de 30 mA, en el inversor debe estar configurada la corriente residual nominal (consulte el capítulo 8.17, página 70). De este modo, el inversor reduce las corriente de fuga operativas y evita que el diferencial se dispare por error.

#### Categoría de sobretensión:

El inversor se puede utilizar en redes de la categoría de sobretensión III o inferior según IEC 60664-1. Es decir, el inversor se puede conectar de forma permanente al punto de conexión a la red de un edificio. En plantas con trazados largos de cable al aire libre son necesarias medidas adicionales para reducir la categoría de sobretensión IV a la categoría de sobretensión III (consulte la información técnica Protección contra sobretensión en www.SMA-Solar.com).

#### Monitorización del conductor de protección:

El inversor está equipado con una monitorización del conductor de protección. Esta detecta si el conductor de protección no está conectado y desconecta, en este caso, el inversor de la red pública. En función del lugar de instalación y del sistema de distribución, puede ser conveniente desactivar la monitorización del conductor de protección. Esto puede ser necesario, por ejemplo, en una red Delta-IT o en otros sistemas de distribución cuando no hay conductor neutro y desea instalar el inversor entre dos conductores de fase. Si tiene dudas al respecto, póngase en contacto con su operador de red o con SMA Solar Technology AG.

• La monitorización del conductor de protección debe desactivarse según el sistema de distribución después de la primera puesta en marcha (consulte el capítulo 8.15, página 69).

#### i Seguridad conforme con IEC 62109 con la monitorización del conductor de protección desactivada

Para garantizar la seguridad de conformidad con la norma IEC 62109 en caso de desactivación de la monitorización del conductor de protección, debe conectarse una toma a tierra adicional al inversor.

 Conecte una toma a tierra adicional que tenga una sección mínima de 10 mm<sup>2</sup> (consulte el capítulo 6.2.3, página 32). De esta forma evitará las corrientes de contacto si falla el conductor de protección en el inserto para manguito del conectador de enchufe de CA.

#### **i** Conexión de una toma a tierra adicional

En algunos países se requiere, con carácter general, una segunda toma a tierra. Tenga en cuenta en todo caso las normas locales vigentes.

 Si se requiere una toma a tierra adicional, conecte una toma a tierra adicional que tenga una sección mínima de 10 mm<sup>2</sup> (consulte el capítulo 6.2.3, página 32). De esta forma evitará las corrientes de contacto si falla el conductor de protección en el inserto para manguito del conectador de enchufe de CA.

## 6.2.2 Conexión del inversor a la red pública

#### ▲ ESPECIALISTA

#### **Requisitos:**

- Deben cumplirse las condiciones de conexión del operador de red.
- □ La tensión de red debe encontrarse dentro del rango permitido. El rango de trabajo exacto del inversor está especificado en los parámetros de funcionamiento.

#### **Procedimiento:**

- 1. Desconecte el disyuntor y asegúrelo contra cualquier reconexión.
- 2. Pele el cable de CA 50 mm.
- 3. Corte 8 mm de L1, L2, L3 y N, de modo que el conductor de protección (PE) sea 8 mm más largo. Así se garantiza que el conductor de protección se afloje del borne roscado en caso de una eventual carga de tracción.
- 4. Pele 12 mm de L1, L2, L3, N y PE.
- 5. En los cordones finos, remate los conductores L1, L2, L3, N y PE con una virola.

- 6. Prepare el conectador de enchufe de CA y conecte los conductores al conectador de enchufe de CA (consulte las instrucciones del conectador de enchufe de CA).
- 7. Asegúrese de que todos los conductores estén conectados firmemente en el conectador de enchufe de CA.
- Inserte el conectador de enchufe de CA en el conector hembra para la conexión de CA. Al hacerlo alinee el conectador de enchufe de CA de manera que la llave del conector hembra de CA del inversor se introduzca en la ranura guía del conectador de enchufe de CA.

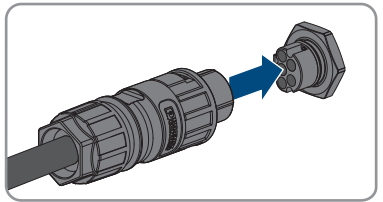

## 6.2.3 Conexión de toma a tierra adicional

#### A ESPECIALISTA

Si en el lugar de montaje es necesaria una toma a tierra adicional o una conexión equipotencial, puede conectar al inversor una toma a tierra adicional. De esta forma evitará las corrientes de contacto si falla el conductor de protección en el conectador de enchufe de CA. El terminal de anillo y el tornillo necesarios forman parte del contenido de la entrega del inversor.

#### Material adicional necesario (no incluido en el contenido de la entrega):

🗆 1 cable de puesta a tierra

#### Requisitos del cable de puesta a tierra:

#### **i** Uso de conductores de hilo fino

Puede usar conductores rígidos o conductores flexibles de hilo fino.

 Si utiliza un conductor de hilo fino, prénselo dos veces con un terminal de anillo. Compruebe que no se vea ningún conductor sin aislamiento al tirar y doblar. De esta manera, se garantiza una descarga de tracción suficiente a través del terminal de anillo.

 $\Box$  Sección del cable de puesta a tierra: máximo 10 mm<sup>2</sup>

#### Procedimiento:

- 1. Pele el cable de puesta a tierra.
- Introduzca la parte pelada del cable de puesta a tierra en el terminal de anillo y prénselo con unas tenazas para prensar.

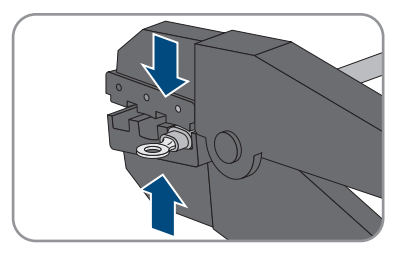

 Introduzca el tornillo alomado M5x12 a través del agujero de tornillo en el terminal de anillo y fije el terminal de anillo con el tornillo en el punto de conexión para generar una toma a tierra adicional con un destornillador Torx (TX 25) (par de apriete: 2,5 Nm).

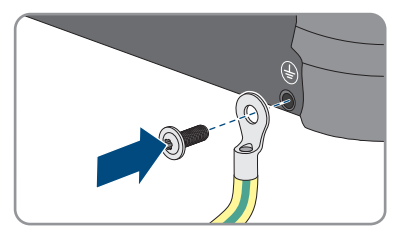

## 6.3 Conexión del cable de red

#### ▲ ESPECIALISTA

## A PELIGRO

## Peligro de muerte por descarga eléctrica en caso de sobretensión y si no hay protección contra sobretensión

Si no hay una protección contra sobretensión, las sobretensiones (por ejemplo, en caso de que caiga un rayo) pueden transmitirse a través del cable de red o de otros cables de datos al edificio y a otros equipos conectados a la misma red. El contacto con componentes conductores de tensión o cables puede causar la muerte o lesiones mortales por descarga eléctrica.

- Asegúrese de que todos los equipos de la misma red estén integrados en la protección contra sobretensión existente.
- En caso de instalar los cables de red a la intemperie, en el paso de los cables de red del producto desde el exterior a la red en el edificio asegúrese de que haya una protección contra sobretensión adecuada.
- La interfaz ethernet del inversor está clasificada como "TNV-1" y protege contra sobretensiones de hasta 1,5 kV.

### PRECAUCIÓN

#### Daños en el inversor debido a la penetración de humedad

Si penetra humedad en el inversor, este podría resultar dañado y sus funciones podrían verse limitadas.

• Conecte el cable de red en el inversor con el manguito de protección RJ45 suministrado.

#### Material adicional necesario (no incluido en el contenido de la entrega):

🗆 Un cable de red

#### Requisitos del cable de red:

Tanto la longitud como la calidad del cable influyen en la calidad de la señal. Tenga en cuenta estos requisitos del cableado.

- 🗆 Tipo de cable: 100BaseTx
- 🗆 Categoría del cable: al menos Cat5e
- 🗆 Tipo de conector: RJ45 de Cat5, Cat5e o mayor
- □ Apantallamiento: SF/UTP, S/UTP, SF/FTP o S/FTP
- □ Número de pares de conductores y sección del conductor: mínimo 2 x 2 x 0,22 mm²
- □ Longitud máxima del cable entre dos integrantes de la red con latiguillo: 50 m (164 ft)
- Longitud máxima del cable entre dos integrantes de la red con cable de instalación: 100 m (328 ft)
- □ Resistente a los rayos UV para aplicaciones en exteriores.

#### **Procedimiento:**

1

## A PELIGRO

#### Peligro de muerte por descarga eléctrica

- Desconecte el inversor de la tensión (consulte el capítulo 9, página 73).
- Desenrosque la tapa de protección de la hembrilla de red.

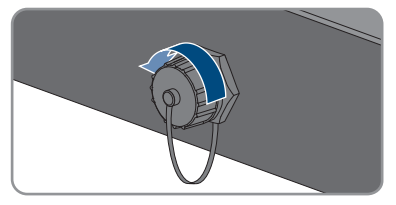

- 3. Extraiga el manguito protector del casquillo roscado presionándolo.
- Pase la tuerca de unión y el casquillo roscado sobre el cable de red. Al hacerlo, introduzca el cable de red por la abertura del manguito protector.

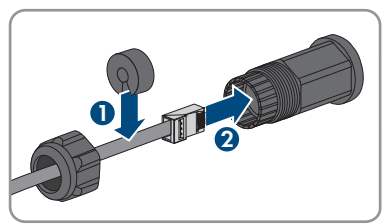

5. Presione el manguito protector e introdúzcalo en el casquillo roscado.

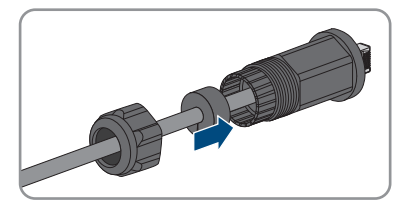

- 6. Inserte el conector de red del cable en la hembrilla de red del inversor y gire el casquillo roscado sobre la rosca de la hembrilla de red del inversor.
- 7. Enrosque la tuerca de unión en el casquillo roscado.

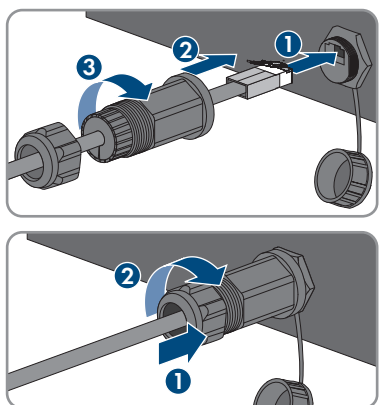

- Si desea establecer una conexión directa, conecte el otro extremo del cable de red directamente al dispositivo terminal.
- Si quiere integrar el inversor en una red local, conecte a la red local el otro extremo del cable de red (por ejemplo, a través de un rúter).

## 6.4 Conexión de equipos RS485

#### **A** ESPECIALISTA

#### Material adicional necesario (no incluido en el contenido de la entrega):

- 🛛 Un cable de comunicación para la comunicación RS485
- □ Un conector M12, 4 polos

#### Asignación de señal:

|  | Conector<br>hembra | Señal | TS4 Gate-<br>way | Sunny<br>WebBox | Sunny Boy<br>Control | <pre>/ Color del conduc- tor</pre> |
|--|--------------------|-------|------------------|-----------------|----------------------|------------------------------------|
|  | 1                  | GND   | -                | 5               | 5                    |                                    |
|  | 2                  | +12 V | +                | -               | -                    |                                    |
|  | 3                  | Data- | В                | 7               | 8                    |                                    |
|  | 4                  | Data+ | А                | 2               | 3                    |                                    |

#### **Procedimiento:**

1.

#### A PELIGRO

#### Peligro de muerte por descarga eléctrica

- Desconecte el inversor de la tensión (consulte el capítulo 9, página 73).
- 2. Prepare el conector M12 y conecte el cable de datos RS485 al conector (consulte las instrucciones del conector M12).

- 3. Asegúrese de que todos los conductores estén conectados correctamente al conector M12.
- Desenrosque la tapa de protección del conector hembra para la conexión para la comunicación RS485.

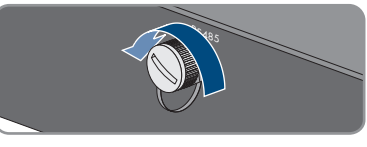

 Inserte y apriete el conector M12 en el conector hembra para la conexión de comunicación RS485. Al hacerlo alinee el conector de manera que la llave del conector hembra del inversor se introduzca en la ranura guía del conector.

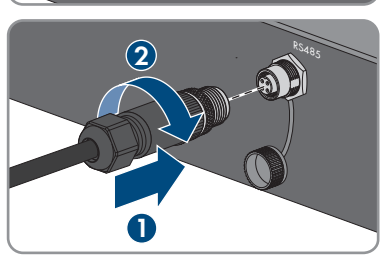

## 6.5 Montaje de la antena WLAN

#### ESPECIALISTA

#### **Requisito:**

1

🗆 Debe utilizarse únicamente la antena de WLAN suministrada.

#### Procedimiento:

## \rm PELIGRO

#### Peligro de muerte por descarga eléctrica

- Desconecte el inversor de la tensión (consulte el capítulo 9, página 73).
- 2. Retire la tapa de protección del conector hembra en el inversor.
- 3. Inserte la antena de WLAN en el conector hembra y enrósquela (par de apriete: 1 Nm).

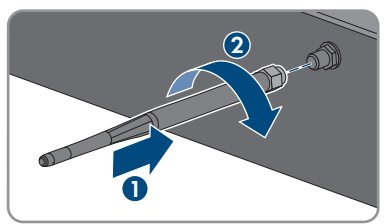

4. Asegúrese de que la antena de WLAN esté bien fija tirando ligeramente de ella.

## 6.6 Conexión de CC

## 6.6.1 Requisitos para la conexión de CC

#### Tipos de conexión:

El inversor cuenta con dos entradas de CC. En el funcionamiento normal, se pueden conectar dos strings a la entrada de CC (A) y un string a la entrada de CC (B).
Puede utilizar en paralelo las entradas de CC A y B y, con ello, conectar varios strings al inversor.

Imagen 9: Vista general de la conexión en el funcionamiento normal

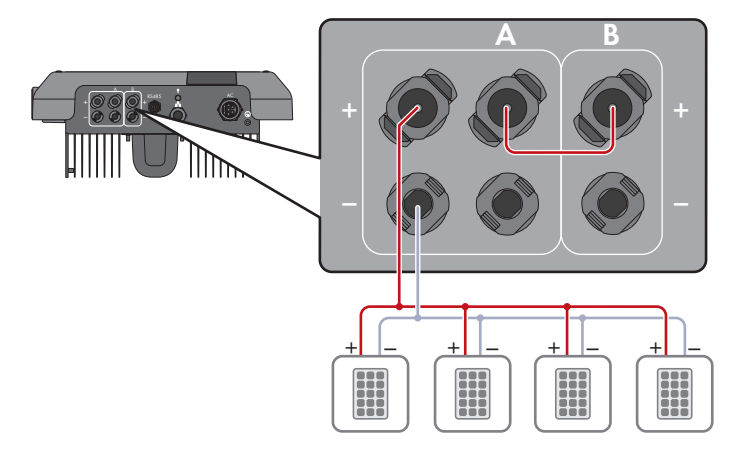

Imagen 10: Vista general de la conexión con conexión en paralelo de las entradas de CC A y B

#### Requisitos de los módulos fotovoltaicos por entrada:

- 🗆 Todos los módulos fotovoltaicos deben ser del mismo tipo.
- 🗆 Todos los módulos fotovoltaicos deben tener la misma orientación e inclinación.
- □ En el día estadísticamente más frío, la tensión en vacío del generador fotovoltaico no debe ser superior a la tensión de entrada máxima del inversor.
- □ En todos los strings debe estar conectado el mismo número de módulos fotovoltaicos conectados en serie.
- Debe respetarse la corriente de entrada máxima por string, que no debe superar la corriente de paso de los conectadores de enchufe de CC (consulte el capítulo 13 "Datos técnicos", página 104).
- Deben respetarse los valores límite de la tensión y la corriente de entrada del inversor (consulte el capítulo 13 "Datos técnicos", página 104).
- □ Los cables de conexión positivos de los módulos fotovoltaicos deben estar equipados con conectadores de enchufe de CC positivos (consulte el capítulo 6.6.2, página 38).
- □ Los cables de conexión negativos de los módulos fotovoltaicos deben estar equipados con conectadores de enchufe de CC negativos (consulte el capítulo 6.6.2, página 38).

#### i Utilización de adaptadores en Y para la conexión en paralelo de strings

Los adaptadores en Y no deben utilizarse para interrumpir el circuito eléctrico de CC.

- Los adaptadores en Y no deben estar visibles ni libremente accesibles en las inmediaciones del inversor.
- Para interrumpir el circuito eléctrico de CC, desconecte siempre el inversor de la tensión tal y como se describe en este documento (consulte el capítulo 9, página 73).

## 6.6.2 Preparación de los conectadores de enchufe de CC

#### ESPECIALISTA

## A PELIGRO

# Peligro de muerte por descarga eléctrica por contacto con cables de CC conductores de tensión

Cuando recibe luz, los módulos fotovoltaicos producen una alta tensión de CC que se acopla a los cables de CC. Tocar los cables de CC conductoras de tensión puede causar la muerte o lesiones mortales por descarga eléctrica.

- No toque piezas o cables conductores de tensión descubiertos.
- Antes de cualquier trabajo, desconecte el punto de conexión de la tensión y asegure el producto contra cualquier reconexión accidental.
- No desconecte el conectador de enchufe de CC bajo carga.
- Utilice equipamientos de protección personal adecuado cuando realice trabajos en el producto.

# PRECAUCIÓN

#### Daños irreparables en el inversor a causa de la sobretensión

Si la tensión en vacío de los módulos fotovoltaicos sobrepasa la tensión de entrada máxima del inversor, la sobretensión podría dañarlo irreparablemente.

 Si la tensión en vacío de los módulos fotovoltaicos supera la tensión de entrada máxima del inversor, no conecte a este ningún string y revise el dimensionado de la planta fotovoltaica.

Para la conexión al inversor, todos los cables de conexión de los módulos fotovoltaicos deben estar equipados con los conectadores de enchufe de CC suministrados. Prepare los conectadores tal y como se describe a continuación. El procedimiento es idéntico para los dos conectadores de enchufe (+ y -). Los diagramas del procedimiento solo se muestran a modo de ejemplo para el conectador de enchufe positivo. Al preparar los conectadores de enchufe de CC, asegúrese de que la polaridad sea la correcta. Los conectadores de enchufe de CC están marcados con "+" y "\_".

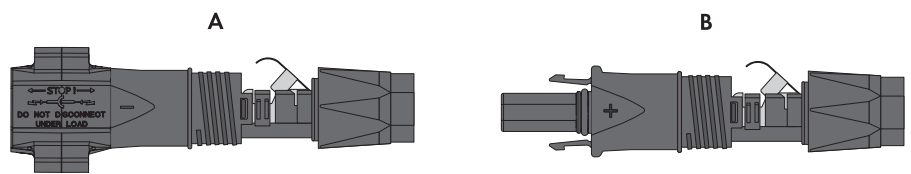

Imagen 11: Conectador de enchufe de CC negativo (A) y positivo (B)

#### Requisitos del cableado:

- □ Tipo de cable: PV1-F, UL-ZKLA, USE2
- Diámetro exterior: 5 mm a 8 mm
- □ Sección del cable: 2,5 mm² a 6 mm²
- 🛛 Número de hilos: mínimo 7
- 🗆 Tensión nominal: mínimo 1000 V
- 🗆 No está permitido utilizar virolas.

- 1. Pele 12 mm del cable.
- Introduzca el cable pelado en el conectador de enchufe de CC hasta el tope. Al hacerlo, asegúrese de que el cable pelado y el conectador tengan la misma polaridad.

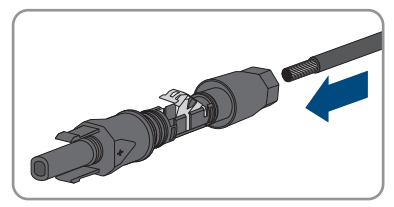

- 6 Conexión eléctrica
  - 3. Presione la abrazadera hacia abajo hasta que encaje de forma audible.
    - El cordón se ve dentro de la cámara de la abrazadera.

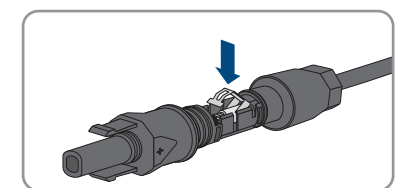

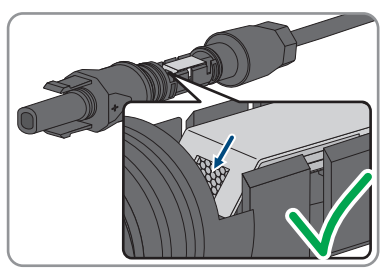

- Si el cordón no es visible en el hueco, el cable no está colocado correctamente y el conectador de enchufe debe volver a prepararse. Para ello, se debe volver a retirar el cable del conector.
  - Suelte la abrazadera. Para ello, introduzca un destornillador (hoja: 3,5 mm) en la abrazadera y haga palanca.
- Extraiga el cable y comience de nuevo por el paso 2.

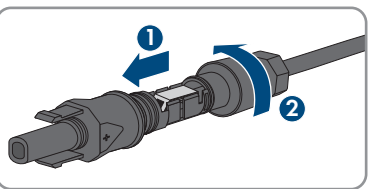

5. Deslice la tuerca de unión hacia la rosca y apriétela (par de apriete: 2 Nm).

## 6.6.3 Conexión del generador fotovoltaico

#### ▲ ESPECIALISTA

### PRECAUCIÓN

#### Daños irreparables en el inversor a causa de la sobretensión

Si la tensión en vacío de los módulos fotovoltaicos sobrepasa la tensión de entrada máxima del inversor, la sobretensión podría dañarlo irreparablemente.

 Si la tensión en vacío de los módulos fotovoltaicos supera la tensión de entrada máxima del inversor, no conecte a este ningún string y revise el dimensionado de la planta fotovoltaica.

### **ADVERTENCIA**

# Peligro de muerte por descarga eléctrica en caso de daño irreparable en un equipo de medición por una sobretensión

Una sobretensión puede dañar un equipo de medición y provocar que exista tensión en la carcasa del equipo de medición. Tocar la carcasa del equipo de medición bajo tensión puede causar la muerte o lesiones mortales por descarga eléctrica.

• Use solo equipos de medición con un rango de tensión de entrada de CC de hasta 1000 V como mínimo.

### PRECAUCIÓN

# Daños en los conectadores de enchufe de CC por la utilización de limpiadores de contacto y otros productos de limpieza

Algunos de ellos pueden contener sustancias que descomponen el plástico de los conectadores de enchufe de CC.

• Por ello, no utilice limpiadores de contacto u otros productos de limpieza para los conectadores de enchufe de CC.

## PRECAUCIÓN

# Daños en el inversor debido a un fallo a tierra por el lado de la CC durante el funcionamiento

Debido a la topología sin transformador del producto, si se dan fallos a tierra por el lado de la CC durante en funcionamiento, pueden producirse daños irreparables. Los daños producidos en el producto por una instalación de CC errónea o dañada no están cubiertos por la garantía. El producto está equipado con un dispositivo de protección que comprueba únicamente durante el proceso de arranque si existe un fallo a tierra. Durante el funcionamiento, el producto no está protegido.

• Asegúrese de que la instalación de CC se lleva a cabo correctamente y que no pueden darse fallos a tierra durante el funcionamiento.

#### **Procedimiento:**

- 1. Asegúrese de que el disyuntor esté desconectado y asegurado contra cualquier reconexión accidental.
- 2. Si hay un interruptor-seccionador de potencia de CC externo, desconéctelo.
- 3. Coloque el interruptor-seccionador de potencia de CC del inversor en la posición **O**.

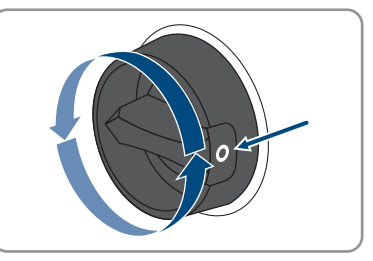

- Mida la tensión del generador fotovoltaico. Asegúrese de que se respete la tensión de entrada máxima del inversor y de que no haya ningún fallo a tierra en el generador fotovoltaico.
- 5. Compruebe si los conectadores de enchufe de CC tienen la polaridad correcta. Si el conectador de enchufe de CC está equipado con un cable de CC con la polaridad equivocada, será necesario volver a preparar el conectador de enchufe de CC. El cable de CC debe tener siempre la misma polaridad que el conectador de enchufe de CC.
- 6. Asegúrese de que la tensión en vacío del generador fotovoltaico no supere la tensión de entrada máxima del inversor.
- Conecte los conectadores de enchufe de CC preparados al inversor.

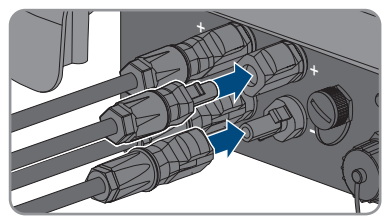

 ${f Z}$  Los conectadores de enchufe de CC encajan de manera audible.

8. Compruebe que todos los conectadores de enchufe de CC estén firmemente colocados.

#### 9.

42

#### PRECAUCIÓN

# Daños en el producto provocados por arena, polvo y humedad en caso de que las entradas de CC no estén cerradas

El producto solo es hermético si todas las entradas de CC que no se utilizan están cerradas con conectadores de enchufe de CC y con selladores. Si penetra arena, polvo y humedad, el producto podría resultar dañado y sus funciones podrían verse limitadas.

- Cierre todas las entradas de CC innecesarias con los conectadores de enchufe de CC y selladores tal y como se describe a continuación. No inserte directamente los selladores en las entradas de CC del inversor.
- Presione hacia abajo la abrazadera de los conectadores de enchufe de CC que no se utilicen y deslice la tuerca de unión hasta la rosca.

#### SMA Solar Technology AG

- Introduzca el sellador en el conectador de enchufe de CC.
- 12. Inserte los conectadores de enchufe de CC con selladores en las entradas de CC del inversor.

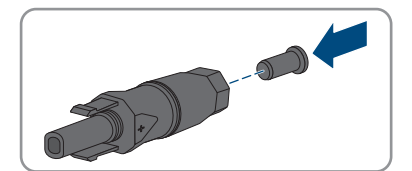

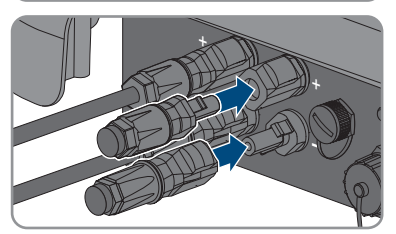

- 🗹 Los conectadores de enchufe de CC encajan de manera audible.
- Compruebe que todos los conectadores de enchufe CC estén firmemente colocados con los selladores.

## 6.6.4 Desmontaje de los conectadores de enchufe de CC

#### ESPECIALISTA

Para desmontar los conectadores de enchufe de CC (por ejemplo, en caso de preparación incorrecta), siga el procedimiento descrito a continuación.

## \Lambda PELIGRO

Peligro de muerte por descarga eléctrica en caso de tocar cables de CC o contactos de conexión de CC al descubierto en conectadores de enchufe de CC dañados o sueltos

El desbloqueo o la extracción incorrecta de los conectadores de enchufe CC puede ocasionar la rotura o daños en los conectadores de enchufe CC, puede hacer que se suelten de los cables de CC o que dejen de estar debidamente conectados. En consecuencia, los cables de CC o los contactos de conexión de CC podrían quedar al descubierto. Tocar los conductores de CC o los contactos de conexión de CC bajo tensión puede provocar la muerte o lesiones graves por descarga eléctrica.

- Al realizar trabajos en los contactores de enchufe CC, utilizar guantes y herramientas con el debido aislamiento.
- Asegurarse de que los conectores de enchufe CC se encuentren en estado impecable y que no haya cables de CC o contactos de conexión CC al descubierto.
- Desbloquear y extraer los conectadores de enchufe con cuidado, tal y como se describe a continuación.

#### Procedimiento:

- Desbloquee y retire los conectadores de enchufe de CC. Para ello, introduzca un destornillador plano o llave acodada (hoja: 3,5 mm) en una de las ranuras laterales y retire los conectadores de enchufe de CC. Al hacerlo, no haga palanca en los conectadores de enchufe de CC. Solo tiene que insertar la herramienta en una de las ranuras laterales para soltar el bloqueo y no tirar del cable.
- 2. Suelte la tuerca de unión del conectador de enchufe de CC.
- Desbloquee el conectador de enchufe de CC. Para ello, introduzca un destornillador plano (hoja: 3,5 mm) en el enganche lateral y haga palanca.

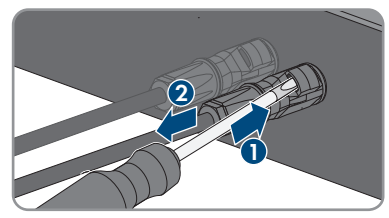

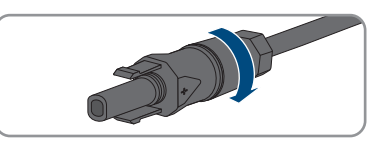

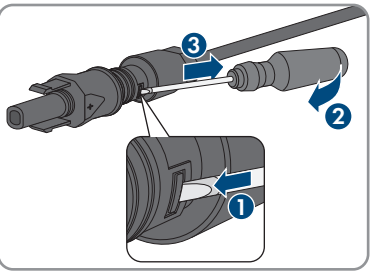

- 4. Separe con cuidado el conectador de enchufe de CC.
- 5. Suelte la abrazadera. Para ello, introduzca un destornillador plano (hoja: 3,5 mm) en la abrazadera y haga palanca.

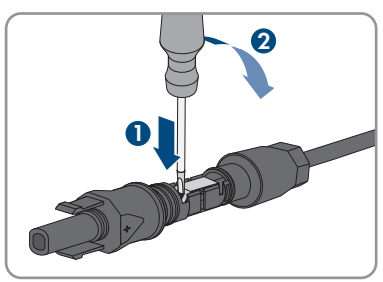

6. Retire el cable.

# 7 Puesta en marcha

### 7.1 Procedimiento para la puesta en marcha

#### ESPECIALISTA

#### i Puesta en marcha de un inversor detectado en un equipo de comunicación

Si el inversor se detecta con un equipo de comunicación, el equipo de comunicación (como SMA Data Manager) es la unidad con la que se configurará todo el sistema. La configuración se transmitirá a todos los inversores de la planta. La contraseña de la planta asignada a través del equipo de comunicación es al mismo tiempo la contraseña para la interfaz de usuario del inversor.

- Ponga en marcha el inversor (consulte el capítulo 7.2, página 46).
- Lleve a cabo la primera configuración del inversor a través del equipo de comunicación. La configuración se transfiere al inversor y los ajustes del inversor se sobrescriben.
- Desactive la función Webconnect del inversor a través de Sunny Portal. De esta forma evita intentos innecesarios de conexión del inversor con el Sunny Portal.

Este capítulo describe el procedimiento de la puesta en marcha y proporciona una vista general de los pasos que deberá llevar a cabo en el orden especificado.

| Procedimiento |                                                                                                    | Consulte                 |  |
|---------------|----------------------------------------------------------------------------------------------------|--------------------------|--|
| 1.            | Ponga en marcha el inversor.                                                                                                    | Capítulo 7.2, página 46  |  |
| 2.            | Establezca una conexión con la interfaz de usuario del inversor. Para ello, dispone de diferentes posibilidades de conexión:                                                                                                    | Capítulo 8.1, página 51  |  |
|               | <ul> <li>Conexión directa mediante WLAN</li> </ul>                                                                                                    |                          |  |
|               | <ul> <li>Conexión directa mediante ethernet</li> </ul>                                                                                                    |                          |  |
|               | <ul> <li>Conexión mediante WLAN en la red local</li> </ul>                                                                                                    |                          |  |
|               | Conexión mediante ethernet en la red local                                                                                                    |                          |  |
| 3.            | Inicie sesión en la interfaz de usuario.                                                                                                    | Capítulo 8.2, página 55  |  |
| 4.            | Seleccione la opción para la configuración del inversor.<br>Tenga en cuenta que para modificar parámetros relevan-<br>tes para la red después de las primeras 10 horas de servi-<br>cio o después de la finalización del asistente de instala-<br>ción debe conocer el código SMA Grid Guard (consulte<br>el "Formulario de solicitud del código SMA Grid Guard"<br>en www.SMA-Solar.com). | Capítulo 7.3, página 47  |  |
| 5.            | Asegúrese de que el registro de datos nacionales esté co-<br>rrectamente configurado.                                                                                                    | Capítulo 8.11, página 66 |  |
| 6.            | Para las plantas de Italia o Dubái: Inicie la autocompro-<br>bación.                                                                                                    | Capítulo 7.4, página 49  |  |
| 7.            | Efectúe otros ajustes del inversor en caso necesario.                                                                                                    | Capítulo 8, página 51    |  |

# 7.2 Puesta en marcha del inversor

#### ESPECIALISTA

#### **Requisitos:**

- 🗆 El disyuntor de CA debe estar correctamente dimensionado e instalado.
- □ El inversor debe estar correctamente montado.
- Todos los cables deben estar correctamente conectados.

- 1. Conecte el disyuntor de CA.
- 2. Coloque el interruptor-seccionador de potencia de CC del inversor en la posición I.

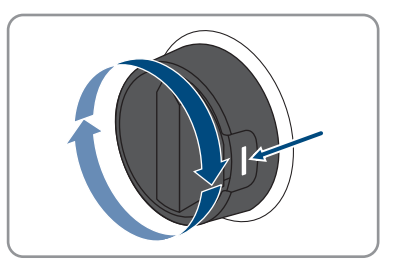

- 🗹 Los tres LEDs se iluminan. Comienza la fase de arranque.
- ${f \square}$  Durante la fase de arranque del inversor se instala el firmware deseado.
- ☑ Los tres LEDs se apagan de nuevo después de unos 90 segundos.
- ✓ El led verde empieza a parpadear y, si el inversor está conectado a través de Speedwire, el led azul también empieza a parpadear. Si el LED verde sigue parpadeando después de algún tiempo, no se cumplen las condiciones para el funcionamiento de inyección. Cuando se cumplen estas condiciones, el inversor inicia el funcionamiento de inyección y, en función de la potencia disponible, el led verde permanece encendido o parpadea.
- 3. Si el led rojo está encendido, hay un fallo que debe resolverse (consulte el capítulo 11, página 77).

# 7.3 Seleccione el tipo de configuración

#### **A** ESPECIALISTA

Cuando haya asignado la contraseña para los grupos de usuarios **Instalador** y **Usuario**, se abrirá la página **Configurar inversor**.

|          |                                                                            |                                                                                                    |                      | 1. 0.                                                                                                    |          |
|----------|----------------------------------------------------------------------------|----------------------------------------------------------------------------------------------------|----------------------|----------------------------------------------------------------------------------------------------|----------|
|          | Configuración del inversor                                                 |                                                                                                    |                      | 1 Información para el usuario                                                                                                    |          |
| Α        | Sunny Boy<br>Nombre del equipo:<br>Número de señe:<br>Versión de firmuare: |                                                                                                    |                      | Configuración del inversor<br>Indicadas Para configurar el Invenor necesita<br>un código SMA Gird Guard Postá abterre el<br>Iomanian de octanida en vanc. SMA Gara con.<br>Cargar la configuración genariamente<br>guardada desde un archivo.<br>Configuración con el adatestra de el instatación |          |
| <b>E</b> | Seleccione un tipo de configuración:                                       | Configuration of ensembles the section of the section of the secti | Gordgesed            | Pade ordiguar el investor con un autorite<br>que lo paira jora pasa por el injerceno.<br>Configuración manaal<br>Pade ordigura totos la parámetros del<br>investor manualmente.                                                                                                    | <u> </u> |
| D        | Oculta este cuadro de diálogo para siempre.                                | ]                                                                                                    | Saltar configuración | ]                                                                                                    | C        |

Imagen 12: Estructura de la página Configurar inversor

| Posición | Denominación               | Significado                                                                                                    |
|----------|----------------------------|----------------------------------------------------------------------------------------------------|
| A        | Información de los equipos | Muestra esta información:<br>• Nombre del equipo<br>• Número de serie del inversor<br>• Versión de firmware del inversor |
| В        | Informaciones del usuario  | Muestra información breve sobre las opciones de configuración indicadas.                                                 |
| С        | Saltar configuración       | Permite saltar la configuración del inversor y acceder<br>directamente a la interfaz de usuario (no recomenda-<br>do).   |
| D        | Casilla                    | Permite seleccionar que la página mostrada no vuel-<br>va a mostrarse al volver a acceder a la interfaz de<br>usuario.   |
| E        | Opciones de configuración  | Muestra las distintas opciones de configuración que se pueden seleccionar.                                               |

#### Opciones de configuración:

En la página **Configurar inversor** dispone de diferentes opciones de configuración. Seleccione una de las opciones y proceda con la opción seleccionada tal y como se explica a continuación: SMA Solar Technology AG recomienda utilizar el asistente de instalación para realizar la configuración. De esta manera se asegura de que todos los parámetros relevantes estén ajustados para garantizar un funcionamiento óptimo del inversor.

- Cargar la configuración desde un archivo
- Configuración con el asistente de instalación (recomendado)
- Configuración manual

#### i Adopción de los ajustes

El guardado de los ajustes efectuados se muestra en la interfaz de usuario mediante el símbolo de un reloj de arena. Si hay suficiente tensión de CC, los datos son transmitidos directamente al inversor, que los adopta. Si no hay suficiente tensión de CC (por ejemplo, al anochecer), los ajustes se guardan pero no se pueden transmitir directamente al inversor ni este puede adoptarlos. Mientras el inversor no haya recibido y adoptado los ajustes, en la interfaz de usuario continúa mostrándose el símbolo del reloj de arena. Los ajustes se adoptarán en cuanto haya suficiente tensión de CC y el inversor se reinicie. En cuanto aparezca el símbolo del reloj de arena en la interfaz de usuario, los ajustes se habrán guardado. Los ajustes no se pierden. Puede cerrar sesión en la interfaz de usuario y abandonar la planta.

#### Cargar la configuración desde un archivo

Puede cargar la configuración del inversor desde un archivo. Para ello, debe tener una configuración del inversor guardada en un archivo.

#### **Procedimiento:**

- 1. Seleccione la opción de configuración Cargar la configuración desde un archivo.
- 2. Seleccione el archivo de actualización deseado y pulse [Buscar...].
- 3. Seleccione [Importar archivo].

#### Configuración con el asistente de instalación (recomendado)

- Seleccione la opción de configuración Configuración con el asistente de instalación.
   Se abre el asistente de instalación.
- 2. Siga los pasos del asistente de instalación y efectúe los ajustes que correspondan a su planta.
- 3. Para cada ajuste realizado en un paso seleccione [Guardar y continuar].
  - ${f {\it I}}$  En el último paso se relacionan todos los ajustes realizados a modo de resumen.
- Para corregir un ajuste, seleccione [Atrás], navegue al paso deseado, corrija los ajustes y seleccione [Guardar y continuar].
- 5. Si todos los ajustes son correctos, seleccione [Siguiente] en la vista de resumen.

- 6. Para guardar los ajustes en un archivo, seleccione [**Exportar resumen**] y guarde el archivo en su dispositivo terminal.
- 7. Para exportar todos los parámetros y sus ajustes, seleccione [**Exportar todos los parámetros**]. Así se exportarán todos los parámetros y sus ajustes a un archivo HTML.
- 🗹 Se abre la página de inicio de la interfaz de usuario.

#### Configuración manual

Puede configurar el inversor de forma manual ajustando los parámetros que desee.

#### Procedimiento:

- 1. Seleccione la opción de configuración Configuración manual.
  - Se abre el menú Parámetros del equipo en la interfaz de usuario y se muestran todos los grupos de parámetros disponibles del inversor.
- 2. Seleccione [Modificar parámetros].
- 3. Seleccione el grupo de parámetros que desee.

🗹 Se muestran todos los parámetros disponibles del grupo de parámetros.

- 4. Ajuste los parámetros que desee.
- 5. Seleccione [Guardar todo].
- 🗹 Los parámetros del inversor están configurados.

# 7.4 Inicio de la autocomprobación (para Italia y Dubái)A ESPECIALISTA

La autocomprobación solo es necesaria en inversores que van a ponerse en funcionamiento en Italia y Dubái. La norma italiana CEI 0-21 y la DEWA (Dubai Electricity and Water Authority) exigen que todos los inversores que inyectan a la red pública cuenten con una función de autocomprobación. Durante la autocomprobación, el inversor comprueba sucesivamente los tiempos de reacción para sobretensión, subtensión, frecuencia máxima y frecuencia mínima.

La autocomprobación modifica el valor límite de desconexión superior e inferior para cada función protectora linealmente para la monitorización de frecuencia y tensión. En el momento en que el valor de medición supere el límite de desconexión permitido, el inversor se desconecta de la red pública. De esta forma, el inversor determina el tiempo de reacción y se autocomprueba.

Una vez finalizada la autocomprobación, el inversor vuelve a cambiar automáticamente al funcionamiento de inyección, restablece las condiciones de desconexión iniciales y se conecta a la red pública. La comprobación dura unos 3 minutos.

#### **Requisitos:**

□ El registro de datos nacionales del inversor debe estar ajustado en CEI 0-21 intern o DEWA 2016 intern.

- 1. Seleccione el menú Configuración del equipo.
- 2. Seleccione [Ajustes].

- 3. En el menú contextual que aparece a continuación, seleccione [Iniciar autocomprobación].
- 4. Lea las instrucciones en el cuadro de diálogo y guarde en caso necesario el protocolo de la autocomprobación.

# 8 Manejo

# 8.1 Conexión con la interfaz de usuario

### 8.1.1 Conexión directa mediante ethernet

#### **Requisitos:**

- □ El producto debe estar en funcionamiento.
- Debe disponer de un dispositivo terminal (por ejemplo, ordenador) con interfaz ethernet.
- 🗆 El producto debe estar conectado directamente con el dispositivo terminal.
- □ En el dispositivo terminal debe haber instalado alguno de los siguientes navegadores de internet en su versión actualizada: Chrome, Edge, Firefox, Internet Explorer o Safari.
- Debe conocer el código SMA Grid Guard del instalador para poder modificar los ajustes que afectan a la red después de las primeras 10 horas de inyección o después de la finalización del asistente de instalación (consulte "Formulario de solicitud del código SMA Grid Guard" en www.SMA-Solar.com).

#### i Dirección IP del inversor

• Dirección IP estándar del inversor para la conexión directa mediante ethernet: 169.254.12.3.

#### Procedimiento:

- 1. Abra el navegador de internet de su equipo terminal, escriba la dirección IP **169.254.12.3** en la barra de direcciones y pulse la tecla intro.
- 2. **i** El navegador de internet advierte de una vulnerabilidad de seguridad

Después de introducirse la dirección IP, puede aparecer un aviso de que la conexión con la interfaz de usuario no es segura. SMA Solar Technology AG garantiza la seguridad de la interfaz de usuario.

• Continuar cargando la interfaz de usuario.

🗹 Se abre la página de inicio de sesión de la interfaz de usuario.

## 8.1.2 Conexión directa mediante WLAN

#### **Requisitos:**

- 🗆 El producto debe estar en funcionamiento.
- Debe disponer de un dispositivo terminal (como ordenador, tableta o teléfono inteligente).
- □ En el dispositivo terminal debe haber instalado alguno de los siguientes navegadores de internet en su versión actualizada: Chrome, Edge, Firefox, Internet Explorer o Safari.
- 🗆 El el navegador de Internet del dispositivo terminal debe estar activado JavaScript.
- Debe conocer el código SMA Grid Guard del instalador para poder modificar los ajustes que afectan a la red después de las primeras 10 horas de inyección o después de la finalización del asistente de instalación (consulte "Formulario de solicitud del código SMA Grid Guard" en www.SMA-Solar.com).

#### i SSID, dirección IP y contraseña WLAN

- SSID en la WLAN: SMA[número de serie] (por ejemplo, SMA0123456789)
- Contraseña de WLAN específica del equipo: consulte WPA2-PSK en la placa de identificación del producto o en la parte posterior de las instrucciones suministradas
- Dirección de acceso estándar para la conexión directa mediante WLAN fuera de una red local: http://smalogin.net o 192.168.12.3

# i No es posible importar y exportar archivos en terminales con sistema operativo iOS

Por motivos técnicos, no es posible importar o exportar archivos (por ejemplo, importar una configuración del inversor, guardar la configuración actual del inversor o exportar eventos y parámetros) en los terminales móviles con sistema operativo iOS.

• Para importar y exportar archivos utilice un terminal con un sistema operativo distinto de iOS.

Tiene varias posibilidades para conectar el producto a un equipo terminal. El procedimiento varía según el dispositivo terminal. Si los procedimientos descritos no son aplicables a su equipo, establezca una conexión directa mediante WLAN tal y como se describe en las instrucciones de su equipo.

Las siguientes opciones de conexión están disponibles:

- Conexión con SMA 360° App
- Conexión con El WPS
- Conexión con la búsqueda de red WLAN

#### Conexión con SMA 360° App

#### **Requisito:**

- $\hfill\square$  Un equipo terminal con cámara debe estar presente.
- 🗆 La SMA 360° App debe estar instalada en el equipo.
- 🗆 Es necesario una cuenta de usuario de Sunny Portal.

- 1. Abra la SMA 360° App y inicie sesión con la cuenta de acceso de Sunny Portal.
- 2. Seleccione Servicio > Escaneo de QR Code.
- 3. Escanee el código QR pegado al producto con el escáner de código QR de la SMA 360° App.
  - El equipo terminal se conecta de forma automática al inversor. Se abre el navegador de internet de su equipo y se muestra la página de inicio de sesión de la interfaz de usuario.
- 4. Si el navegador de internet de su equipo no se abre automáticamente y no aparece la página de inicio de sesión de la interfaz de usuario, abra el navegador de internet e introduzca en la barra de direcciones https://smalogin.net.

#### **Conexión con El WPS**

#### **Requisito:**

#### **Procedimiento:**

- 1. Active la función WPS en el inversor. Para ello, dé dos golpecitos consecutivos en la tapa de la carcasa del inversor.
  - El led azul parpadea rápido durante 2 minutos aprox. La función WPS está activa en ese momento.
- 2. Active la función WPS de su dispositivo.
  - El equipo terminal se conecta de forma automática al inversor. Se abre el navegador de internet de su equipo y se muestra la página de inicio de sesión de la interfaz de usuario.
- Si el navegador de internet de su equipo no se abre automáticamente y no aparece la página de inicio de sesión de la interfaz de usuario, abra el navegador de internet e introduzca en la barra de direcciones https://smalogin.net.

#### Conexión con la búsqueda de red WLAN

- 1. Busque una red WLAN con su dispositivo.
- 2. En la lista con las redes WLAN encontradas, seleccione el SSID del inversor **SMA[número** de serie].
- 3. Introduzca la contraseña de WLAN específica del equipo (consulte la WPA2-PSK en la placa de características o en la parte posterior de las instrucciones suministradas).
- 4. Abra el navegador de internet de su equipo terminal e introduzca en la barra de direcciones https://smalogin.net.

🗹 Se muestra la página de inicio de sesión de la interfaz de usuario.

 Si no se abre la página de la interfaz de usuario, escriba la dirección IP 192.168.12.3 o, si su equipo terminal es compatible con servicios mDNS, SMA[número de serie].local o https://SMA[número de serie] en la barra de direcciones del navegador de internet.

<sup>□</sup> El equipo terminal debe tener una función WPS.

## 8.1.3 Conexión mediante ethernet en la red local

#### i Nueva dirección IP para conectar con una red local

Si el producto está conectado a una red local (por ejemplo, mediante un rúter), se le asignará una nueva dirección IP al producto. Según el tipo de configuración, la dirección es asignada automáticamente por el servidor DHCP (rúter), o bien manualmente por el usuario. Una vez finalizada la configuración, al producto solo se puede acceder desde las siguientes direcciones de acceso:

- Dirección de acceso general: dirección IP asignada manualmente o por el servidor DHCP (rúter). Para averiguar esta dirección puede utilizar un software de escaneo de la red o la configuración de red del rúter.
- Dirección de acceso para sistemas Apple y Linux: **SMA[número de serie].local** (por ejemplo, SMA0123456789.local).
- Dirección de acceso para sistemas Windows y Linux: http://SMA[número de serie] (por ejemplo http://SMA0123456789)

#### **Requisitos:**

- □ El producto debe estar conectado a la red local con un cable de red (por ejemplo, por medio de un rúter).
- □ El producto debe estar integrado en la red local. Consejo: Tiene varias opciones para integrar el producto en la red local por medio del asistente de instalación.
- Debe disponer de un dispositivo terminal (como ordenador, tableta o teléfono inteligente).
- □ El dispositivo terminal debe encontrarse en la misma red local que el producto.
- □ En el dispositivo terminal debe haber instalado alguno de los siguientes navegadores de internet en su versión actualizada: Chrome, Edge, Firefox, Internet Explorer o Safari.
- □ Debe conocer el código SMA Grid Guard del instalador para poder modificar los ajustes que afectan a la red después de las primeras 10 horas de inyección o después de la finalización del asistente de instalación (consulte "Formulario de solicitud del código SMA Grid Guard" en www.SMA-Solar.com).

#### **Procedimiento:**

- 1. Abra el navegador de internet de su dispositivo terminal, escriba la dirección IP del inversor en la barra de direcciones del navegador de internet y pulse la tecla intro.
- 2. **i** El navegador de internet advierte de una vulnerabilidad de seguridad

Después de introducirse la dirección IP, puede aparecer un aviso de que la conexión con la interfaz de usuario no es segura. SMA Solar Technology AG garantiza la seguridad de la interfaz de usuario.

• Continuar cargando la interfaz de usuario.

 ${f Z}$  Se abre la página de inicio de sesión de la interfaz de usuario.

## 8.1.4 Conexión mediante WLAN en la red local

#### i Nueva dirección IP para conectar con una red local

Si el producto está conectado a una red local (por ejemplo, mediante un rúter), se le asignará una nueva dirección IP al producto. Según el tipo de configuración, la dirección es asignada automáticamente por el servidor DHCP (rúter), o bien manualmente por el usuario. Una vez finalizada la configuración, al producto solo se puede acceder desde las siguientes direcciones de acceso:

- Dirección de acceso general: dirección IP asignada manualmente o por el servidor DHCP (rúter). Para averiguar esta dirección puede utilizar un software de escaneo de la red o la configuración de red del rúter.
- Dirección de acceso para sistemas Apple y Linux: **SMA[número de serie].local** (por ejemplo, SMA0123456789.local).
- Dirección de acceso para sistemas Windows y Linux: http://SMA[número de serie] (por ejemplo http://SMA0123456789)

#### **Requisitos:**

- 🗆 El producto debe estar en funcionamiento.
- □ El producto debe estar integrado en la red local. Consejo: Tiene varias opciones para integrar el producto en la red local por medio del asistente de instalación.
- Debe disponer de un dispositivo terminal (como ordenador, tableta o teléfono inteligente).
- □ El dispositivo terminal debe encontrarse en la misma red local que el producto.
- □ En el dispositivo terminal debe haber instalado alguno de los siguientes navegadores de internet en su versión actualizada: Chrome, Edge, Firefox, Internet Explorer o Safari.
- Debe conocer el código SMA Grid Guard del instalador para poder modificar los ajustes que afectan a la red después de las primeras 10 horas de inyección o después de la finalización del asistente de instalación (consulte "Formulario de solicitud del código SMA Grid Guard" en www.SMA-Solar.com).

# i No es posible importar y exportar archivos en terminales con sistema operativo iOS

Por motivos técnicos, no es posible importar o exportar archivos (por ejemplo, importar una configuración del inversor, guardar la configuración actual del inversor o exportar eventos y parámetros) en los terminales móviles con sistema operativo iOS.

• Para importar y exportar archivos utilice un terminal con un sistema operativo distinto de iOS.

#### Procedimiento:

Introduzca en la barra de direcciones del navegador de internet la dirección IP del inversor.
 I Se abre la página de inicio de sesión de la interfaz de usuario.

# 8.2 Inicio y cierre de sesión en la interfaz de usuario

Una vez que se ha establecido una conexión con la interfaz de usuario del inversor, se abre la página de inicio. Inicie sesión en la interfaz de usuario según se describe a continuación.

55

### **i** Uso de cookies

Las cookies son necesarias para visualizar correctamente la interfaz. Las cookies son necesarias por motivos de comodidad. El uso de la interfaz de usuario conlleva la aceptación del uso de cookies.

#### Primer inicio de sesión como instalador o usuario

#### i Asignación de contraseña para el usuario y el instalador

Cuando se accede por primera vez a la interfaz de usuario, deben asignarse las contraseñas de los grupos de usuarios **Instalador** y **Usuario**. Si el inversor se ha detectado con un equipo de comunicación (como SMA Data Manager) y se ha asignado la contraseña de la planta, la contraseña de la planta es también la contraseña de instalador. En este caso solo debe asignarse la contraseña del usuario.

- Si, como especialista, asigna la contraseña del usuario, solo facilitará la contraseña a las personas que vayan a recuperar los datos del inversor a través de la interfaz de usuario.
- Si asigna la contraseña de instalador como usuario, facilite la contraseña solo a las personas que van a tener acceso a la planta.

#### i Contraseña de instalador para inversores detectados por un equipo de comunicación o Sunny Portal

Para que el inversor se pueda registrar en un equipo de comunicación (como SMA Data Manager) o en una planta Sunny Portal, la contraseña del grupo de usuarios **Instalador** y la contraseña de la planta deben coincidir. Si le asigna al grupo **Instalador** a través de la interfaz de usuario del inversor una contraseña, debe asignarse la misma contraseña también como contraseña de la planta.

• Asigne para todos los equipos SMA de la planta una única contraseña de instalador.

#### Procedimiento:

- 1. Seleccione el idioma deseado en la lista desplegable Idioma.
- 2. En el campo Contraseña, introduzca una contraseña para el grupo de usuarios Usuario.
- 3. En el campo Repetir contraseña, vuelva a escribir la contraseña.
- 4. Seleccione Guardar.
- 5. En el campo Contraseña nueva, introduzca una contraseña para el grupo de usuarios Instalador. Asigne la misma contraseña para todos los equipos de SMA que se detecten en una planta. La contraseña de instalador es al mismo tiempo la contraseña de la planta.
- 6. En el campo Repetir contraseña, vuelva a escribir la contraseña.
- 7. Seleccione Guardar e iniciar sesión.
- Se abre la página **Configurar inversor**.

#### Inicio de sesión como instalador o usuario

- 1. Seleccione el idioma deseado en la lista desplegable Idioma.
- 2. En la lista desplegable Grupo de usuario, seleccione la entrada Instalador o Usuario.

- 3. En el campo Contraseña, introduzca la contraseña.
- 4. Seleccione Iniciar sesión.
- 🗹 Se abre la página de inicio de la interfaz de usuario.

#### Cierre de sesión como instalador o usuario

- 1. Seleccione el menú Ajustes del usuario en la parte derecha de la barra de menús.
- 2. En el menú contextual que aparece a continuación, seleccione [Cerrar sesión].
- ☑ Se abre la página de inicio de sesión de la interfaz de usuario. La sesión se ha cerrado correctamente.

8.3 Estructura de la página de inicio de la interfaz de usuario

| Ok                                                                                                    | Potencia actual                     | Estado de la<br>Pasarela<br>TB4 | 1 dende 1 🤤<br>6 dende 6 🥃    |
|----------------------------------------------------------------------------------------------------|-------------------------------------|---------------------------------|-------------------------------|
| Rendimiento                                                                                                    | Toma de red                         | Potencia en                     | el punto de conexión a la red |
| Hoy: 72,16 kWh                                                                                                    | Hay:                                | 0,000 kWh                       | -                             |
| Ayer: 9,000 kWh                                                                                                    | Ayer:                               | 9,000 kWh                       | 234 w                         |
| Total: 82,2 kWh                                                                                                    | Tolat:                              | 359 Wh                          | ← 🖄                           |
| potencia activa está<br>ajuatada, poro no en<br>funcionamiento on este<br>morredo.                                                                                                    |                                     |                                 |                               |
| Potencia y conexión a red actuales                                                                                                    | Ota Mas Alta Tatal                  | >                               |                               |
| Potencia y conexión a red actuales                                                                                                    | Die Mas Alle Tatal                  | >                               |                               |
| Potencia y contexión a mada dastes                                                                                                    | Dia Mas Ala Tate<br>Utareno de 2014 |                                 |                               |
| Potencia y conexofin a red actuates                                                                                                    | 00 Mm Alo Tab                       |                                 |                               |
| Alexandre      Alexandre      A      |                                     |                                 |                               |
| Potenciar y control on and actuales                                                                                                    |                                     |                                 |                               |
| Potencia y concession a red actuales                                                                                                    |                                     |                                 |                               |
| All of the second second secon |                                     |                                 |                               |
| Precision of the second second | 0 10 10 10 10                       |                                 |                               |
| Potencia y control a nel actuales                                                                                                    |                                     |                                 | 10                            |

Imagen 13: Estructura de la página de inicio de la interfaz de usuario (ejemplo)

| Posición | Denominación        | Significado                                                                                                    |
|----------|---------------------|----------------------------------------------------------------------------------------------------|
| A        | Menú                | <ul> <li>Ofrece estas funciones:</li> <li>Inicio<br/>Abre la página de inicio de la interfaz de usuario.</li> <li>Valores actuales<br/>Valores actuales<br/>Valores de medición actuales del inversor.</li> <li>Parámetros del equipo<br/>Aquí pueden visualizarse y configurarse los diversos<br/>parámetros de funcionamiento del inversor en<br/>función del grupo de usuarios.</li> <li>Eventos<br/>Aquí se muestran los eventos que se han producido<br/>en el periodo seleccionado. Existen tres tipos de<br/>evento: Información, Advertencia y Error. Los<br/>eventos vigentes de los tipos Error y Advertencia<br/>aparecen además en el recuadro Estado del<br/>equipo, aunque solo se muestra el evento con<br/>mayor prioridad. Si, por ejemplo, hay al mismo<br/>tiempo un error y una advertencia, solo se mostrará<br/>el error.</li> <li>Configuración de equipo<br/>Aquí es posible realizar diferentes ajustes para el<br/>inversor. Los ajustes disponibles dependerán del<br/>grupo de usuarios al que pertenece el usuario que<br/>ha iniciado sesión y del sistema operativo del equipo<br/>desde el que se accede a la interfaz de usuario.</li> <li>Datos<br/>En esta página encontrará todos los datos<br/>guardados en la memoria interna del inversor o en<br/>un dispositivo de almacenamiento externo.</li> </ul> |
| В        | Ajustes del usuario | Ofrece estas funciones, que dependen del grupo de usua-<br>rios al que pertenece el usuario que ha iniciado sesión:<br>• Iniciar el asistente de instalación<br>• Inicio de sesión SMA Grid Guard<br>• Cierre de sesión                                                                                                    |
| C        | Ayuda               | <ul> <li>Ofrece estas funciones:</li> <li>Mostrar información sobre las licencias de código abierto utilizadas</li> <li>Enlace a la página web de SMA Solar Technology AG</li> </ul>                                                                                                    |

| Posición | Denominación                     | Significado                                                                                                    |
|----------|----------------------------------|----------------------------------------------------------------------------------------------------|
| D        | Barra de estado                  | <ul> <li>Muestra esta información:</li> <li>Número de serie del inversor</li> <li>Versión de firmware del inversor</li> <li>Dirección IP del inversor en la red local o dirección IP del inversor en caso de conexión por WLAN</li> <li>En caso de conexión por WLAN: potencia de señal de la conexión WLAN</li> <li>Grupo de usuarios al que pertenece el usuario que ha iniciado sesión</li> <li>Fecha y hora del inversor</li> </ul>                                                                                                    |
| E        | Potencia y consumo ac-<br>tuales | Evolución temporal de la potencia fotovoltaica y de la po-<br>tencia de consumo de la vivienda en el periodo seleccio-<br>nado. La potencia de consumo solo se representa si hay<br>instalado un contador de energía en la planta.                                                                                                    |
| F        | Indicación de estado             | <ul> <li>Las distintas secciones facilitan información sobre el esta-<br/>do actual de la planta fotovoltaica.</li> <li>Estado de los equipos<br/>Indica si el inversor está funcionando correctamente<br/>o si hay algún error o advertencia.</li> <li>Potencia actual<br/>Indica la potencia generada en ese momento por el<br/>inversor.</li> <li>Estado de la tecnología de módulos<br/>Indica cuántos componentes de tecnología de<br/>módulos se encuentran y el estado de cada uno de<br/>los componentes (solo está disponible si la<br/>tecnología de módulos TS4 está conectada).</li> <li>Rendimiento<br/>Indica el rendimiento energético del inversor.</li> <li>Toma de red<br/>Muestra la adquisición de energía de la red eléctrica<br/>pública.</li> <li>Potencia reactiva inst. en punto de conexión a<br/>red<br/>Indica la potencia que se está inyectando o tomando<br/>en este momento en el punto de conexión a la red.</li> </ul> |

# 8.4 Activar Smart Inverter Screen

Con la Smart Inverter Screen se muestran en la página de inicio de sesión de la interfaz de usuario los datos más importantes del inversor. Puede activar la Smart Inverter Screen tal y como se describe a continuación.

#### Procedimiento:

- 1. Abra la interfaz de usuario (consulte el capítulo 8.1, página 51).
- 2. Inicie sesión como Instalador o Usuario.
- 3. En la página de inicio de la interfaz, seleccione el menú **Ajustes del usuario** (consulte el capítulo 8.3, página 58).
- 4. Seleccione [Smart Inverter Screen].
- 🗹 La Smart Inverter Screen está activada.

# 8.5 Inicio del asistente de instalación

#### **A** ESPECIALISTA

El asistente de instalación le guiará paso a paso en la primera configuración del inversor.

#### Estructura del asistente de instalación:

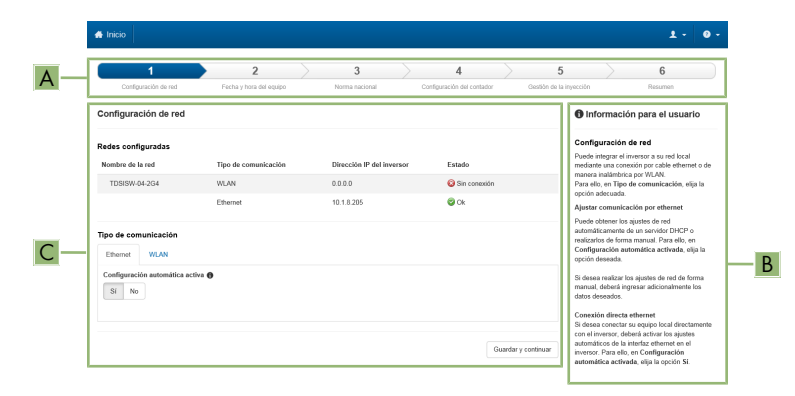

Imagen 14: Estructura del asistente de instalación (ejemplo)

| Posición | Denominación                     | Significado                                                                                                    |
|----------|----------------------------------|----------------------------------------------------------------------------------------------------|
| A        | Pasos para la configu-<br>ración | Vista general de los pasos del asistente de instalación. El<br>número de pasos depende del tipo de equipo y de los<br>módulos integrados. El paso actual aparece resaltado en<br>azul. |

| Posición | Denominación                | Significado                                                                                                    |
|----------|-----------------------------|----------------------------------------------------------------------------------------------------|
| В        | Información del usuario     | Información sobre el paso actual en la configuración y so-<br>bre las opciones de ajuste disponibles en dicho paso. |
| С        | Campo de configura-<br>ción | En este campo puede efectuar los ajustes.                                                                           |

#### **Requisito:**

En caso de configuración después de las primeras 10 horas de inyección o después de la finalización del asistente de instalación, para modificar los parámetros relevantes para la red debe conocer el código SMA Grid Guard (consulte "Formulario de solicitud del código SMA Grid Guard" en www.SMA-Solar.com).

#### Procedimiento:

- 1. Abra la interfaz de usuario (consulte el capítulo 8.1, página 51).
- 2. Inicie sesión como Instalador.
- 3. En la página de inicio de la interfaz, seleccione el menú **Ajustes del usuario** (consulte el capítulo 8.3, página 58).
- 4. Seleccione [Iniciar el asistente de instalación] en el menú contextual.
- 🗹 Se abre el asistente de instalación.

# 8.6 Activación de la función WPS

La función WPS puede utilizarse para diferentes fines:

- Conexión automática con una red (como a través del rúter)
- Conexión directa entre el producto y un dispositivo terminal

Según el uso para el cual desee utilizar la función WPS, debe proceder a la activación de forma diferente.

#### Activación de la función WPS para la conexión automática con una red

#### **Requisitos:**

- □ La WLAN debe estar activada en el producto.
- 🗆 La función WPS del rúter debe estar activada.

- 1. Abra la interfaz de usuario (consulte el capítulo 8.1, página 51).
- 2. Inicie sesión como Instalador.
- 3. Inicie el asistente de instalación (consulte el capítulo 8.5, página 61).
- 4. Seleccione Configuración de red.
- 5. En la pestaña WLAN, seleccione el botón WPS para red WLAN.
- 6. Haga clic en Activar WPS.
- 7. Seleccione Guardar y continuar y salga del asistente de instalación.
- 🗹 La función WPS está activada y puede establecerse la conexión automática con la red.

#### Activación de la función WPS para la conexión directa con un dispositivo terminal

- Active la función WPS en el inversor. Para ello, dé dos golpecitos consecutivos en la tapa de la carcasa del inversor.
  - 🗹 El led azul parpadea rápido durante 2 minutos aprox. La función WPS está activa en ese momento.

#### 8.7 Activación y desactivación de WLAN

El inversor está equipado de serie con una interfaz WLAN que está activada. Si no quiere utilizar una red WLAN, puede desactivar esa función y volver a activarla en cualquier momento. La conexión directa mediante WLAN y la conexión vía WLAN dentro de la red local pueden activarse y desactivarse de manera independiente.

#### i Activar la función WLAN ya solo será posible mediante una conexión ethernet

Si desactiva la función WLAN tanto para la conexión directa como para la conexión dentro de la red local, solo será posible acceder a la interfaz de usuario del inversor y, por lo tanto, activar de nuevo la interfaz WLAN a través de una conexión ethernet.

El procedimiento básico para la modificación de los parámetros de funcionamiento se describe en otro capítulo (consulte el capítulo 8.10 "Modificación de los parámetros de funcionamiento", página 65).

#### Desactivación de WLAN

Si desea desactivar por completo la función WLAN, deberá desactivar tanto la conexión directa como la conexión dentro de la red local.

#### Procedimiento:

- Para desactivar la conexión directa, seleccione en el grupo de parámetros Comunicación de la planta > WLAN el parámetro Soft-Access-Point conectado y ajústelo a No.
- Para desactivar la conexión dentro de la red local, seleccione en el grupo de parámetros Comunicación de la planta > WLAN el parámetro WLAN conectada y ajústelo a No.

#### Activación de WLAN

Si ha desactivado la función WLAN para la conexión directa o la conexión dentro de la red local, puede volver a activarla de la siguiente manera.

#### **Requisito:**

□ Si ha desactivado por completo la función WLAN, el inversor debe estar conectado a un ordenador o un rúter mediante ethernet.

#### Procedimiento:

 Para activar la conexión WLAN directa, seleccione en el grupo de parámetros Comunicación de la planta > WLAN el parámetro Soft-Access-Point conectado y ajústelo a Sí.

 Para activar la conexión WLAN dentro de la red local, seleccione en el grupo de parámetros Comunicación de la planta > WLAN el parámetro WLAN conectada y ajústelo a Sí.

# 8.8 Desactivación de la indicación de potencia dinámica

Por defecto, el inversor indica su potencia de manera dinámica mediante el led verde, que se enciende y se apaga constantemente o se enciende de forma permanente en caso de que el inversor esté funcionando a plena potencia. Los diferentes niveles de graduación se refieren al límite de potencia activa ajustado del inversor. Si no desea que el inversor indique su potencia, desconecte la función de la manera descrita a continuación. En tal caso, el led verde permanecerá siempre encendido para indicar el funcionamiento de inyección.

El procedimiento básico para la modificación de los parámetros de funcionamiento se describe en otro capítulo (consulte el capítulo 8.10 "Modificación de los parámetros de funcionamiento", página 65).

#### **Procedimiento:**

 En el grupo de parámetros Equipo > Funcionamiento, seleccione el parámetro Indicación de potencia dinámica mediante LED verde y ajústelo a OFF.

# 8.9 Modificación de la contraseña

La contraseña del inversor puede modificarse para ambos grupos de usuarios. Además de su propia contraseña, el grupo de usuarios **Instalador** puede modificar también la del grupo **Usuario**.

#### i Plantas registradas en un producto de comunicación

En el caso de las plantas registradas en un producto de comunicación (por ejemplo, Sunny Portal o Cluster Controller), también puede asignarle una nueva contraseña al grupo de usuarios **Instalador** a través del producto de comunicación. La contraseña del grupo **Instalador** es también la contraseña de la planta. Si le asigna al grupo **Instalador** a través de la interfaz de usuario del inversor una contraseña que no coincide con la contraseña de la planta guardada en el producto de comunicación, este ya no podrá detectar el inversor.

• Asegúrese de que la contraseña del grupo de usuarios **Instalador** coincida con la contraseña de la planta en el producto de comunicación.

- 1. Abra la interfaz de usuario (consulte el capítulo 8.1, página 51).
- 2. Inicie sesión en la interfaz de usuario (consulte el capítulo 8.2, página 55).
- 3. Abra el menú Parámetros del equipo.
- 4. Seleccione [Modificar parámetros].
- 5. Cambie la contraseña del grupo de usuarios deseado en el grupo de parámetros **Derechos** de usuario > Control de acceso.
- 6. Para guardar los cambios, seleccione [Guardar todo].

# 8.10 Modificación de los parámetros de funcionamiento

Los parámetros de funcionamiento del inversor vienen ajustados de fábrica con unos valores concretos. Puede modificar los parámetros de funcionamiento para optimizar el comportamiento de trabajo del inversor.

En este capítulo se explica el procedimiento básico para la modificación de los parámetros de funcionamiento. Modifique siempre los parámetros de funcionamiento tal y como se describe en este capítulo. Algunos parámetros que afectan al funcionamiento solo pueden visualizarlos y modificarlos especialistas introduciendo su código SMA Grid Guard personal.

#### i No es posible la configuración a través de Sunny Explorer

Sunny Explorer no permite configurar inversores con interfaz de usuario propia. Aunque pueda detectarse el inversor con Sunny Explorer, desaconsejamos expresamente utilizarlo para la configuración. SMA Solar Technology AG no asume responsabilidad alguna por la ausencia o la incorrección de los datos y las posibles pérdidas de rendimiento que esto pudiera originar.

• Utilice la interfaz de usuario para configurar el inversor.

#### **Requisitos:**

□ Los cambios en los parámetros relevantes para la red deben haber sido aprobados por el operador de red responsable.

- 1. Abra la interfaz de usuario (consulte el capítulo 8.1, página 51).
- 2. Inicie sesión en la interfaz de usuario (consulte el capítulo 8.2, página 55).
- 3. Abra el menú Parámetros del equipo.
- 4. Seleccione [Modificar parámetros].
- 5. Para modificar los parámetros que llevan el símbolo de un candado, inicie sesión con el código SMA Grid Guard (solo para instaladores):
  - Seleccione el menú Ajustes del usuario (consulte el capítulo 8.3, página 58).
  - En el menú contextual que aparece a continuación, seleccione [Inicio de sesión SMA Grid Guard].
  - Introduzca el código SMA Grid Guard y seleccione [Iniciar sesión].
- 6. Abra el grupo de parámetros en el que se encuentra el parámetro que desea ,modificar.
- 7. Modifique el parámetro deseado.
- 8. Para guardar los cambios, seleccione [Guardar todo].
- 🗹 Los parámetros del inversor están configurados.

#### i Adopción de los ajustes

El guardado de los ajustes efectuados se muestra en la interfaz de usuario mediante el símbolo de un reloj de arena. Si hay suficiente tensión de CC, los datos son transmitidos directamente al inversor, que los adopta. Si no hay suficiente tensión de CC (por ejemplo, al anochecer), los ajustes se guardan pero no se pueden transmitir directamente al inversor ni este puede adoptarlos. Mientras el inversor no haya recibido y adoptado los ajustes, en la interfaz de usuario continúa mostrándose el símbolo del reloj de arena. Los ajustes se adoptarán en cuanto haya suficiente tensión de CC y el inversor se reinicie. En cuanto aparezca el símbolo del reloj de arena en la interfaz de usuario, los ajustes se habrán guardado. Los ajustes no se pierden. Puede cerrar sesión en la interfaz de usuario y abandonar la planta.

# 8.11 Configuración del registro de datos nacionales

#### A ESPECIALISTA

El inversor lleva configurado de fábrica un registro de datos nacionales general, que debe adaptar al lugar de instalación.

#### **i** El registro de datos nacionales debe estar configurado correctamente

Configurar un registro de datos nacionales no válido para su país y uso previsto puede provocar errores en la planta e implicar problemas con el operador de red. Al elegir el registro de datos nacionales observe siempre las normativas y directivas locales vigentes, así como las características de la planta (como el tamaño de la planta o el punto de conexión a la red).

• Si no está seguro de qué directivas y normas nacionales son correctas para su país o para el uso previsto, póngase en contacto con el operador de red.

#### i Modificación de los nombres y las unidades de los parámetros de red para cumplir con las disposiciones de conexión a la red de acuerdo con el Reglamento (UE) 2016/631 (válido a partir del 27/04/2019)

Para cumplir con las disposiciones de conexión a la red de la UE (válidas a partir del 27/04/2019) se han modificado los nombres y las unidades de los parámetros de red. El cambio es válido a partir de la versión de firmware ≥ 3.00.00.R si se ha configurado un registro de datos nacionales para cumplir con las disposiciones de conexión a la red de la UE (vigentes desde el 27/04/2019). Los nombres y las unidades de los parámetros de red de los inversores con una versión de firmware ≤ 2.99.99.R no se ven afectados por el cambio y, por lo tanto, siguen siendo válidos. Esto es también válido a partir de la versión de firmware ≥ 3.00.00.R si se ha configurado un registro de datos nacionales válido para países de fuera de la UE.

El procedimiento básico para la modificación de los parámetros de funcionamiento se describe en otro capítulo (consulte el capítulo 8.10 "Modificación de los parámetros de funcionamiento", página 65).

#### Procedimiento:

 Seleccione en el grupo de parámetros Monitorización de la red > Monitorización de la red el parámetro Configurando norma nacional y configure el registro de datos nacionales deseado.

# 8.12 Configuración de los modos de potencia activaA ESPECIALISTA

#### Iniciar el asistente de instalación

- 1. Abra la interfaz de usuario (consulte el capítulo 8.1, página 51).
- 2. Inicie sesión como Instalador.
- 3. Inicie el asistente de instalación (consulte el capítulo 8.5, página 61).
- 4. En cada paso seleccione [Guardar y continuar] hasta llegar al paso Gestión de red.
- 5. Realizar los ajustes tal y como se describe a continuación.

#### Adopción de los ajustes para plantas con valor de consigna externo

- 1. Ponga la Gestión de la inyección en el punto de conexión a la red en [OFF].
- 2. Ajuste en la pestaña Modos de potencia activa el interruptor Especificación de la potencia activa en [ON].
- 3. Seleccione en la lista desplegable Modo de funcionamiento especificación de la potencia activa la entrada Especificación externa.
- 4. Seleccione en la lista desplegable **Modo de liberación** la entrada **Adoptar valores de liberación**.
- 5. Introduzca en el campo **Valor de liberación de la potencia activa actual** el valor al que el inversor debe limitar su potencia nominal en caso de fallo de comunicación con la unidad de control superior superado el tiempo de espera.
- 6. Introduzca en el campo **Timeout** el tiempo que el inversor debe esperar hasta que limita su potencia nominal al valor de liberación ajustado.
- 7. Si con una indicación del 0 % o de 0 W no se permite que el inversor inyecte de forma débil la potencia activa en la red pública, seleccione en la lista desplegable Separación de red con especificación de potencia activa 0 % la entrada Sí. De este modo se garantiza que, en caso de una indicación del 0% o de 0 W, el inversor se separe de la red pública y no inyecte potencia activa.

#### Adopción de los ajustes para plantas con valor de consigna manual

- 1. Ajuste en la pestaña Modo de potencia activa el interruptor Gestión de la inyección en el punto de conexión a la red en [ON].
- 2. Introduzca la potencia total del generador fotovoltaico en el campo **Potencia nominal de la planta**.
- Seleccione en la lista desplegable Modo de funcionamiento especificación de potencia activa si la limitación de la potencia activa debe realizarse mediante una indicación fija en porcentaje o en vatios.

- 4. Introduzca en el campo Límite de real ajustado el valor con el que se debe limitar la potencia activa en el punto de conexión a la red. Para la potencia activa cero, el valor debe ajustarse en 0.
- 5. Ajuste Especificación de la potencia activa en [ON].
- 6. Para la especificación manual, seleccione la entrada Especificación manual en % o Especificación manual en W e introduzca el valor predeterminado correspondiente.
- 7. Si el inversor debe regular por sí mismo la potencia activa al punto de conexión a la red, siga estos pasos:
  - Seleccione en la lista desplegable Modo de funcionamiento especificación de potencia activa la entrada Especificación externa.
  - Seleccione en la lista desplegable Modo de liberación la entrada Adoptar valores de liberación.
  - En la lista desplegable Desconexión de red con especific. poten. activa 0%, seleccione la entrada No.

#### 8.13 Configuración de la función Modbus

#### **A** ESPECIALISTA

De manera predeterminada, la interfaz Modbus está desactivada y están ajustados los puertos de comunicación 502.

Para poder acceder a los inversores de SMA con SMA Modbus® o SunSpec® Modbus®, es necesario activar la interfaz Modbus. Una vez activada la interfaz, pueden modificarse los puertos de comunicación de ambos protocolos IP. Encontrará más información sobre la puesta en marcha y la configuración de la interfaz Modbus en la información técnica "Interfaz de SMA y de SunSpec Modbus®" en www SMA-Solar com

Para obtener información sobre los registros Modbus compatibles, consulte la información técnica "Parámetros y valores de medición de Modbus®" en www.SMA-Solar.com.

#### | i | Seguridad de los datos con la interfaz Modbus activada

Si activa la interfaz Modbus, existe el riesgo de que usuarios no autorizados puedan acceder a los datos de su planta fotovoltaica y manipularlos.

Para establecer la seguridad de datos, adopte las medidas de seguridad apropiadas, por ejemplo, estas:

- Instalar un cortafuegos.
- Cerrar los puertos de red que no se necesiten.
- Permitir el acceso remoto solo a través de un túnel VPN.
- No configurar ningún reenvío de puertos en los puertos de comunicación utilizados.
- Para desactivar la interfaz Modbus, restablezca los ajustes de fábrica del inversor o vuelva a desactivar los parámetros activados.

#### Procedimiento:

 Active la interfaz Modbus y modifique los puertos de comunicación en caso necesario (consulte la información técnica "Interfaz de SMA y de SunSpec Modbus®" en www.SMA-Solar.com).

# 8.14 Recepción de señales de control (solo para Italia)

Para recibir comandos del operador de red en las plantas de Italia, ajuste estos parámetros.

El procedimiento básico para la modificación de los parámetros de funcionamiento se describe en otro capítulo (consulte el capítulo 8.10 "Modificación de los parámetros de funcionamiento", página 65).

| Parámetro           | Valor/rango                                  | Resolución | Default           |
|---------------------|----------------------------------------------|------------|-------------------|
| ID aplicación       | De 0 a 16384                                 | 1          | 16384             |
| Dirección Goose-Mac | 01:0C:CD:01:00:00 hasta<br>01:0C:CD:01:02:00 | 1          | 01:0C:CD:01:00:00 |

#### **Procedimiento:**

- 1. Seleccione el grupo de parámetros Comunicación externa > Configuración IEC 61850.
- En el campo ID aplicación, configure la ID de aplicación de la pasarela del operador de red. Este valor se lo proporciona su operador de red. Puede introducir un valor entre 0 y 16384. El valor 16384 significa "desactivado".
- En el campo Dirección GOOSE-MAC, introduzca la dirección MAC de la pasarela del operador de red de la que el inversor recibirá las órdenes de control. Este valor se lo proporciona su operador de red.
- 🗹 La recepción de señales de control del operador de red está activada.

# 8.15 Desactivación de la monitorización del conductor de protección

#### ESPECIALISTA

Si el inversor va a instalarse en una red IT o en otro sistema de distribución que requiera desactivar la monitorización del conductor de protección, desactívela de la siguiente forma.

El procedimiento básico para la modificación de los parámetros de funcionamiento se describe en otro capítulo (consulte el capítulo 8.10 "Modificación de los parámetros de funcionamiento", página 65).

#### Procedimiento:

 En el grupo de parámetros Monitorización de la red > Monitorización de la red > Norma nacional, ajuste el parámetro Monitorización PE a OFF.

# 8.16 Configuración de SMA ShadeFix

#### ▲ ESPECIALISTA

Puede configurar el intervalo de tiempo en el que el inversor debe buscar el punto de operación óptimo. Si no quiere utilizar el SMA ShadeFix, puede desactivar la función.

El procedimiento básico para la modificación de los parámetros de funcionamiento se describe en otro capítulo (consulte el capítulo 8.10 "Modificación de los parámetros de funcionamiento", página 65).

#### Procedimiento:

- Seleccione en el grupo de parámetro Lado de CC > Configuración CC > SMA ShadeFix el parámetro Intervalo de tiempo de SMA ShadeFix y ajuste el intervalo de tiempo deseado. El intervalo de tiempo óptimo es por lo general de 6 minutos. Este valor únicamente debería incrementarse si el nivel de sombra cambia muy lentamente.
  - El inversor optimiza el MPP de la planta fotovoltaica durante el intervalo de tiempo definido.
- Para desactivar el SMA ShadeFix, ajuste en el grupo de parámetros Lado de CC > Configuración CC > SMA ShadeFix el parámetro SMA ShadeFix a OFF.

# 8.17 Ajuste de la corriente residual nominal del diferencialA ESPECIALISTA

Si se emplea un diferencial con una corriente residual nominal de 30 mA, debe configurar la corriente residual nominal de 30 mA. De este modo, el inversor reduce las corrientes de fuga operativas y evita que el diferencial se dispare por error (para obtener más información, consulte la información técnica "Corrientes capacitivas de fuga" en www.SMA-Solar.com).

El procedimiento básico para la modificación de los parámetros de funcionamiento se describe en otro capítulo (consulte el capítulo 8.10 "Modificación de los parámetros de funcionamiento", página 65).

#### Procedimiento:

• Escoja el parámetro Adaptación RCD y ajústelo a 30 mA.

# 8.18 Guardar la configuración en un archivo

Puede guardar la configuración actual del inversor en un archivo, que puede utilizar como copia de seguridad de los datos del inversor. También puede importar el archivo a este u otros inversores del mismo tipo o de la misma familia de equipos para configurarlos. Solamente se guardarán los parámetros del equipo, no las contraseñas.

- 1. Abra la interfaz de usuario (consulte el capítulo 8.1, página 51).
- 2. Inicie sesión en la interfaz de usuario (consulte el capítulo 8.2, página 55).
- 3. Seleccione el menú Configuración del equipo.
- 4. Seleccione [Ajustes].

- 5. En el menú contextual, seleccione [Guardar la configuración en un archivo].
- 6. Siga las instrucciones del cuadro de diálogo.

# 8.19 Cargar la configuración desde un archivo

Para configurar el inversor, puede cargar la configuración desde un archivo. Para ello deberá guardar primero en un archivo la configuración de otro inversor del mismo tipo o de la misma familia de equipos (consulte el capítulo 8.18 "Guardar la configuración en un archivo", página 70). Solamente se transferirán los parámetros del equipo, no las contraseñas.

#### **Requisitos:**

- □ Los cambios en los parámetros relevantes para la red deben haber sido aprobados por el operador de red responsable.
- □ Debe conocer el código SMA Grid Guard (consulte el "Formulario de solicitud del código SMA Grid Guard" en www.SMA-Solar.com).

#### **Procedimiento:**

- 1. Abra la interfaz de usuario (consulte el capítulo 8.1, página 51).
- 2. Inicie sesión en la interfaz como Instalador (consulte el capítulo 8.2, página 55).
- 3. Seleccione el menú Configuración del equipo.
- 4. Seleccione [Ajustes].
- 5. En el menú contextual, seleccione [Cargar la configuración desde un archivo].
- 6. Siga las instrucciones del cuadro de diálogo.

# 8.20 Actualización del firmware

#### ▲ ESPECIALISTA

Si no se ha configurado la actualización automática del inversor en el producto de comunicación (por ejemplo, SMA Data Manager o Sunny Home Manager) o en Sunny Portal, tiene la posibilidad de llevar a cabo una actualización manual del firmware.

Para actualizar el firmware, tiene estas opciones:

- Actualizar el firmware con el archivo de actualización existente a través de la interfaz de usuario del inversor.
- Buscar e instalar el firmware a través de la interfaz de usuario del inversor.

# Actualización del firmware con el archivo de actualización existente a través de la interfaz de usuario del inversor

#### **Requisitos:**

Debe tener un archivo de actualización con el firmware deseado del inversor. El archivo de actualización puede descargarse, por ejemplo, de la página web del inversor en www.SMA-Solar.com. Para la descarga del archivo de actualización es necesario introducir el número de serie del inversor.

#### **Procedimiento:**

- 1. Abra la interfaz de usuario (consulte el capítulo 8.1, página 51).
- 2. Inicie sesión en la interfaz como Instalador (consulte el capítulo 8.2, página 55).
- 3. Seleccione el menú Configuración del equipo.
- 4. En la línea del inversor, seleccione la rueda dentada y Actualizar el firmware.
- 5. Seleccione [Buscar] y seleccione el archivo de actualización del inversor.
- 6. Seleccione Actualizar el firmware.
- 7. Siga las instrucciones del cuadro de diálogo.

# Búsqueda e instalación del firmware a través de la interfaz de usuario del inversor

#### **Requisito:**

🗆 El inversor debe estar conectado a internet.

- 1. Abra la interfaz de usuario (consulte el capítulo 8.1, página 51).
- 2. Inicie sesión en la interfaz como Instalador (consulte el capítulo 8.2, página 55).
- 3. Seleccione [Modificar parámetros].
- 4. Seleccione Equipo> Actualizar.
- 5. Seleccione el parámetro Buscar e instalar actualización y elija Ejecutar.
- 6. Seleccione [Guardar todo].
- 🗹 El firmware se actualiza en segundo plano.
## 9 Desconexión del inversor de la tensión

#### ESPECIALISTA

Antes de efectuar cualquier trabajo en el inversor, desconéctelo siempre de la tensión tal y como se describe en este capítulo. Siga siempre el orden indicado.

### **ADVERTENCIA**

## Peligro de muerte por descarga eléctrica en caso de daño irreparable en un equipo de medición por una sobretensión

Una sobretensión puede dañar un equipo de medición y provocar que exista tensión en la carcasa del equipo de medición. Tocar la carcasa del equipo de medición bajo tensión puede causar la muerte o lesiones mortales por descarga eléctrica.

• Use solo equipos de medición con un rango de tensión de entrada de CC de hasta 1000 V como mínimo.

#### Procedimiento:

- 1. Desconecte el disyuntor de CA y asegúrelo contra cualquier reconexión.
- 2. Coloque el interruptor-seccionador de potencia de CC del inversor en la posición **O**.

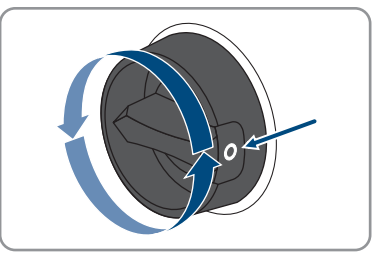

- 3. Espere hasta que los LEDs estén apagados.
- 4. Con una pinza amperimétrica, compruebe que no haya corriente en ninguno de los cables de CC.

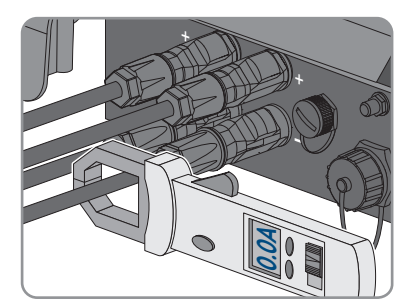

#### 5.

## A PELIGRO

# Peligro de muerte por descarga eléctrica en caso de tocar cables de CC o contactos de conexión de CC al descubierto en conectadores de enchufe de CC dañados o sueltos

El desbloqueo o la extracción incorrecta de los conectadores de enchufe CC puede ocasionar la rotura o daños en los conectadores de enchufe CC, puede hacer que se suelten de los cables de CC o que dejen de estar debidamente conectados. En consecuencia, los cables de CC o los contactos de conexión de CC podrían quedar al descubierto. Tocar los conductores de CC o los contactos de conexión de CC bajo tensión puede provocar la muerte o lesiones graves por descarga eléctrica.

- Al realizar trabajos en los contactores de enchufe CC, utilizar guantes y herramientas con el debido aislamiento.
- Asegurarse de que los conectores de enchufe CC se encuentren en estado impecable y que no haya cables de CC o contactos de conexión CC al descubierto.
- Desbloquear y extraer los conectadores de enchufe con cuidado, tal y como se describe a continuación.
- 6. Desbloquee y retire los conectadores de enchufe de CC. Para ello, introduzca un destornillador plano o llave acodada (hoja: 3,5 mm) en una de las ranuras laterales y retire los conectadores de enchufe de CC. Al hacerlo, no haga palanca en los conectadores de enchufe de CC. Solo tiene que insertar la herramienta en una de las ranuras laterales para soltar el blogueo y no tirar del cable.
- Compruebe que no haya tensión en las entradas de CC entre el polo positivo y el polo negativo con el equipo de medición adecuado.

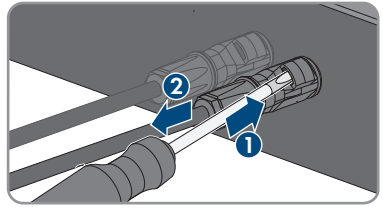

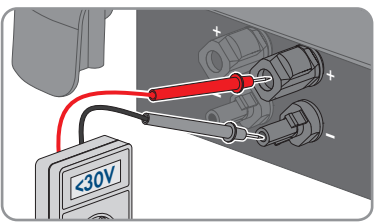

8. Compruebe que no haya tensión en las entradas de CC entre el polo positivo y tierra y el polo negativo y tierra con el equipo de medición adecuado.

 Desenrosque el conectador de enchufe de CA y tire de él para sacarlo del conector hembra para el conectador de enchufe de CA.

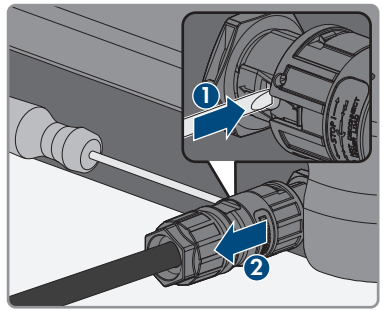

## 10 Limpieza del inversor

## PRECAUCIÓN

#### Daños por productos de limpieza

Si utiliza productos de limpieza, puede dañar el producto y componentes del producto.

- Limpie el producto y todos los componentes del producto únicamente con un paño humedecido con agua limpia.
- Asegúrese de que el inversor no tenga polvo, hojas ni ningún otro tipo de suciedad.

## 11 Localización de errores

## 11.1 Olvido de la contraseña

Si olvida la contraseña del inversor, puede desconectarlo de la tensión con una clave personal de desbloqueo (Personal Unlocking Key, PUK). Cada grupo de usuarios (**Usuario** e **Instalador**) dispone de un PUK distinto para cada inversor. Consejo: En el caso de las plantas registradas en un producto de comunicación, también puede asignarle una nueva contraseña al grupo de usuarios **Instalador** a través del producto de comunicación. La contraseña para el grupo de usuarios **Instalador** coincide con la contraseña de la planta del producto de comunicación.

#### **Procedimiento:**

- 1. Solicite el PUK (formulario disponible en www.SMA-Solar.com).
- 2. Abra la interfaz de usuario (consulte el capítulo 8.1, página 51).
- 3. En el campo Contraseña, introduzca el PUK recibido en vez de la contraseña.
- 4. Seleccione Iniciar sesión.
- 5. Abra el menú Parámetros del equipo.
- 6. Seleccione [Modificar parámetros].
- 7. Cambie la contraseña del grupo de usuarios deseado en el grupo de parámetros **Derechos** de usuario > **Control de acceso**.
- 8. Para guardar los cambios, seleccione [Guardar todo].

#### i Especificación de contraseñas en inversores detectados por un producto de comunicación

La contraseña del grupo **Instalador** es también la contraseña de la planta en el producto de comunicación. Cambiar la contraseña del grupo **Instalador** puede impedir que el producto de comunicación detecte el inversor.

 Asigne en el producto de comunicación la contraseña modificada del grupo de usuarios Instalador como nueva contraseña de la planta (consulte las instrucciones del producto de comunicación).

#### 11.2 Avisos de evento

| Número de<br>evento | Aviso, causa y solución                                                                                                    |
|---------------------|----------------------------------------------------------------------------------------------------|
| 101                 |                                                                                                    |
| 102<br>103          | Fallo de red                                                                                                    |
|                     | La tensión o la impedancia de red en el punto de conexión del inve<br>demasiado altas. El inversor se ha desconectado de la red pública. |
|                     | Solución:                                                                                                    |

• Compruebe si la tensión de red en el punto de conexión del inversor permanece dentro del rango permitido.

Si, debido a las condiciones de red locales, la tensión de red está fuera del rango admisible, póngase en contacto con el operador de red. y pregúntele si puede adaptarse la tensión en el punto de inyección o si está de acuerdo con una modificación de los límites de funcionamiento monitorizados

red en el punto de conexión del inversor son

Si la tensión de red permanece dentro del rango permitido, pero sigue apareciendo este aviso, póngase en contacto con el servicio técnico.

#### 202 **A** ESPECIALISTA

#### 203 Fallo de red 205

La red pública está desconectada, el cable de CA está dañado o la tensión de red en el punto de conexión del inversor es demasiado baja. El inversor se ha desconectado de la red pública.

#### Solución:

- Asegúrese de que el disyuntor esté conectado.
- Asegúrese de que el cable de CA no esté dañado y esté correctamente conectado.
- Asegúrese de que el registro de datos nacionales esté correctamente configurado.
- Compruebe si la tensión de red en el punto de conexión del inversor permanece dentro del rango permitido.

Si, debido a las condiciones de red locales, la tensión de red está fuera del rango admisible, póngase en contacto con el operador de red y pregúntele si puede adaptarse la tensión en el punto de inyección o si está de acuerdo con una modificación de los límites de funcionamiento monitorizados.

Si la tensión de red permanece dentro del rango permitido, pero sigue apareciendo este aviso, póngase en contacto con el servicio técnico.

| Número de<br>evento | Aviso, causa y solución                                                                                                    |
|---------------------|----------------------------------------------------------------------------------------------------|
| 301                 | A ESPECIALISTA                                                                                                    |
|                     | Fallo de red                                                                                                    |
|                     | El promedio de 10 minutos de la tensión de red ha rebasado el rango admisi-<br>ble. La tensión o la impedancia de red en el punto de conexión son demasia-<br>do altas. El inversor se desconecta de la red pública para mantener la cali-<br>dad de la tensión.                                                                                                    |
|                     | Solución:                                                                                                    |
|                     | <ul> <li>Compruebe durante el tuncionamiento de inyección si la tensión de red<br/>en el punto de conexión del inversor permanece dentro del rango<br/>permitido.</li> </ul>                                                                                                    |
|                     | Si, debido a las condiciones de red locales, la tensión de red está fuera<br>del rango admisible, póngase en contacto con el operador de red. y<br>pregúntele si puede adaptarse la tensión en el punto de inyección o si<br>está de acuerdo con una modificación de los límites de funcionamiento<br>monitorizados.                                                                                                    |
|                     | Si la tensión de red permanece dentro del rango permitido, pero sigue apareciendo este aviso, póngase en contacto con el servicio técnico.                                                                                                    |
| 302                 | A ESPECIALISTA                                                                                                    |
|                     | Lím. pot. real tensión CA                                                                                                    |
|                     | Como la tensión de red era demasiado alta, el inversor ha reducido su poten-<br>cia para garantizar la estabilidad de la red.                                                                                                    |
|                     | Solución:                                                                                                    |
|                     | <ul> <li>Si es posible, compruebe si se producen oscilaciones frecuentes en la<br/>tensión de red. Si hay cada vez más oscilaciones y este aviso aparece<br/>con frecuencia, póngase en contacto con el operador de red y<br/>pregúntele si está de acuerdo con una modificación de los parámetros<br/>de funcionamiento del inversor. Si el operador de red está de acuerdo,<br/>convenga la modificación de los parámetros de funcionamiento con el<br/>servicio técnico.</li> </ul> |
| 401                 |                                                                                                    |
| 404                 | Fallo de red                                                                                                    |
|                     | El inversor se ha desconectado de la red pública. Se ha detectado una red<br>aislada o una variación muy acusada de la frecuencia de red.                                                                                                    |
|                     | Solución:                                                                                                    |
|                     | <ul> <li>Compruebe si hay fuertes fluctuaciones de frecuencia de corta duración<br/>en la conexión a la red.</li> </ul>                                                                                                    |

| Número de<br>evento | Aviso, causa y solución                                                                                         |
|---------------------|----------------------------------------------------------------------------------------------------|
| 501                 | A ESPECIALISTA                                                                                                  |
|                     | Fallo de red                                                                                                    |
|                     | La frecuencia de red está fuera del rango permitido. El inversor se ha desco-<br>nectado de la red pública.     |
|                     | Solución:                                                                                                    |
|                     | <ul> <li>Si es posible, compruebe si se producen oscilaciones frecuentes en la<br/>frecuencia de red</li> </ul> |

Si hay cada vez más oscilaciones y este aviso aparece con frecuencia, póngase en contacto con el operador de red y pregúntele si está de acuerdo con una modificación de los parámetros de funcionamiento del inversor.

Si el operador de red está de acuerdo, convenga la modificación de los parámetros de funcionamiento con el servicio técnico.

#### 601 **A** ESPECIALISTA

#### Fallo de red

El inversor ha detectado una cantidad inadmisible de componente continua en la corriente de red.

#### Solución:

- Compruebe la componente continua de la conexión a la red.
- Si este aviso aparece con frecuencia, póngase en contacto con el operador de red y consúltele si es posible aumentar el valor límite de la monitorización en el inversor.

701

#### A ESPECIALISTA

#### Frecuencia inadmisible > Comprobar el parámetro

La frecuencia de red está fuera del rango permitido. El inversor se ha desconectado de la red pública.

#### Solución:

• Si es posible, compruebe si se producen oscilaciones frecuentes en la frecuencia de red.

Si hay cada vez más oscilaciones y este aviso aparece con frecuencia, póngase en contacto con el operador de red y pregúntele si está de acuerdo con una modificación de los parámetros de funcionamiento del inversor.

Si el operador de red está de acuerdo, convenga la modificación de los parámetros de funcionamiento con el servicio técnico.

| Número de<br>evento | Aviso, causa y solución                                                                                                    |
|---------------------|----------------------------------------------------------------------------------------------------|
| 901                 | A ESPECIALISTA                                                                                                    |
|                     | Falta conexión PE > Comprobar la conexión                                                                                                    |
|                     | El conductor de protección (PE) no está conectado correctamente.                                                                                                    |
|                     | Solución:                                                                                                    |
|                     | <ul> <li>Compruebe que el conductor de protección esté correctamente<br/>conectado.</li> </ul>                                                                                            |
| 1001                | A ESPECIALISTA                                                                                                    |
|                     | L y N invertidos > Comprobar la conexión                                                                                                    |
|                     | La conexión de L y N está intercambiada.                                                                                                    |
|                     | Solución:                                                                                                    |
| 1101                | Asegurese de que Ly IN esten correctamente conecidados.                                                                                                    |
| 1101                |                                                                                                    |
|                     | Fallo de planta > Comprobar la conexión                                                                                                    |
|                     | Un segundo conductor de fase está conectado a N.                                                                                                    |
|                     | • Conecto al conductor poutro a N                                                                                                    |
| 1302                |                                                                                                    |
| 1002                |                                                                                                    |
|                     | Esperando tensión de red > Fallo de planta conexión a red > Compro-<br>bar red y fusibles                                                                                                 |
|                     | L o N no conectados.                                                                                                    |
|                     | Solución:                                                                                                    |
|                     | Asegúrese de que L y N estén conectados.                                                                                                    |
|                     | <ul> <li>Asegurese de que el cable de CA no esté dañado y esté correctamente</li> </ul>                                                                                                   |
|                     | conectado.                                                                                                    |
| 1501                | A ESPECIALISTA                                                                                                    |
|                     | Error de reconexión a la red                                                                                                    |
|                     | El registro de datos nacionales modificado o el valor de un parámetro que ha<br>configurado no responden a los requisitos locales. El inversor no puede co-<br>nectarse a la red pública. |
|                     | Solución:                                                                                                    |

 Asegúrese de que el registro de datos nacionales esté correctamente configurado. Para ello, seleccione el parámetro Configurar norma nacional y compruebe el valor.

| Número de<br>evento | Aviso, causa y solución                                                                                                    |
|---------------------|----------------------------------------------------------------------------------------------------|
| 3301                | Funcionamiento inestable                                                                                                    |
| 3302<br>3303        | La alimentación en la entrada de CC del inversor no es suficiente para un fun-<br>cionamiento estable. El inversor no puede conectarse a la red pública.<br>Solución:                                                                   |
|                     | <ul> <li>Compruebe que el generador fotovoltaico esté correctamente<br/>dimensionado.</li> </ul>                                                                                                    |
|                     | <ul> <li>Asegúrese de que el generador totovoltaico no esté cubierto de nieve ni<br/>a la sombra por cualquier otro motivo.</li> </ul>                                                                                                  |
|                     | Asegúrese de que el generador fotovoltaico funcione correctamente.                                                                                                    |
| 3401                | A ESPECIALISTA                                                                                                    |
| 3402                | Sobretensión CC > Desconectar el generador                                                                                                    |
| 5407                | Sobretensión en la entrada de CC. El inversor puede sufrir daños irrepara-<br>bles.                                                                                                    |
|                     | Este aviso va acompañado de un parpadeo rápido de los leds.                                                                                                    |
|                     | Solución:                                                                                                    |
|                     | • Desconecte inmediatamente el inversor de la tensión.                                                                                                    |
|                     | <ul> <li>Compruebe si la tensión de CC es menor que la tensión de entrada<br/>máxima del inversor. Si lo es, vuelva a conectar los conectadores de<br/>enchufe de CC al inversor.</li> </ul>                                            |
|                     | <ul> <li>Si la tensión de CC es mayor que la tensión de entrada máxima del<br/>inversor, asegúrese de que el generador fotovoltaico esté correctamente<br/>dimensionado o póngase en contacto con la persona que lo instaló.</li> </ul> |
|                     | <ul> <li>Si este aviso se repite con frecuencia, póngase en contacto con el<br/>servicio técnico.</li> </ul>                                                                                                    |
| 3501                | A ESPECIALISTA                                                                                                    |
|                     | Fallo de aislamiento > Comprobar el generador                                                                                                    |
|                     | El inversor ha detectado un fallo a tierra en el generador fotovoltaico.                                                                                                    |
|                     | Solución:                                                                                                    |
|                     | Compruebe si se ha producido un fallo a tierra en la planta fotovoltaica.                                                                                                    |
| 3701                | A ESPECIALISTA                                                                                                    |
|                     | Corriente de defecto excesiva > Comprobar generador                                                                                                    |
|                     | El inversor ha detectado una corriente residual debida a una toma a tierra<br>momentánea del generador fotovoltaico.                                                                                                    |
|                     | Solución:                                                                                                    |
|                     | • Compruebe si se ha producido un fallo a tierra en la planta fotovoltaica.                                                                                                    |
|                     |                                                                                                    |

| Número de<br>evento  | Aviso, causa y solución                                                                                                    |
|----------------------|----------------------------------------------------------------------------------------------------|
| 3801<br>3802<br>3805 | A ESPECIALISTA                                                                                                    |
|                      | <ul> <li>Sobrecorriente CC &gt; Comprobar el generador</li> <li>Sobrecorriente en la entrada de CC. El inversor interrumpe la inyección a red durante un breve espacio de tiempo.</li> <li>Solución: <ul> <li>Si este aviso aparece a menudo, asegúrese de que el generador fotovoltaico esté correctamente dimensionado y conectado.</li> </ul> </li> </ul>                                                     |
| 3901                 |                                                                                                    |
| 3902                 | Esperando condiciones de arranque de CC > No se han alcanzado<br>las condiciones de arranque<br>Aún no se cumplen las condiciones para la inyección a la red pública.<br>Solución:                                                                                                    |
|                      | <ul> <li>Asegurese de que el generador fotovoltato no este cubiento de meve m<br/>a la sombra por cualquier otro motivo.</li> <li>Espere a que la irradiación aumente.</li> <li>Si este mensaje aparece con frecuencia por la mañana, incremente el<br/>umbral de tensión para poner en marcha la inyección a red. Para ello,<br/>modifique el parámetro Límite de tensión para iniciar la inyección.</li> </ul> |
|                      | <ul> <li>Si este aviso aparece con frecuencia con una irradiación media,<br/>asegúrese de que el generador fotovoltaico esté correctamente<br/>dimensionado.</li> </ul>                                                                                                    |
| 4011                 | A ESPECIALISTA                                                                                                    |
|                      | <b>Se han detectado strings puenteados</b><br>Las entradas de CC A y B están conectadas en paralelo.                                                                                                    |
| 4012                 | A ESPECIALISTA                                                                                                    |
|                      | <b>No se ha detectado ningún strings puenteados</b><br>Las entradas de CC A y B no están conectadas en paralelo.                                                                                                    |
| 6002-6412            | A ESPECIALISTA                                                                                                    |
|                      | Autodiagnóstico > Fallo del equipo<br>El servicio técnico debe determinar la causa.<br>Solución:                                                                                                    |
|                      | Póngase en contacto con el servicio técnico.                                                                                                    |

| Número de<br>evento | Aviso, causa y solución                                                                                                    |
|---------------------|----------------------------------------------------------------------------------------------------|
| 6501                | A ESPECIALISTA                                                                                                    |
| 6502<br>6509        | <b>Autodiagnóstico &gt; Sobretemperatura</b><br>El inversor se ha desconectado debido a una temperatura demasiado alta.                    |
|                     | Solución:                                                                                                    |
|                     | • Limpie las aletas de enfriamiento de la parte posterior de la carcasa y los conductos de aire de la parte superior con un cepillo suave. |
|                     | <ul> <li>Asegúrese de que el inversor disponga de suficiente ventilación.</li> </ul>                                                       |
|                     | <ul> <li>Asegúrese de que la temperatura ambiente no sea superior a +40 C.</li> </ul>                                                      |
|                     | <ul> <li>Asegúrese de que el inversor no esté expuesto a la irradiación solar<br/>directa.</li> </ul>                                      |
| 6512                | No se alcanza t <sup>e</sup> de funcionamiento mínima                                                                                      |
|                     | El inversor solo vuelve a inyectar a la red una vez alcanzada una temperatura de -25 °C.                                                   |
| 6602                | A ESPECIALISTA                                                                                                    |
| 6603                | Autodiagnóstico > Sobrecarga                                                                                                    |
| 6604                | El servicio técnico debe determinar la causa.                                                                                              |
|                     | Solución:                                                                                                    |
|                     | Póngase en contacto con el servicio técnico.                                                                                               |
| 6801                | A ESPECIALISTA                                                                                                    |
| 6802                | Autodiagnóstico > Entrada A defectuosa                                                                                                    |
|                     | Solución:                                                                                                    |
|                     | <ul> <li>Compruebe si hay un string conectado a la entrada A.</li> </ul>                                                                   |
|                     | Póngase en contacto con el servicio técnico.                                                                                               |
| 6901                | A ESPECIALISTA                                                                                                    |
| 6902                | Autodiagnóstico > Entrada B defectuosa                                                                                                    |
|                     | Solución:                                                                                                    |
|                     | • Compruebe si hay un string conectado a la entrada B.                                                                                     |
|                     | Póngase en contacto con el servicio técnico.                                                                                               |

| Número de<br>evento | Aviso, causa y solución                                                                                                    |
|---------------------|----------------------------------------------------------------------------------------------------|
| 6701                | A ESPECIALISTA                                                                                                    |
| 6702                | Fallo en la comunicación                                                                                                    |
|                     | Error en el procesador de comunicación, aunque el inversor sigue inyectando.<br>El servicio técnico debe determinar la causa.            |
|                     | Solución:                                                                                                    |
|                     | <ul> <li>Si este aviso aparece con frecuencia, póngase en contacto con el<br/>servicio técnico.</li> </ul>                               |
| 7102                | <b>A</b> ESPECIALISTA                                                                                                    |
|                     | Archivo de parámetros no encontrado o defectuoso                                                                                         |
|                     | No se ha encontrado el archivo de parámetros, o bien está defectuoso. La ac-<br>tualización ha fallado. El inversor continúa inyectando. |
|                     | Solución:                                                                                                    |
|                     | Vuelva a copiar el archivo de parámetros en el directorio correcto.                                                                      |
| 7105                | A ESPECIALISTA                                                                                                    |
|                     | Configuración de parámetros fallida                                                                                                    |
|                     | Los parámetros no se han podido ajustar desde la tarjeta de memoria. El in-<br>versor continúa inyectando.                               |
|                     | Solución:                                                                                                    |
|                     | <ul> <li>Asegúrese de que ha ajustado correctamente los parámetros.</li> </ul>                                                           |
|                     | <ul> <li>Asegúrese de que dispone del código SMA Grid Guard.</li> </ul>                                                                  |
| 7106                | Archivo de actualización defectuoso                                                                                                    |
|                     | El archivo de actualización está defectuoso. La actualización ha fallado. El in-<br>versor continúa inyectando.                          |
| 7110                | Archivo de actualización no encontrado                                                                                                   |
|                     | No se ha encontrado ningún archivo de actualización en la tarjeta SD. La ac-<br>tualización ha fallado. El inversor continúa inyectando. |
| 7112                | Archivo de actualización copiado con éxito                                                                                               |
| 7113                | Tarj. memoria llena o protegida contra escritura                                                                                         |
| 7201                | No posible guardar                                                                                                    |
| 7202                |                                                                                                    |

| Número de<br>evento | Aviso, causa y solución                                                                                                    |
|---------------------|----------------------------------------------------------------------------------------------------|
| 7303                | ESPECIALISTA                                                                                                    |
|                     | Actualización ordenador central fallida<br>El servicio técnico debe determinar la causa.<br>Solución:                                                                                                    |
| 7320                | Fongase en contacto con el servicio tecnico.                                                                                                    |
| /320                | Se ha actualizado el firmware correctamente.                                                                                                    |
| 7330                | Comprobación condición incorrecta                                                                                                    |
|                     | Se han comprobado correctamente las condiciones de actualización. El pa-<br>quete de actualización del firmware es compatible con este inversor.                                                                                                    |
| 7331                | Transp. actualización iniciado                                                                                                    |
|                     | Se copiará el fichero de actualización.                                                                                                    |
| 7332                | <b>Transp. actualización correcto</b><br>El fichero de actualización se ha copiado correctamente en la memoria inter-<br>na del inversor.                                                                                                    |
| 7333                | ESPECIALISTA                                                                                                    |
|                     | Transp. actualización fallido<br>No ha podido copiarse el fichero de actualización en la memoria interna del<br>inversor. Si la conexión al inversor es mediante WLAN, esto podría deberse a<br>una mala calidad de la conexión.<br>Solución:         |
|                     | <ul> <li>Intente realizar la actualización de nuevo.</li> <li>En caso de conexión WLAN, mejore la calidad de la conexión (por<br/>ejemplo, mediante un repetidor WLAN) o utilice ethernet para establecer<br/>la conexión con el inversor.</li> </ul> |
|                     | <ul> <li>Si este aviso aparece de nuevo, póngase en contacto con el servicio<br/>técnico.</li> </ul>                                                                                                    |
| 7341                | Actualización de bootloader                                                                                                    |
|                     | El inversor está actualizando el bootloader.                                                                                                    |

| Número de<br>evento | Aviso, causa y solución                                                                                                    |
|---------------------|----------------------------------------------------------------------------------------------------|
| 7342                | A ESPECIALISTA                                                                                                    |
|                     | Error de actualización bootloader                                                                                              |
|                     | La actualización del bootloader ha fallado.                                                                                    |
|                     | Solución:                                                                                                    |
|                     | Intente realizar la actualización de nuevo.                                                                                    |
|                     | <ul> <li>Si este aviso aparece de nuevo, póngase en contacto con el servicio<br/>técnico.</li> </ul>                           |
| 7347                | A ESPECIALISTA                                                                                                    |
|                     | Fichero incompatible                                                                                                    |
|                     | El fichero de configuración no es compatible con este inversor.                                                                |
|                     | Solución:                                                                                                    |
|                     | <ul> <li>Asegúrese de que el fichero de configuración seleccionado sea<br/>compatible con este inversor.</li> </ul>            |
|                     | Intente importarlo de nuevo.                                                                                                   |
| 7348                | A ESPECIALISTA                                                                                                    |
|                     | Formato incorrecto de fichero                                                                                                  |
|                     | El fichero de configuración no tiene el formato requerido o está dañado.<br>Solución:                                          |
|                     | <ul> <li>Asegúrese de que el fichero de configuración seleccionado tenga el<br/>formato requerido y no esté dañado.</li> </ul> |
|                     | Intente importarlo de nuevo.                                                                                                   |
| 7349                | Derecho de inicio de sesión incorrecto para el fichero de configura-<br>ción                                                   |
|                     | No tiene los derechos de usuario necesarios para importar un fichero de con-<br>figuración.                                    |
|                     | Solución:                                                                                                    |
|                     | Inicie sesión como Instalador.                                                                                                 |
|                     | Vuelva a importar el fichero de configuración.                                                                                 |
| 7350                | Iniciada la transferencia de un fichero de configuración                                                                       |
|                     | Se está transfiriendo el fichero de configuración.                                                                             |
| 7351                | Actualización WLAN                                                                                                    |
|                     | El inversor está actualizando el módulo WLAN.                                                                                  |

| Número de<br>evento | Aviso, causa y solución                                                                                                    |
|---------------------|----------------------------------------------------------------------------------------------------|
| 7352                | <ul> <li>Error actualización WLAN</li> <li>La actualización del módulo WLAN ha fallado.</li> <li>Solución: <ul> <li>Intente realizar la actualización de nuevo.</li> <li>Si este aviso aparece de nuevo, póngase en contacto con el servicio técnico.</li> </ul> </li> </ul>                                                                                 |
| 7353                | <b>Actualización del banco de datos de zonas horarias</b><br>El inversor está actualizando la base de datos de husos horarios.                                                                                                    |
| 7354                | <ul> <li>ESPECIALISTA</li> <li>Error actualización banco de datos de zonas horarias</li> <li>La actualización de la base de datos de husos horarios ha fallado.</li> <li>Solución:         <ul> <li>Intente realizar la actualización de nuevo.</li> <li>Si este aviso aparece de nuevo, póngase en contacto con el servicio técnico.</li> </ul> </li> </ul> |
| 7355                | <b>Actualización WebUI</b><br>El inversor está actualizando su interfaz de usuario.                                                                                                    |
| 7356                | <ul> <li>ESPECIALISTA</li> <li>Fallo en la actualización de WebUI</li> <li>La actualización de la interfaz de usuario del inversor ha fallado.</li> <li>Solución:         <ul> <li>Intente realizar la actualización de nuevo.</li> <li>Si este aviso aparece de nuevo, póngase en contacto con el servicio técnico.</li> </ul> </li> </ul>                  |
| 7500-7501           | <ul> <li>ESPECIALISTA</li> <li>Error ventilador &gt; Comprobar electrónica y ventilación del inversor</li> <li>Solución:         <ul> <li>Póngase en contacto con el servicio técnico.</li> </ul> </li> </ul>                                                                                                    |

| PECIALISTA                                                                                                    |
|----------------------------------------------------------------------------------------------------|
| la comunicación al contador > Comprobar comunic. a conta-                                                                                                    |
| :                                                                                                    |
| gúrese de que el contador de energía esté bien integrado en la<br>na red que el inversor (consulte las instrucciones del contador).<br>aso de conexión WLAN, mejore la calidad de la conexión (por<br>nplo, mediante un repetidor WLAN) o utilice ethernet para conectar<br>versor al servidor DHCP (rúter). |
| PECIALISTA                                                                                                    |
| l equipo                                                                                                    |
| o técnico debe determinar la causa.                                                                                                    |
| :                                                                                                    |
| gase en contacto con el servicio técnico.                                                                                                    |
| PECIALISTA                                                                                                    |
| real Temperatura                                                                                                    |
| r ha reducido su potencia debido a una temperatura demasiado al-<br>e más de 10 minutos.                                                                                                    |
| :                                                                                                    |
| vie las aletas de enfriamiento de la parte posterior de la carcasa y los<br>ductos de aire de la parte superior con un cepillo suave.                                                                                                    |
| gúrese de que el inversor disponga de suficiente ventilación.                                                                                                    |
| gúrese de que la temperatura ambiente no sea superior a +40 C.                                                                                                    |
| gúrese de que el inversor no esté expuesto a la irradiación solar<br>cta.                                                                                                    |
| PECIALISTA                                                                                                    |
| la comunicación                                                                                                    |
| o técnico debe determinar la causa.                                                                                                    |
| :                                                                                                    |
| gase en contacto con el servicio técnico.                                                                                                    |
|                                                                                                    |

| Número de<br>evento | Aviso, causa y solución                                                                                                    |
|---------------------|----------------------------------------------------------------------------------------------------|
| 9002                | A ESPECIALISTA                                                                                                    |
|                     | <ul> <li>Código SMA Grid Guard no válido</li> <li>El código SMA Grid Guard introducido no es correcto. Los parámetros siguen estando protegidos y no pueden modificarse.</li> <li>Solución: <ul> <li>Introduzca el código SMA Grid Guard correcto.</li> </ul> </li> </ul>                                                                                                    |
| 9003                | Parámetros de red bloqueados                                                                                                    |
|                     | Los parámetros de red han quedado bloqueados y ya no pueden modificar-<br>se. En adelante, para modificarlos, deberá iniciar sesión con el código<br>SMA Grid Guard.                                                                                                    |
| 9005                | A ESPECIALISTA                                                                                                    |
|                     | <ul> <li>No es posible modificar parámetros de red &gt; Asegurar la alimenta-<br/>ción de CC</li> <li>Este fallo puede tener estas causas: <ul> <li>Los parámetros que desea cambiar están protegidos.</li> <li>La tensión de CC en la entrada de CC es insuficiente para el<br/>funcionamiento del ordenador central.</li> </ul> </li> <li>Solución: <ul> <li>Introduzca el código SMA Grid Guard.</li> <li>Asegúrese de que esté disponible al menos la tensión de arranque de<br/>CC (el led verde parpadea, emite una luz pulsante o está encendido).</li> </ul> </li> </ul> |
| 9007                |                                                                                                    |
|                     | Cancelar test automático                                                                                                    |
|                     | Se ha cancelado el test automático (solo para Italia).                                                                                                    |
|                     | Solucion:<br>• Assativese de que la conevién de CA sea correcta                                                                                                    |
|                     | <ul> <li>Vuelva a iniciar la autocomprobación.</li> </ul>                                                                                                    |
| 10108               | Hora ajustada / hora antigua                                                                                                    |
| 10109               | Hora ajustada / hora nueva                                                                                                    |

| Número de<br>evento | Aviso, causa y solución                                                                                                    |  |  |
|---------------------|----------------------------------------------------------------------------------------------------|--|--|
| 10110               | A ESPECIALISTA                                                                                                    |  |  |
|                     | Sincronización de la hora fallida: [tn0]<br>No ha podido obtenerse información sobre la hora del servidor NTP configu-<br>rado.                                                                                                    |  |  |
|                     | <ul> <li>Solución:</li> <li>Asegúrese de que el servidor NTP esté configurado correctamente.</li> <li>Asegúrese de que el inversor esté integrado en una red local con conexión a internet.</li> </ul>                                                                                                    |  |  |
| 10118               | <b>Carga de parámetros finalizada</b><br>El archivo de configuración se ha cargado correctamente.                                                                                                    |  |  |
| 10248               | A ESPECIALISTA                                                                                                    |  |  |
|                     | <ul> <li>[Interfaz]: Red muy cargada</li> <li>La red está muy cargada. El intercambio de datos entre los equipos no es óptimo y se lleva a cabo con mucho retraso.</li> <li>Solución: <ul> <li>Amplíe los intervalos de consulta.</li> <li>En caso necesario, reduzca el número de equipos de la red.</li> </ul> </li> </ul>                                                                                                    |  |  |
| 10249               |                                                                                                    |  |  |
|                     | [Interfaz]: Red sobrecargada<br>La red está sobrecargada. Los equipos no intercambian datos.<br>Solución:<br>• Reduzca el número de equipos de la red.<br>• En caso necesario, amplíe los intervalos de consulta de datos.                                                                                                    |  |  |
| 10250               | A ESPECIALISTA                                                                                                    |  |  |
|                     | <ul> <li>[Interfaz]: Paquetes de datos defectuosos [ok/elevado]</li> <li>La tasa de errores de paquetes varía. Si es elevada, la red está sobrecargada o hay una avería en la conexión con el conmutador de red o el servidor DH-CP (rúter).</li> <li>Solución si la tasa de errores de paquetes es elevada: <ul> <li>En caso de conexión mediante ethernet, asegúrese de que el cable y los conectores de red no estén dañados y de que los conectores estén bien enchufados.</li> <li>En caso necesario, amplíe los intervalos de consulta de datos.</li> <li>En caso necesario, reduzca el número de eauipos de la red.</li> </ul> </li> </ul> |  |  |

| Número de<br>evento | Aviso, causa y solución                                                                                                    |
|---------------------|----------------------------------------------------------------------------------------------------|
| 10251               | [Interfaz]: El estado de comunicación cambia a [Ok/Advertencia/<br>Error/No conectado]                                                                                                    |
|                     | El estado de comunicación con el conmutador de red o el servidor DHCP (rú-<br>ter) varía. Dado el caso, aparecerá también un mensaje de error.                                                           |
| 10252               | A ESPECIALISTA                                                                                                    |
|                     | [Interfaz]: Conexión interrumpida                                                                                                    |
|                     | El cable de red no recibe ninguna señal válida.                                                                                                    |
|                     | Solución:                                                                                                    |
|                     | <ul> <li>En caso de conexión mediante ethernet, asegúrese de que el cable y los<br/>conectores de red no estén dañados y de que los conectores estén bien<br/>enchufados.</li> </ul>                     |
|                     | <ul> <li>Asegúrese de que el servidor DHCP (rúter) y los conmutadores que haya<br/>instalados indiquen que funcionan correctamente.</li> </ul>                                                           |
| 10253               | A ESPECIALISTA                                                                                                    |
|                     | [Interfaz]: La velocidad de conexión cambia a [100 MBit/10 MBit]                                                                                                    |
|                     | La velocidad de transferencia de datos varía. La causa del estado [10 MBit]<br>puede ser un conector o un cable defectuosos, o bien que los conectores de<br>red están enchufados o desenchufados.       |
|                     | Solución del estado [10 MBit]:                                                                                                    |
|                     | <ul> <li>En caso de conexión mediante ethernet, asegúrese de que el cable y los<br/>conectores de red no estén dañados y de que los conectores estén bien<br/>enchufados.</li> </ul>                     |
|                     | <ul> <li>Asegúrese de que el servidor DHCP (rúter) y los conmutadores que haya<br/>instalados indiquen que funcionan correctamente.</li> </ul>                                                           |
| 10254               | A ESPECIALISTA                                                                                                    |
|                     | [Interfaz]: El modo dúplex cambia a [Full/Half]                                                                                                    |
|                     | El modo dúplex (modo de transmisión de datos) varía. La causa del estado<br>[Half] puede ser un conector o un cable defectuosos, o bien que los conecto-<br>res de red están enchufados o desenchufados. |
|                     | Solución del estado [Half]:                                                                                                    |
|                     | <ul> <li>En caso de conexión mediante ethernet, asegúrese de que el cable y los<br/>conectores de red no estén dañados y de que los conectores estén bien<br/>enchufados.</li> </ul>                     |
|                     | <ul> <li>Asegúrese de que el servidor DHCP (rúter) y los conmutadores que haya<br/>instalados indiquen que funcionan correctamente.</li> </ul>                                                           |

| Número de<br>evento | Aviso, causa y solución                                                                                                    |
|---------------------|----------------------------------------------------------------------------------------------------|
| 10255               | A ESPECIALISTA                                                                                                    |
|                     | [Interfaz]: Carga de red ok                                                                                                    |
|                     | La carga de red vuelve a estar dentro del rango normal después de un perio-<br>do de carga elevada.                                                                                                    |
| 10282               | Inicio de sesión de [grupo de usuarios] bloqueado con [protocolo]                                                                                                    |
|                     | El inicio de sesión está bloqueado durante un tiempo limitado después de va-<br>rios intentos fallidos de iniciar sesión. El inicio de sesión como usuario estará<br>bloqueado durante 15 minutos; el inicio de sesión con Grid Guard estará blo-<br>queado durante 12 minutos. |
|                     | Solución:                                                                                                    |
|                     | <ul> <li>Espere hasta que haya transcurrido el tiempo indicado e intente iniciar<br/>sesión de nuevo.</li> </ul>                                                                                                    |
| 10283               | A ESPECIALISTA                                                                                                    |
|                     | Módulo WLAN defectuoso                                                                                                    |
|                     | El módulo WLAN integrado en el inversor está defectuoso.                                                                                                    |
|                     | Solución:                                                                                                    |
|                     | Póngase en contacto con el servicio técnico.                                                                                                    |
| 10284               | A ESPECIALISTA                                                                                                    |
|                     | No se puede establecer ninguna conexión WLAN                                                                                                    |
|                     | En estos momentos, el inversor no está conectado mediante WLAN a la red seleccionada.                                                                                                    |
|                     | Solución:                                                                                                    |
|                     | <ul> <li>Asegúrese de haber introducido correctamente el SSID, la<br/>contraseña WLAN y el método de cifrado. Este método viene<br/>establecido por el rúter WLAN o el punto de acceso WLAN y puede<br/>modificarse en dichos dispositivos.</li> </ul>                          |
|                     | <ul> <li>Asegúrese de que el rúter WLAN o el punto de acceso WLAN estén<br/>dentro del radio de alcance y de que indiquen que funcionan<br/>correctamente.</li> </ul>                                                                                                    |
|                     | <ul> <li>Si este aviso aparece con frecuencia, mejore la conexión WLAN<br/>utilizando un repetidor WLAN.</li> </ul>                                                                                                    |
| 10285               | Conexión WLAN establecida                                                                                                    |
|                     | Se ha establecido la conexión con la red WLAN seleccionada.                                                                                                    |

| Número de<br>evento | Aviso, causa y solución                                                                                                    |
|---------------------|----------------------------------------------------------------------------------------------------|
| 10286               | A ESPECIALISTA                                                                                                    |
|                     | Conexión WLAN perdida                                                                                                    |
|                     | El inversor ha perdido la conexión WLAN a la red seleccionada.                                                                                                    |
|                     | Solución:                                                                                                    |
|                     | <ul> <li>Asegúrese de que el rúter WLAN o el punto de acceso WLAN estén<br/>todavía activos.</li> </ul>                                                                                                    |
|                     | <ul> <li>Asegúrese de que el rúter WLAN o el punto de acceso WLAN estén<br/>dentro del radio de alcance y de que indiquen que funcionan<br/>correctamente.</li> </ul>                                                                                                    |
|                     | <ul> <li>Si este aviso aparece con frecuencia, mejore la conexión WLAN<br/>utilizando un repetidor WLAN.</li> </ul>                                                                                                    |
| 10339               | Webconnect activado                                                                                                    |
|                     | La función Webconnect ha sido activada.                                                                                                    |
| 10340               | Webconnect desactivado                                                                                                    |
|                     | La función Webconnect ha sido desactivada.                                                                                                    |
| 10502               | Lím. pot. real Frecuencia CA                                                                                                    |
|                     | Como la frecuencia de red era demasiado alta, el inversor ha reducido su po-<br>tencia para garantizar la estabilidad de la red.                                                                                                    |
|                     | Solución:                                                                                                    |
|                     | <ul> <li>Si es posible, compruebe si se producen oscilaciones frecuentes en la<br/>frecuencia de red. Si hay cada vez más oscilaciones y este aviso<br/>aparece con frecuencia, póngase en contacto con el operador de red y<br/>pregúntele si está de acuerdo con una modificación de los parámetros<br/>de funcionamiento del inversor. Si el operador de red está de acuerdo,<br/>convenga la modificación de los parámetros de funcionamiento con el<br/>servicio técnico.</li> </ul> |
| 10901               | Inicio test automático  xx                                                                                                    |
|                     | Se está ejecutando el test automático.                                                                                                    |
| 10902               | Límite de desconexión actual para la protección contra subida de ten-<br>sión  xxx  V                                                                                                    |
|                     | Resultado intermedio del test automático                                                                                                    |
| 10903               | Límite de desconexión actual para la monitorización de tensión um-<br>bral máx. inferior  xxx  V                                                                                                    |
|                     | Kesultado intermedio del test automático                                                                                                    |
| 10904               | Límite de desconexión actual para la monitorización de tensión um-<br>bral mínimo superior  xxx  V<br>Desultada intermedia del tata autor ática                                                                                                    |
|                     |                                                                                                    |

| Número de<br>evento | Aviso, causa y solución                                                                                                    |
|---------------------|----------------------------------------------------------------------------------------------------|
| 10905               | Límite de desconexión actual para la monitorización de tensión um-<br>bral mínimo medio  xxx  V<br>Resultado intermedio del test automático |
| 1000/               |                                                                                                    |
| 10906               | Limite de desconexion actual para la monitorización de la frecuencia<br>umbral máx. conmutable [xxx] Hz                                     |
|                     |                                                                                                    |
| 10907               | Límite de desconexión actual para la monitorización de la frecuencia<br>umbral mín. conmutable [xxx] Hz                                     |
|                     | Resultado intermedio del test automático                                                                                                    |
| 10908               | Límite de desconexión actual para la monitorización de la frecuencia<br>umbral máx. inferior  xxx  Hz                                       |
|                     | Resultado intermedio del test automático                                                                                                    |
| 10909               | Límite de desconexión actual para la monitorización de la frecuencia<br>umbral mín. superior  xxx  Hz                                       |
|                     | Resultado intermedio del test automático                                                                                                    |
| 10910               | Umbral de desconexión medido para el punto de prueba en curso  <br>xxx   xx                                                                 |
|                     | Resultado intermedio del test automático                                                                                                    |
| 10911               | Valor convencional para el punto de prueba en curso [xxx] [xx]<br>Resultado intermedio del test automático                                  |
| 10912               | Tiempo de desconexión medido para el punto de prueba en curso  <br>xx  s                                                                    |
|                     | Resultado intermedio del test automático                                                                                                    |
| 27103               | Configurando parámetros                                                                                                    |
|                     | Se aplica la modificación de los parámetros.                                                                                                |
| 27104               | Parámetros configurados correctamente                                                                                                    |
|                     | La modificación de los parámetros se ha aplicado correctamente.                                                                             |
| 27107               | Archivo de actualización OK                                                                                                    |
|                     | El archivo de actualización encontrado es válido.                                                                                           |
| 27301               | Actualización comunicación                                                                                                    |
|                     | El inversor actualiza los componentes de comunicación.                                                                                      |
| 27302               | Actualización ordenador central                                                                                                    |
|                     | El inversor está actualizando este componente.                                                                                              |
| 27312               | Actualización terminada                                                                                                    |
|                     | El inversor ha finalizado la actualización con éxito.                                                                                       |

| Número de<br>evento | Aviso, causa y solución                                                                                                    |
|---------------------|----------------------------------------------------------------------------------------------------|
| 29001               | Código de instalador válido<br>El código Grid Guard introducido es válido. Ahora, los parámetros protegi-<br>dos están desbloqueados y puede configurarlos. Los parámetros volverán a<br>bloquearse automáticamente al cabo de 10 horas de inyección. |
| 29004               | Parámetros de red invariables<br>No es posible modificar los parámetros de red.                                                                                                    |

## 11.3 Comprobación de la existencia de un fallo a tierra en la planta fotovoltaica

#### **A** ESPECIALISTA

Si el led rojo está encendido y en la interfaz de usuario del inversor aparecen en el menú **Eventos** los números de evento 3501, 3601 o 3701, es probable que se haya producido un fallo a tierra. El aislamiento eléctrico de la planta fotovoltaica a tierra está defectuoso o es insuficiente.

### A PELIGRO

## Peligro de muerte por descarga eléctrica si se tocan partes de la planta bajo tensión en caso de fallo a tierra

En caso de fallo a tierra los componentes de la planta pueden estar bajo tensión. El contacto con componentes conductores de tensión o cables puede causar la muerte o lesiones mortales por descarga eléctrica.

- Antes de cualquier trabajo, desconecte el punto de conexión de la tensión y asegure el producto contra cualquier reconexión accidental.
- Agarre los cables del generador fotovoltaico únicamente por el aislamiento.
- No toque las piezas de la base ni del bastidor del generador fotovoltaico.
- No conecte strings con un fallo a tierra al inversor.

## ADVERTENCIA

## Peligro de muerte por descarga eléctrica en caso de daño irreparable en un equipo de medición por una sobretensión

Una sobretensión puede dañar un equipo de medición y provocar que exista tensión en la carcasa del equipo de medición. Tocar la carcasa del equipo de medición bajo tensión puede causar la muerte o lesiones mortales por descarga eléctrica.

• Use solo equipos de medición con un rango de tensión de entrada de CC de hasta 1000 V como mínimo.

#### Procedimiento:

Para comprobar un posible fallo a tierra en la planta fotovoltaica, realice estos pasos en el orden indicado. Los apartados a continuación muestran el procedimiento exacto.

- Compruebe si se ha producido un fallo a tierra en la planta fotovoltaica midiendo la tensión.
- Si la medición de la tensión falla, compruebe si en la planta fotovoltaica se ha producido un fallo a tierra midiendo la resistencia del aislamiento.

#### Comprobación mediante medición de tensión

Siga este procedimiento en cada string de la planta fotovoltaica para comprobar si existe algún fallo a tierra.

#### **Procedimiento:**

| A PELIGRO                                                                                 |  |  |
|-------------------------------------------------------------------------------------------|--|--|
| Peligro de muerte por altas tensiones                                                     |  |  |
| Desconecte el inversor de la tensión (consulte el capítulo 9, página 73).                 |  |  |
| Mida las tensiones:                                                                       |  |  |
| • Mida la tensión entre el polo positivo y el potencial de tierra (PE).                   |  |  |
| <ul> <li>Mida la tensión entre el polo negativo y el potencial de tierra (PE).</li> </ul> |  |  |
| <ul> <li>Mida la tensión entre el polo positivo y el polo negativo.</li> </ul>            |  |  |
| Si se obtienen los siguientes resultados a la vez, hay un fallo a tierra en la planta     |  |  |
| fotovoltaica:                                                                             |  |  |
|                                                                                           |  |  |

☑ Todas las tensiones medidas son estables.

- ☑ La suma de las dos tensiones contra el potencial de tierra coincide más o menos con la tensión entre el polo positivo y el polo negativo.
- Si existe un fallo a tierra, localícelo por medio de la relación de las dos tensiones medidas y elimínelo.
- 4. Si no puede medirse claramente un fallo a tierra y el aviso continúa mostrándose, lleve a cabo una medición de la resistencia del aislamiento.
- 5. Vuelva a conectar al inversor los strings que no tengan fallos a tierra y ponga de nuevo en marcha el inversor (consulte las instrucciones de instalación de este).

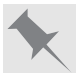

Ubicación del fallo a tierra

Este ejemplo muestra un fallo a tierra entre el segundo y el tercer módulo fotovoltaico.

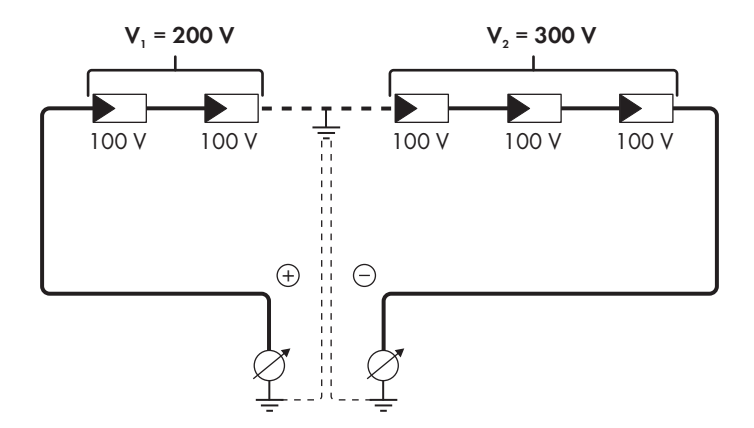

#### Comprobación mediante medición de la resistencia del aislamiento

Si la medición de la tensión no ofrece indicación alguna sobre la existencia de un fallo a tierra, la medición de la resistencia del aislamiento puede dar resultados más precisos.

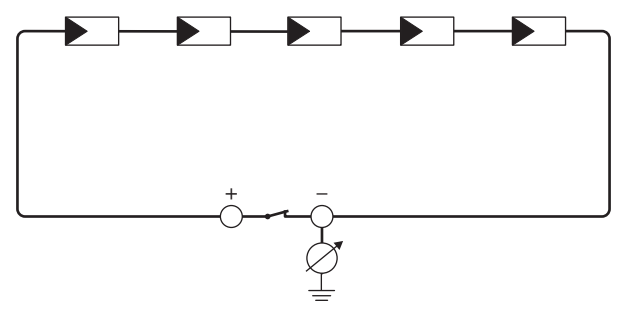

Imagen 15: Representación esquemática de la medición

#### **i** Cálculo de la resistencia del aislamiento

La resistencia total esperada de la planta fotovoltaica o de un único string puede calcularse de acuerdo con esta fórmula:

$$\frac{1}{R_{\text{total}}} = \frac{1}{R_1} + \frac{1}{R_2} + \frac{1}{R_3} + \dots$$

Puede solicitar la resistencia precisa del aislamiento de un módulo fotovoltaico al fabricante del módulo o extraerla de la ficha de datos.

Sin embargo, se puede considerar que el valor medio de la resistencia de un módulo fotovoltaico es de aprox. 40 MOhm en módulos de capa fina y de aprox. 50 MOhm en módulos fotovoltaicos poli y monocristalinos. Encontrará más información para el cálculo de la resistencia del aislamiento en la información técnica "Resistencia de aislamiento (Riso) de instalaciones fotovoltaicas sin separación galvánica" en www.SMA-Solar.com.

#### **Equipos requeridos:**

- Dispositivo adecuado para una desconexión y una puesta en cortocircuito seguras
- 🗆 Equipo de medición de la resistencia del aislamiento

## i Son necesarios dispositivos adecuados para una desconexión y puesta en cortocircuito seguras del generador fotovoltaico.

La medición de la resistencia de aislamiento debe realizarse siempre con dispositivos adecuados para una desconexión y puesta en cortocircuito seguras del generador fotovoltaico. Si no se dispone de dispositivos adecuados, no se debe realizar la medición de la resistencia del aislamiento.

#### **Procedimiento:**

- 1. Calcule la resistencia del aislamiento esperada por string.
- 2.

#### A PELIGRO

#### Peligro de muerte por altas tensiones

- Desconecte el inversor de la tensión (consulte el capítulo 9, página 73).
- 3. Instale el dispositivo de cortocircuito.
- 4. Conecte el equipo de medición de la resistencia del aislamiento.
- 5. Ponga en cortocircuito el primer string.
- 6. Ajuste la tensión de ensayo. La tensión de ensayo debe acercarse lo máximo posible a la tensión máxima del sistema de los módulos fotovoltaicos sin sobrepasarla (consulte la ficha de datos de los módulos fotovoltaicos).
- 7. Mida la resistencia del aislamiento.
- 8. Anule el cortocircuito.
- 9. Efectúe de la misma forma la medición de los strings restantes.
  - ☑ Si la resistencia del aislamiento de un string difiere claramente del valor calculado teóricamente, hay un fallo a tierra en el string afectado.
- No vuelva a conectar los strings con fallo a tierra al inversor hasta que se haya eliminado el fallo.
- 11. Vuelva a conectar al inversor el resto de strings.
- 12. Vuelva a poner el inversor en marcha.
- 13. Si el inversor continúa mostrando un fallo de aislamiento, póngase en contacto con el servicio técnico (consulte el capítulo 14, página 109). En ciertas circunstancias, la cantidad existente de módulos fotovoltaicos no es adecuada para el inversor.

## 11.4 Problemas con los servicios de streaming

El uso de servicios de streaming en la red local, que también incluye el inversor, puede interferir con la transmisión. En este caso, puede modificar la configuración IGMP del inversor utilizando los parámetros de funcionamiento.

 Póngase en contacto con el servicio técnico y modifique la configuración de IGMP en acuerdo con el servicio.

## 12 Puesta fuera de servicio del inversor

#### ESPECIALISTA

Para poner el inversor fuera de servicio definitivamente una vez agotada su vida útil, siga el procedimiento descrito en este capítulo.

## **A** ATENCIÓN

#### Peligro de lesiones por el peso del producto

Existe peligro de lesiones al levantar el producto de forma inadecuada y en caso de caerse durante el transporte o el montaje.

- Transporte y eleve el producto con cuidado. Tenga en cuenta el peso del producto.
- Utilice equipamientos de protección personal adecuado cuando realice trabajos en el producto.

#### Procedimiento:

1

2

## A PELIGRO

#### Peligro de muerte por altas tensiones

• Desconecte el inversor de la tensión (consulte el capítulo 9, página 73).

### **A** ATENCIÓN

## Peligro de quemaduras por contacto con las partes calientes de la carcasa

- Espere 30 minutos a que la carcasa se enfríe.
- 3. Desenrosque el conector RS485 y sáquelo del conector hembra.

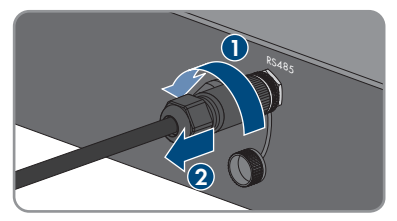

- 4. Enrosque la tapa de protección en el conector hembra RS485.
- 5. Desenrosque la tuerca de unión del casquillo roscado para el cable de red.

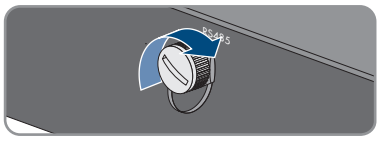

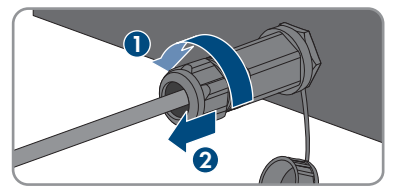

- 12 Puesta fuera de servicio del inversor
- 6. Desenrosque el casquillo roscado de la rosca de la hembrilla de red del inversor y retírela.
- 7. Desbloquee el conector del cable de red y retírelo del conector hembra del inversor.
- Extraiga el manguito protector del casquillo roscado y retire el cable de red del manguito protector.
- 9. Saque el cable de red del casquillo roscado y de la tuerca de unión.
- Enrosque la tapa de protección en la hembrilla de red.
- 11. Desenrosque la antena y retírela.

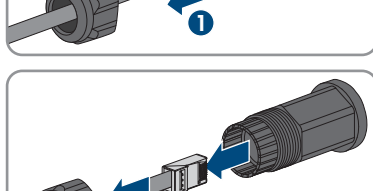

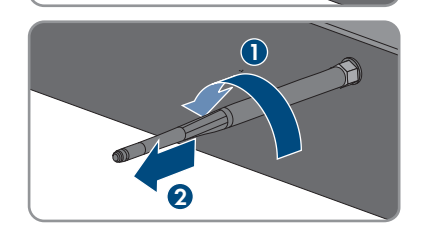

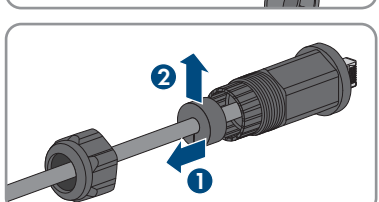

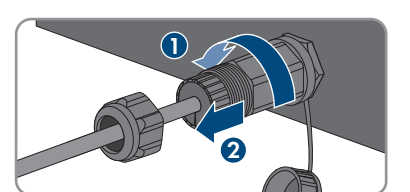

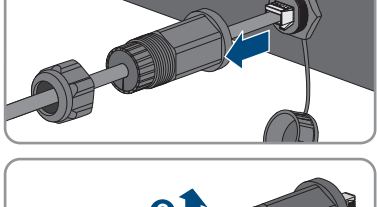

- Si hay una tapa de protección, insértela en el conector hembra para la conexión de la antena.
- Si hay conectada al inversor una toma a tierra adicional o una conexión equipotencial, destornille el tornillo alomado M5x12 (TX 25) y retire el cable de puesta a tierra.
- Destornille los tornillos alomados M5x12 a la izquierda y a la derecha para la protección del inversor en el soporte mural (TX 25).

15. Tire del inversor hacia arriba verticalmente para retirarlo del soporte mural.

16. Quite los tornillos para fijar el soporte mural y retire este.

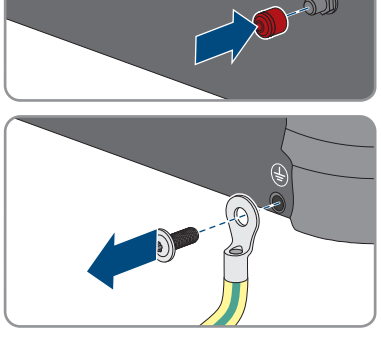

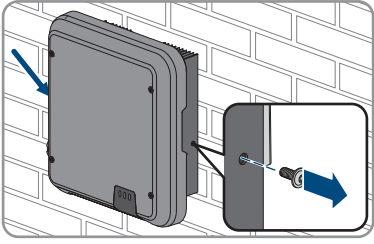

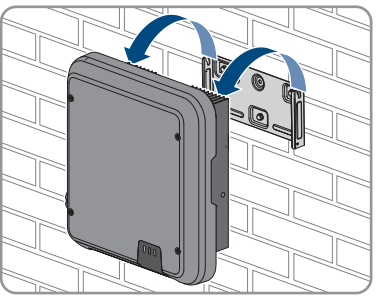

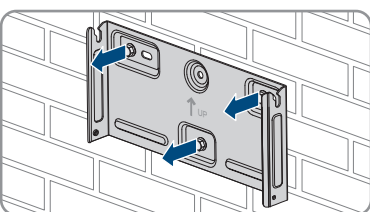

- 17. Si se va a enviar o almacenar el inversor, embale el inversor, el conectador de enchufe de CA, el conectador de enchufe de CC, el manguito de protección RJ45, la antena y el soporte mural. Utilice el embalaje original o uno que sea adecuado para el peso y el tamaño del inversor.
- Si debe desechar el inversor, hágalo conforme a la normativa local vigente para la eliminación de residuos electrónicos.

## 13 Datos técnicos

## 13.1 CC/CA

### 13.1.1 Sunny Tripower 8.0 / 10.0

|                                                          | STP8.0-3AV-40 | STP10.0-3AV-40 |
|----------------------------------------------------------|---------------|----------------|
| Potencia del generador fotovol-<br>taico máxima          | 15000 Wp      | 15000 Wp       |
| Tensión de entrada máxima                                | 1000 V        | 1000 V         |
| Rango de tensión del MPP                                 | 260 V a 800 V | 320 V a 800 V  |
| Tensión asignada de entrada                              | 580 V         | 580 V          |
| Tensión de entrada mínima                                | 125 V         | 125 V          |
| Tensión de entrada de inicio                             | 150 V         | 150 V          |
| Corriente de entrada máxima,<br>entrada A                | 20 A          | 20 A           |
| Corriente de entrada máxima,<br>entrada B                | 12 A          | 12 A           |
| Corriente de cortocircuito máxi-<br>ma, entrada A*       | 30 A          | 30 A           |
| Corriente de cortocircuito máxi-<br>ma, entrada B*       | 18 A          | 18 A           |
| Corriente inversa máxima en el<br>generador fotovoltaico | 0 A           | 0 A            |
| Número de entradas del MPP<br>independientes             | 2             | 2              |
| Strings, entrada A                                       | 2             | 2              |
| Strings, entrada B                                       | 1             | 1              |
| Categoría de sobretensión se-<br>gún IEC 60664-1         | II            | II             |

\* Según IEC 62109-2: ISC PV

#### Salida de CA

|                                                   | STP8.0-3AV-40 | STP10.0-3AV-40 |
|---------------------------------------------------|---------------|----------------|
| Potencia asignada a 230 V,<br>50 Hz               | 8000 W        | 10000 W        |
| Potencia aparente de CA máxi-<br>ma con cos φ = 1 | 8000 VA       | 10000 VA       |

|                                                                                                    | STP8.0-3AV-40                                                        | STP10.0-3AV-40                                                       |
|----------------------------------------------------------------------------------------------------|----------------------------------------------------------------------|----------------------------------------------------------------------|
| Tensión de red asignada                                                                                                    | 230 V                                                                | 230 V                                                                |
| Tensión nominal de CA                                                                                                    | 3/N/PE, 220 V / 380 V, 230<br>V / 400 V, 240 V / 415 V               | 3/N/PE, 220 V / 380 V, 230<br>V / 400 V, 240 V / 415 V               |
| Rango de tensión de CA*                                                                                                    | 180 V a 280 V                                                        | 180 V a 280 V                                                        |
| Corriente nominal de CA a<br>220 V                                                                                                    | 3 x 12,1 A                                                           | 3 x 14,5 A                                                           |
| Corriente nominal de CA a<br>230 V                                                                                                    | 3 x 11,6 A                                                           | 3 x 14,5 A                                                           |
| Corriente nominal de CA a<br>240 V                                                                                                    | 3 x 11,1 A                                                           | 3 x 13,9 A                                                           |
| Corriente de salida máxima                                                                                                    | 3 x 12,1 A                                                           | 3 x 14,5 A                                                           |
| Coeficiente de distorsión de la<br>corriente de salida con un coe-<br>ficiente de distorsión de la ten-<br>sión de CA < 2% y una poten-<br>cia de CA > 50% de la poten-<br>cia asignada | < 3 %                                                                | < 3 %                                                                |
| Corriente de salida máxima en<br>caso de fallo                                                                                                    | 30 A                                                                 | 36 A                                                                 |
| Corriente de cierre                                                                                                    | < 20% de la corriente nominal<br>de CA durante un máximo de<br>10 ms | < 20% de la corriente nominal<br>de CA durante un máximo de<br>10 ms |
| Frecuencia de red asignada                                                                                                    | 50 Hz                                                                | 50 Hz                                                                |
| Frecuencia de red de CA*                                                                                                    | 50 Hz / 60 Hz                                                        | 50 Hz / 60 Hz                                                        |
| Rango de trabajo a una fre-<br>cuencia de red de CA de<br>50 Hz                                                                                                    | 45 Hz a 55 Hz                                                        | 45 Hz a 55 Hz                                                        |
| Rango de trabajo a una fre-<br>cuencia de red de CA de<br>60 Hz                                                                                                    | 55 Hz a 65 Hz                                                        | 55 Hz a 65 Hz                                                        |
| Factor de potencia con poten-<br>cia asignada                                                                                                    | 1                                                                    | 1                                                                    |
| Factor de desfase cos $\phi$ , ajustable                                                                                                    | 0,8 inductivo a 0,8 capacitivo                                       | 0,8 inductivo a 0,8 capacitivo                                       |
| Fases de inyección                                                                                                    | 3                                                                    | 3                                                                    |
| Fases de conexión                                                                                                    | 3                                                                    | 3                                                                    |

|                               | STP8.0-3AV-40 | STP10.0-3AV-40 |
|-------------------------------|---------------|----------------|
| Categoría de sobretensión se- | 111           |                |
| gún IEC 60664-1               |               |                |

\* En función del registro de datos nacionales configurado

#### europeo

|                                  | STP8.0-3AV-40 | STP10.0-3AV-40 |
|----------------------------------|---------------|----------------|
| Rendimiento máximo, $\eta_{máx}$ | 98,2 %        | 98,2 %         |
| Rendimiento europeo, $\eta_{UE}$ | 97,4 %        | 97,6 %         |

## 13.2 Datos generales

| Anchura x altura x profundidad                                                            | 460 mm x 497 mm x 176 mm |  |
|-------------------------------------------------------------------------------------------|--------------------------|--|
| Peso                                                                                      | 20,5 kg                  |  |
| Longitud x anchura x altura del embalaje                                                  | 800 mm x 600 mm x 250 mm |  |
| Peso de transporte                                                                        | 26,5 kg                  |  |
| Clase climática según IEC 60721-3-4                                                       | 4K4H                     |  |
| Categoría medioambiental                                                                  | Al aire libre            |  |
| Grado de suciedad fuera de la carcasa                                                     | 3                        |  |
| Grado de suciedad dentro de la carcasa                                                    | 2                        |  |
| Rango de temperatura de funcionamiento                                                    | -25 °C a +60 °C          |  |
| Valor máximo permitido de humedad relativa<br>(condensación)                              | 100 %                    |  |
| Altitud de funcionamiento máxima sobre el nivel del mar                                   | 3000 m                   |  |
| Emisiones de ruido típicas                                                                | 25 dB(A)                 |  |
| Potencia de disipación en el funcionamiento<br>nocturno                                   | 5 W                      |  |
| Volumen de datos máximo por cada inversor<br>con Speedwire/Webconnect                     | 550 MB/mes               |  |
| Volumen de datos adicional si se utiliza la inter-<br>faz en tiempo real del Sunny Portal | 660 kB/hora              |  |
| Topología                                                                                 | Sin transformador        |  |
| Sistema de refrigeración                                                                  | Convección               |  |
| Tipo de protección electrónica según<br>IEC 60529                                         | IP65                     |  |
| Clase de protección según IEC 62109-1                                                     | I                        |  |

Sistemas de distribución\*

IT, Delta-IT, TN-C, TN-S, TN-C-S, TT (cuando  $U_{N\ PE}$  <20  $\ V)$ 

\* IT, Delta-IT: para la utilización en estas redes debe desconectarse la monitorización del conductor de protección y conectarse una toma a tierra adicional al inversor.

## 13.3 Condiciones climáticas

#### Colocación según la norma IEC 60721-3-3, clase 4K4H

| Rango de temperatura ampliado      | De -25°C a +60°C      |
|------------------------------------|-----------------------|
| Rango de humedad del aire ampliado | De 0 % a 100 %        |
| Rango de presión del aire ampliado | De 79,5 kPa a 106 kPa |

#### Transporte según la norma IEC 60721-3-2, clase 2K3

Rango de temperatura

De -25°C a +70°C

## 13.4 Dispositivos de protección

| Protección contra polarización inversa (CC)              | Diodo de cortocircuito                                    |  |
|----------------------------------------------------------|-----------------------------------------------------------|--|
| Punto de desconexión en el lado de entrada               | Interruptor-seccionador de potencia de CC                 |  |
| Resistencia al cortocircuito de CA                       | Regulación de corriente                                   |  |
| Monitorización de la red                                 | SMA Grid Guard 10.0                                       |  |
| Protección máxima admisible                              | 32 A                                                      |  |
| Monitorización de fallo a tierra                         | Monitorización de aislamiento: $R_{iso}$ > 200 k $\Omega$ |  |
| Unidad de seguimiento de la corriente residual integrada | Disponible                                                |  |

## 13.5 Equipamiento

| Conexión de CC           | Conectadores de enchufe de CC SUNCLIX |
|--------------------------|---------------------------------------|
| Conexión de CA           | Conectador de enchufe de CA           |
| WLAN                     | De serie                              |
| SMA Speedwire/Webconnect | De serie                              |
| RS485                    | De serie                              |

## 13.6 Pares de apriete

| Tornillos para fijar el inversor al soporte mural | 2,5 Nm |
|---------------------------------------------------|--------|
| Toma a tierra adicional                           | 2,5 Nm |
| Tuerca de unión SUNCLIX                           | 2,0 Nm |

## 13.7 Capacidad para almacenar datos

| Rendimientos energéticos a lo largo del día | 63 días      |
|---------------------------------------------|--------------|
| Rendimientos diarios                        | 30 años      |
| Avisos de evento para el usuario            | 1024 eventos |
| Avisos de evento para el instalador         | 1024 eventos |
## 14 Contacto

Si surge algún problema técnico con nuestros productos, póngase en contacto con el Servicio Técnico de SMA. Para ayudarle de forma eficaz, necesitamos que nos facilite estos datos:

- Modelo
- Número de serie
- Versión de firmware
- Aviso de evento
- Lugar y altura de montaje
- Tipo y número de módulos fotovoltaicos
- Equipamiento opcional, como productos de comunicación
- Nombre de la planta en Sunny Portal (en su caso)
- Datos de acceso para Sunny Portal (en su caso)
- Ajustes especiales específicos del país (en su caso)

| Deutschland<br>Österreich<br>Schweiz | SMA Solar Technology AG<br>Niestetal<br>Sunny Boy, Sunny Mini Central,<br>Sunny Tripower, Sunny Highpo-<br>wer: +49 561 9522-1499<br>Monitoring Systems:<br>+49 561 9522-2499<br>Hybrid Controller:<br>+49 561 9522-3199<br>Sunny Island, Sunny Boy Stora-<br>ge, Sunny Backup: | Belgien<br>Belgique<br>België<br>Luxemburg<br>Luxembourg<br>Nederland | SMA Benelux BVBA/SPRL<br>Mechelen<br>+32 15 286 730<br>for Netherlands:<br>+31 30 2492 000<br>SMA Online Service Center:<br>www.SMA-Service.com |
|--------------------------------------|----------------------------------------------------------------------------------------------------|-----------------------------------------------------------------------|----------------------------------------------------------------------------------------------------|
|                                      |                                                                                                    | Česko<br>Magyarország<br>Slovensko                                    | SMA Service Partner TERMS a.s<br>+420 387 6 85 111<br>SMA Online Service Center:<br>www.SMA-Service.com                                         |
|                                      | +49 561 9522-399<br>Sunny Central, Sunny Cen-<br>tral Storage:<br>+49 561 9522-299<br>SMA Online Service Center:<br>www.SMA-Service.com                                                                                                    | Türkiye                                                               | SMA Service Partner DEKOM<br>Telekomünikasyon A. Ş<br>+90 24 22430605<br>SMA Online Service Center:<br>www.SMA-Service.com                      |
| France                               | SMA France S.A.S.<br>Lyon<br>+33 472 22 97 00<br>SMA Online Service Center:<br>www.SMA-Service.com                                                                                                    | Ελλάδα<br>Κύπρος                                                      | SMA Service Partner AKTOR<br>FM.<br>Aθήνa<br>+30 210 8184550<br>SMA Online Service Center:<br>www.SMA-Service.com                               |

| España<br>Portugal      | SMA Ibérica Tecnología Solar,<br>S.L.U.<br>Barcelona<br>+34 935 63 50 99<br>SMA Online Service Center:<br>www.SMA-Service.com | United King-<br>dom | SMA Solar UK Ltd.<br>Milton Keynes<br>+44 1908 304899<br>SMA Online Service Center:<br>www.SMA-Service.com                          |
|-------------------------|----------------------------------------------------------------------------------------------------|---------------------|----------------------------------------------------------------------------------------------------|
| Italia                  | SMA Italia S.r.l.<br>Milano<br>+39 02 8934-7299<br>SMA Online Service Center:<br>www.SMA-Service.com                          | Australia           | SMA Australia Pty Ltd.<br>Sydney<br>Toll free for Australia:<br>1800 SMA AUS<br>(1800 762 287)<br>International:<br>+61 2 9491 4200 |
| United Arab<br>Emirates | SMA Middle East LLC<br>Abu Dhabi<br>+971 2234 6177<br>SMA Online Service Center:<br>www.SMA-Service.com                       | India               | SMA Solar India Pvt. Ltd.<br>Mumbai<br>+91 22 61713888                                                                              |

| ไทย                  | Service Partner for String inverter:<br>Solar Power Engineering Co., Ltd.<br>333/7,8,9 United Tower Buil-<br>ding 4th floor.<br>Soi Sukhumvit 55 (Thonglor 17),<br>Klongton Nua, Wattana,<br>10110 Bangkok, Thailand<br>+66 20598220<br>smaservice@spe.co.th<br>Service Partner for Utility:<br>Tirathai E & S Co., Ltd<br>516/1 Moo 4, Bangpoo Indus-<br>trial Estate<br>Sukhumvit Road, T. Praksa, A.<br>Muang<br>10280 Samutprakarn, Thailand<br>+63 1799866<br>servicepartner.sma@tirathai.co.th | 대한민국                                 | Enerone Technology Co., Ltd<br>4th Fl, Jungbu Bldg, 329,<br>Yeongdong-daero, Gangnam-<br>gu,<br>Seoul, 06188, Korea<br>+82-2-520-2666                                                  |
|----------------------|----------------------------------------------------------------------------------------------------|--------------------------------------|----------------------------------------------------------------------------------------------------|
|                      |                                                                                                    | Argentina<br>Brasil<br>Chile<br>Perú | SMA South America SPA<br>Santiago de Chile<br>+562 2820 2101                                                                                                    |
|                      |                                                                                                    | South Africa                         | SMA Solar Technology South<br>Africa Pty Ltd.<br>Cape Town<br>08600SUNNY<br>(08600 78669)<br>International:<br>+27 (0)21 826 0699<br>SMA Online Service Center:<br>www.SMA-Service.com |
| Other coun-<br>tries | International SMA Service Line<br>Niestetal<br>00800 SMA SERVICE<br>(00800 762 7378423)                                                                                                    |                                      |                                                                                                    |

SMA Online Service Center: www.SMA-Service.com

## 15 Declaración de conformidad UE

En virtud de las directivas europeas

- Compatibilidad electromagnética 2014/30/EU (29.3.2014 L 96/79-106) (CEM)
- Baja tensión 2014/35/EU (29.3.2014 L 96/357-374) (DBT)
- Equipos de radio 2014/53/EU (22.5.2014 L 153/62) (RED)
- Restricciones a la utilización de determinadas sustancias peligrosas 2011/65/EU (8.6.2011 L 174/88) y 2015/863/UE (31.3.2015 L 137/10) (RoHS)

Por la presente, SMA Solar Technology AG declara que los productos descritos en este documento cumplen los requisitos básicos y cualquier otra disposición relevante de las directivas mencionadas anteriormente. Encontrará la declaración de conformidad UE completa en www.SMA-Solar.com.

CE

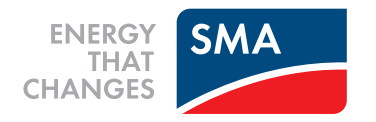